# MetaMoJi ClassRoom 3 操作ガイド

MetaMoJi ClassRoom 3 でできること

- ペーパーレス:PDF の教材を生徒のタブレットへ配布できます
- ●先生は、生徒の学習内容をリアルタイムでモニタリングできます
- 生徒は、配られた教材の上で自由に手書き学習できます
- 超拡大して細かく編集したり、写真や音声・動画などをはり付けたりできます
- ●実験のまとめや新聞作りなど、ワークシートを共有した協働学習ができます

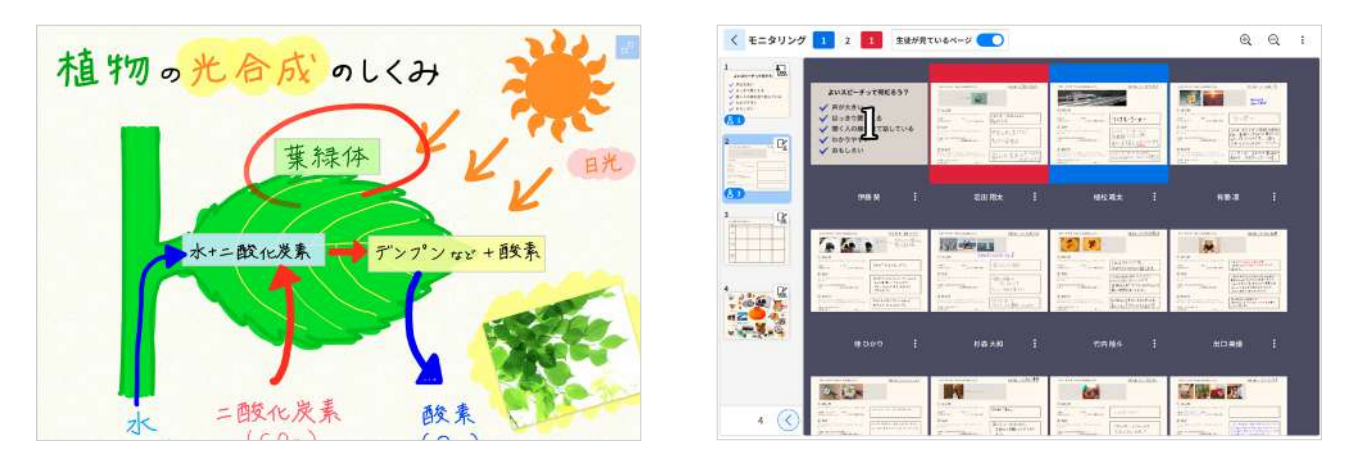

#### 本書について

- 本書では、基本的に iPad (iOS 17・横向き)の Safari で MetaMoJi ClassRoom 3 を使って説明しています。
- •本書では基本的な機能を紹介しています。
- iOS は、Ciscoの米国およびそのほかの国における商標または登録商標であり、ライセンスに基づき使用されています。
- iPad は、Apple Inc. の商標です。
- Windows は、米国 Microsoft Corporation の、米国およびそのほかの国における登録商標または商標です。
- その他記載された会社名、製品名等は、各社の登録商標もしくは商標、または弊社の商標です。
- 本書は株式会社 MetaMoJi が作成したものであり、本書の著作権は、株式会社 MetaMoJi に帰属します。
- •本書の内容は予告なく変更することがあります。

2025年3月27日©2024-2025株式会社 MetaMoJi

# 目次

| 1. | 授業の                                                                                                    | の準備をしましょう                                                                                                    | 3                                                                                                    |  |  |  |
|----|----------------------------------------------------------------------------------------------------|----------------------------------------------------------------------------------------------------|----------------------------------------------------------------------------------------------------|--|--|--|
|    | Step1                                                                                                    | マイボックスで教材を準備する・・・・・・・・・・・・・・・・・・・・・・・・・・・・・・・・・・・・                                                                                                    | ·· 4                                                                                                    |  |  |  |
|    | Step2                                                                                                    | 学習場面を選ぶ ・・・・・                                                                                                    | ·· 7                                                                                                    |  |  |  |
|    | Step3                                                                                                    | 授業ノートを配布する・・・・・・・・・・・・・・・・・・・・・・・・・・・・・・・・・・・・                                                                                                    | 9                                                                                                    |  |  |  |
| 2. | 授業を                                                                                                    | とはじめましょう ・・・・・                                                                                                    | 11                                                                                                    |  |  |  |
|    | 2-1                                                                                                    | ログイン・・・・・・・・・・・・・・・・・・・・・・・・・・・・・・・・・・・・                                                                                                    | 11                                                                                                    |  |  |  |
|    | 2-2                                                                                                    | 授業ノートを開く・・・・・・・・・・・・・・・・・・・・・・・・・・・・・・・・・・・・                                                                                                    | 14                                                                                                    |  |  |  |
|    | 2-3                                                                                                    | 授業ノートのノート編集画面 ・・・・・・・・・・・・・・・・・・・・・・・・・・・・・・・・・・・・                                                                                                    | 15                                                                                                    |  |  |  |
|    | 2-4                                                                                                    | できた!・ヘルプ ・・・・・                                                                                                    | 16                                                                                                    |  |  |  |
|    | 2-5                                                                                                    | 発表モード・先生に注目                                                                                                    | 17                                                                                                    |  |  |  |
|    | 2-6                                                                                                    | 授業準備と学習活動 ・・・・・・・・・・・・・・・・・・・・・・・・・・・・・・・・・・・・                                                                                                    | 19                                                                                                    |  |  |  |
|    | 2-7                                                                                                    | 学習状況を見る ・・・・・・・・・・・・・・・・・・・・・・・・・・・・・・・・・・・・                                                                                                    | 20                                                                                                    |  |  |  |
|    | 2-8                                                                                                    | みんなに見せる ・・・・・・・・・・・・・・・・・・・・・・・・・・・・・・・・・・・・                                                                                                    | 23                                                                                                    |  |  |  |
|    | 2-9                                                                                                    | 発表者にする ・・・・・・・・・・・・・・・・・・・・・・・・・・・・・・・・・・・・                                                                                                    | 24                                                                                                    |  |  |  |
|    | 2-10                                                                                                    | 授業ノートのメンバー一覧でグループ変更 ・・・・・                                                                                                    | 25                                                                                                    |  |  |  |
|    | 2-11                                                                                                    | 提出・採点 ・・・・・・・・・・・・・・・・・・・・・・・・・・・・・・・・・・・・                                                                                                    | 27                                                                                                    |  |  |  |
|    | 2-12                                                                                                    | ある生徒に着目して学習レイヤーを見る ・・・・・・・・・・・・・・・・・・・・・・・・・・・・・・・・・・・・                                                                                                    | 30                                                                                                    |  |  |  |
|    | 2-13                                                                                                    | 授業ノートからノートを作成 ・・・・・                                                                                                    | 31                                                                                                    |  |  |  |
|    |                                                                                                    |                                                                                                    |                                                                                                    |  |  |  |
| 3. | 基本(                                                                                                    | の操作                                                                                                    | 32                                                                                                    |  |  |  |
| 3. | 基本(<br>3-1                                                                                                    | <b>の操作 ······</b>                                                                                                    | <b>32</b><br>32                                                                                                    |  |  |  |
| 3. | 基本(<br>3-1<br>3-2                                                                                                   | <b>の操作</b><br>画面について ·····・<br>拡大・縮小・移動 ····・                                                                                                    | <b>32</b><br>32<br>36                                                                                                    |  |  |  |
| 3. | 基本(<br>3-1<br>3-2<br>3-3                                                                                            | <b>の操作</b><br>画面について<br>拡大・縮小・移動<br>編集モード                                                                                                    | <b>32</b><br>32<br>36<br>36                                                                                                    |  |  |  |
| 3. | 基本(<br>3-1<br>3-2<br>3-3<br>3-4                                                                                     | <b>の操作</b><br>画面について<br>拡大・縮小・移動<br>編集モード<br>写真や動画、図形などを追加                                                                                                    | <b>32</b><br>36<br>36<br>47                                                                                                    |  |  |  |
| 3. | 基本(<br>3-1<br>3-2<br>3-3<br>3-4<br><b>付録</b>                                                                        | <b>の操作</b><br>画面について<br>拡大・縮小・移動<br>編集モード<br>写真や動画、図形などを追加                                                                                                    | 32<br>36<br>36<br>47<br>60                                                                                                    |  |  |  |
| 3. | 基本(<br>3-1<br>3-2<br>3-3<br>3-4<br><b>付録</b><br>4-1                                                                 | の操作 画面について                                                                                                    | 32<br>36<br>36<br>47<br>60<br>60                                                                                                   |  |  |  |
| 3. | 基本(<br>3-1<br>3-2<br>3-3<br>3-4<br><b>付録</b><br>4-1                                                                 | の操作         画面について         拡大・縮小・移動         編集モード         写真や動画、図形などを追加         レイヤーの活用・         1-1         触って学ぶ教材を作成                                                                                                    | 32<br>36<br>36<br>47<br>60<br>60<br>60                                                                                             |  |  |  |
| 3. | 基本(<br>3-1<br>3-2<br>3-3<br>3-4<br><b>付録</b><br>4-1<br>4-<br>4-                                                     | の操作         画面について         拡大・縮小・移動         編集モード         写真や動画、図形などを追加         レイヤーの活用・         1-1       触って学ぶ教材を作成         1-2       模範解答を一斉表示                                                                                                    | 32<br>36<br>36<br>47<br>60<br>60<br>60<br>61                                                                                       |  |  |  |
| 3. | 基本(<br>3-1<br>3-2<br>3-3<br>3-4<br><b>付録</b><br>4-1<br>4-<br>4-<br>4-<br>4-                                         | の操作         画面について         拡大・縮小・移動         編集モード         写真や動画、図形などを追加         レイヤーの活用・         1-1         触って学ぶ教材を作成         1-2       模範解答を一斉表示         1-3       職員会議などで自分だけが見えるメモを取る                                                                                                    | <ul> <li>32</li> <li>32</li> <li>36</li> <li>36</li> <li>47</li> <li>60</li> <li>60</li> <li>60</li> <li>61</li> <li>62</li> </ul> |  |  |  |
| 3. | 基本(<br>3-1<br>3-2<br>3-3<br>3-4<br><b>付録</b><br>4-1<br>4-<br>4-<br>4-<br>4-<br>4-2                                  | の操作         画面について         拡大・縮小・移動         編集モード         写真や動画、図形などを追加         レイヤーの活用・         1-1         触って学ぶ教材を作成         1-2       模範解答を一斉表示         1-3       職員会議などで自分だけが見えるメモを取る         授業運営の設定                                                                                                 | <ul> <li>32</li> <li>32</li> <li>36</li> <li>36</li> <li>47</li> <li>60</li> <li>60</li> <li>61</li> <li>62</li> <li>63</li> </ul> |  |  |  |
| 3. | 基本(<br>3-1<br>3-2<br>3-3<br>3-4<br><b>付録</b><br>4-1<br>4-<br>4-<br>4-<br>4-<br>4-2<br>4-3                           | の操作         画面について         拡大・縮小・移動         編集モード         写真や動画、図形などを追加         レイヤーの活用・         1-1         触って学ぶ教材を作成         1-2       模範解答を一斉表示         1-3       職員会議などで自分だけが見えるメモを取る         授業運営の設定                                                                                                 | 32<br>36<br>36<br>47<br>60<br>60<br>60<br>61<br>62<br>63<br>67                                                                     |  |  |  |
| 3. | 基本(<br>3-1<br>3-2<br>3-3<br>3-4<br><b>付録</b><br>4-1<br>4-<br>4-<br>4-<br>4-2<br>4-3<br>4-4                          | の操作         画面について         拡大・縮小・移動         編集モード         写真や動画、図形などを追加         レイヤーの活用・         1-1         触って学ぶ教材を作成         1-2       模範解答を一斉表示         1-3       職員会議などで自分だけが見えるメモを取る         授業運営の設定         学習環境の設定         ノートー覧を詳しく                                                               | 32<br>36<br>36<br>47<br>60<br>60<br>60<br>61<br>62<br>63<br>67<br>72                                                               |  |  |  |
| 3. | 基本(<br>3-1<br>3-2<br>3-3<br>3-4<br><b>付録</b><br>4-1<br>4-<br>4-<br>4-<br>4-2<br>4-3<br>4-4<br>4-5                   | の操作         画面について         拡大・縮小・移動         編集モード         写真や動画、図形などを追加         レイヤーの活用・         1-1 触って学ぶ教材を作成         1-2 模範解答を一斉表示         1-3 職員会議などで自分だけが見えるメモを取る         授業運営の設定         学習環境の設定         ノートー覧を詳しく         ボックス・                                                                     | 32<br>36<br>36<br>47<br>60<br>60<br>60<br>61<br>62<br>63<br>67<br>72<br>74                                                         |  |  |  |
| 3. | 基本(<br>3-1<br>3-2<br>3-3<br>3-4<br><b>付録</b><br>4-1<br>4-2<br>4-2<br>4-3<br>4-4<br>4-5<br>4-6                       | の操作         画面について         拡大・縮小・移動         編集モード         写真や動画、図形などを追加         レイヤーの活用・         1-1         触って学ぶ教材を作成         1-2       模範解答を一音表示         1-3       職員会議などで自分だけが見えるメモを取る         授業運営の設定         学習環境の設定         ノートー覧を詳しく         ボックス・         フォルダ・                                   | 32<br>36<br>36<br>47<br>60<br>60<br>60<br>60<br>61<br>62<br>63<br>67<br>72<br>74<br>77                                             |  |  |  |
| 3. | 基本(<br>3-1<br>3-2<br>3-3<br>3-4<br>(付録<br>4-1<br>4-<br>4-<br>4-<br>4-2<br>4-3<br>4-4<br>4-5<br>4-6<br>4-7           | の操作         画面について         拡大・縮小・移動         編集モード         写真や動画、図形などを追加         レイヤーの活用・         1-1 触って学ぶ教材を作成         1-2 模範解答を一斉表示         1-3 職員会議などで自分だけが見えるメモを取る         授業運営の設定         学習環境の設定         ノートー覧を詳しく         ボックス・         フォルダ・         権限による違い・                                      | 32<br>36<br>36<br>47<br>60<br>60<br>60<br>61<br>62<br>63<br>67<br>72<br>74<br>77<br>78                                             |  |  |  |
| 3. | 基本(<br>3-1<br>3-2<br>3-3<br>3-4<br>(付録<br>4-1<br>4-2<br>4-3<br>4-4<br>4-2<br>4-3<br>4-4<br>4-5<br>4-6<br>4-7<br>4-8 | の操作         画面について         拡大・縮小・移動         編集モード         写真や動画、図形などを追加         レイヤーの活用・         1-1         触って学ぶ教材を作成         1-2       模範解答を一斉表示         1-3       職員会議などで自分だけが見えるメモを取る         授業運営の設定         ジョ環境の設定         ノートー覧を詳しく         ボックス・         フォルダ・         権限による違い・         アカウント情報・ | 32<br>36<br>36<br>47<br>60<br>60<br>60<br>60<br>61<br>62<br>63<br>67<br>72<br>74<br>77<br>880                                      |  |  |  |

# 1. 授業の準備をしましょう

先生は、Step1からStep3の操作をして、教材を授業ノートとして配布します。

| Step1 マイボックスで教材を準備する(P.4)                                                                                                    |                                                                                |
|----------------------------------------------------------------------------------------------------|--------------------------------------------------------------------------------|
| 🗉 🙆 MetaMoJi ClassRoom 3                                                                                                    | C 🔀 🗹 🛔 二小<br>松田太一                                                             |
| <ul> <li>         ・ カレンダー         ・ クラスボックス         ・ 回 クラスボックス         ・ 回 町体ボックス         ・ 回 町体ボックス         ・ 回 町体ボックス         ・ 回 面体ボックス         ・ 回 面体ボックス         ・ 回 面体ボックス         ・ 回 面体ボックス         ・ 回 面体ボックス         ・ 回 面体ボックス         ・ ● 過去のクラスボックス         ・ ● ● 過去のクラスボックス         ・ ● ● ● ● ● ● ● ● ● ● ● ● ● ● ●</li></ul>                   | Q。 検索 日日 選択 :                                                                  |
| Step2 学習場面を選ぶ(P.7)                                                                                                    |                                                                                |
| ◆ 校問題サンブル     + ○ グ グ び び び ↓     *** x7 ****************************                                                                                                    |                                                                                |
| ▲ 1cm 答え ★ Step3 授業ノートを配在する (P9)                                                                                                    | レックラス学習ページ<br>2000 クラス学習ページ                                                    |
|                                                                                                    |                                                                                |
| 1     R5     新す     新く     マーカー     前す     第3     文字     助力す       1     ご     ご     ご     ご     ご     ご     ご     ご       2     ご     ご     ご     ご     ご     ご     ご       2     ご     ご     ご     ご     ご     ご       2     ご     ご     ご     ご     ご       2     ご     ご     ご     ご     ご       2     ご     ご     ご     ご       3     ご     ご     ご     ご | まりみし <del>2000</del><br>(2) 個別学習ページ<br>(2) 個別学習ページ<br>(2) 見えない<br>(1) 投業ノートを配布 |
|                                                                                                    |                                                                                |
| ▶ 授業をはじめましょう(P11)                                                                                                    |                                                                                |

#### Step1 マイボックスで教材を準備する マイボックスに、授業で使う教材をノートで準備します。 ①MetaMoJi ClassRoom 3 にログインします ② ノートー覧画面で [マイボックス] を押します MetaMoJi ClassRoom 3 マイボックス 「為 マイボックス ● カレンダー マイボックスは、自分だけが見えるノートが並びます。自分専用の V - - -ノートや、教材を配布する前の準備をするノートは、マイボックス ⑦ クラスボックス に作成します。 学校ボックス ● 複数の学校に所属していても、マイボックスはひとつです。 日本ボックス ▶ 📮 退去のクラスボックス 参考:学校を切り替え

# Step1-1 ノート

①[+新規]を押します 用紙を選ぶ MetaMoJi ClassRoom 3 使いたい用紙を押すと、ノートが作成されます。 「ろ マイボックス **ホレンダー** < 新規ノート作成 14 マイボックス ¥ 88 ▶ クラスボックス 43 0 + /-+ > 三 用紙を選ぶ 85 ア
 デ校ボックス 84 0 カメラから + いつもの用紙 19- 団体ボックス 1 ファイルから 122/13 MACTAR I J-F-MALERS I J-F-SMMATTAR I J-F-SMMACAR I 過去のクラスボックス 干 フォルダ /-+-Robacat I O UD60886034 ▶カメラから(P5) E 201 ▶ファイルから (P6) ▼を押して、用紙サイズを変更できます。 ▶フォルダ(P77) ▶ボックス (P74) いつもの用紙 用紙を選ぶで、 (1)> [いつもの用紙にする] を押すと、 ○ がつき、 [いつもの用紙] に設定されます。[+新規] > [ノート] / [ノート] > [いつもの用紙] を選ぶと 🕄 の用紙 (A4) でノートが作成さ れます。 ②[ノート]を押します

いつもの用紙で、新しいノートが作成されます。 ノート編集画面が表示されるので、写真を追加したりペンで書いたりして(基本の操作)、教材を準備します。

| < 🚧 2005-02-35 + 😨 🦿 🐇 🖓 🖞 T 🛱 | <u>A</u> 22 <b>2</b> 8 ≡ 🐼 😰 | ノートの名前                                                   |
|--------------------------------|------------------------------|----------------------------------------------------------|
| · _ (3)                        | С <u></u> алунµ              | ノートの名前は、ノートを作成した日が設定されます。<br>押すと、 <b>ノートの名前を変更</b> できます。 |
|                                |                              | ノート                                                      |
|                                |                              | 自分専用の情報を集めたり、教材の準備をしたりするときは、マイ                           |
|                                |                              | ホックスでノートを開き編集します。                                        |
|                                |                              | ボックスのノートは、ボックスのメンバーと共有されます。                              |
|                                |                              | ノートは、MetaMoJiのサーバーで安全に保管されます。 ▶最新                        |
|                                |                              | 情報に更新 (P32)                                              |
| + 1 ()                         | $\odot$                      | │                                                        |

### Step1-2 カメラから

①[+新規]を押します

#### ② [カメラから] を押します

カメラへのアクセスを求めるメッセージが表示されたら、許可します。

#### カメラ

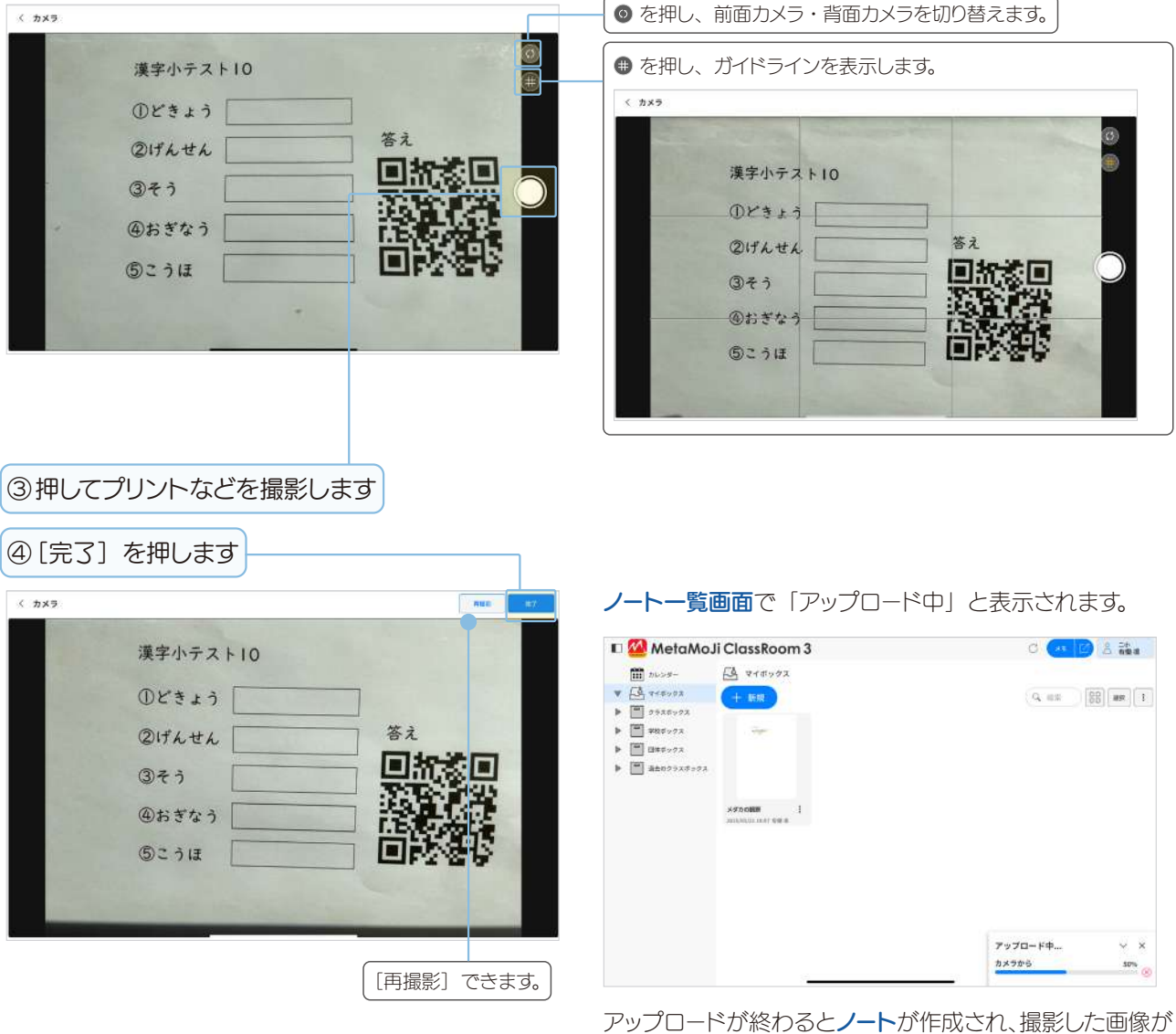

ノート編集画面に背景画像として読み込まれます。

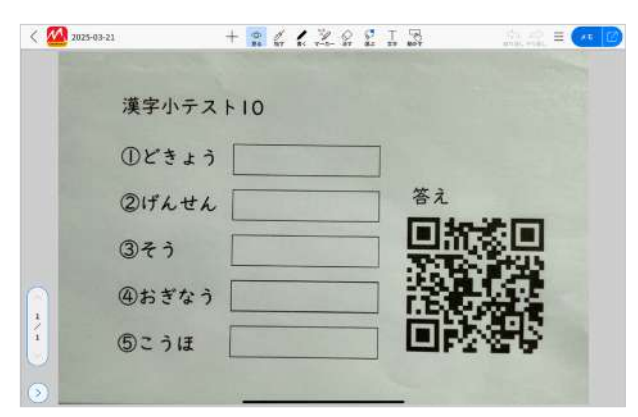

### Step1-3 ファイルから

①[+新規]を押します

② [ファイルから] を押します

● iPad ではさらに [ファイルを選択] を押します。

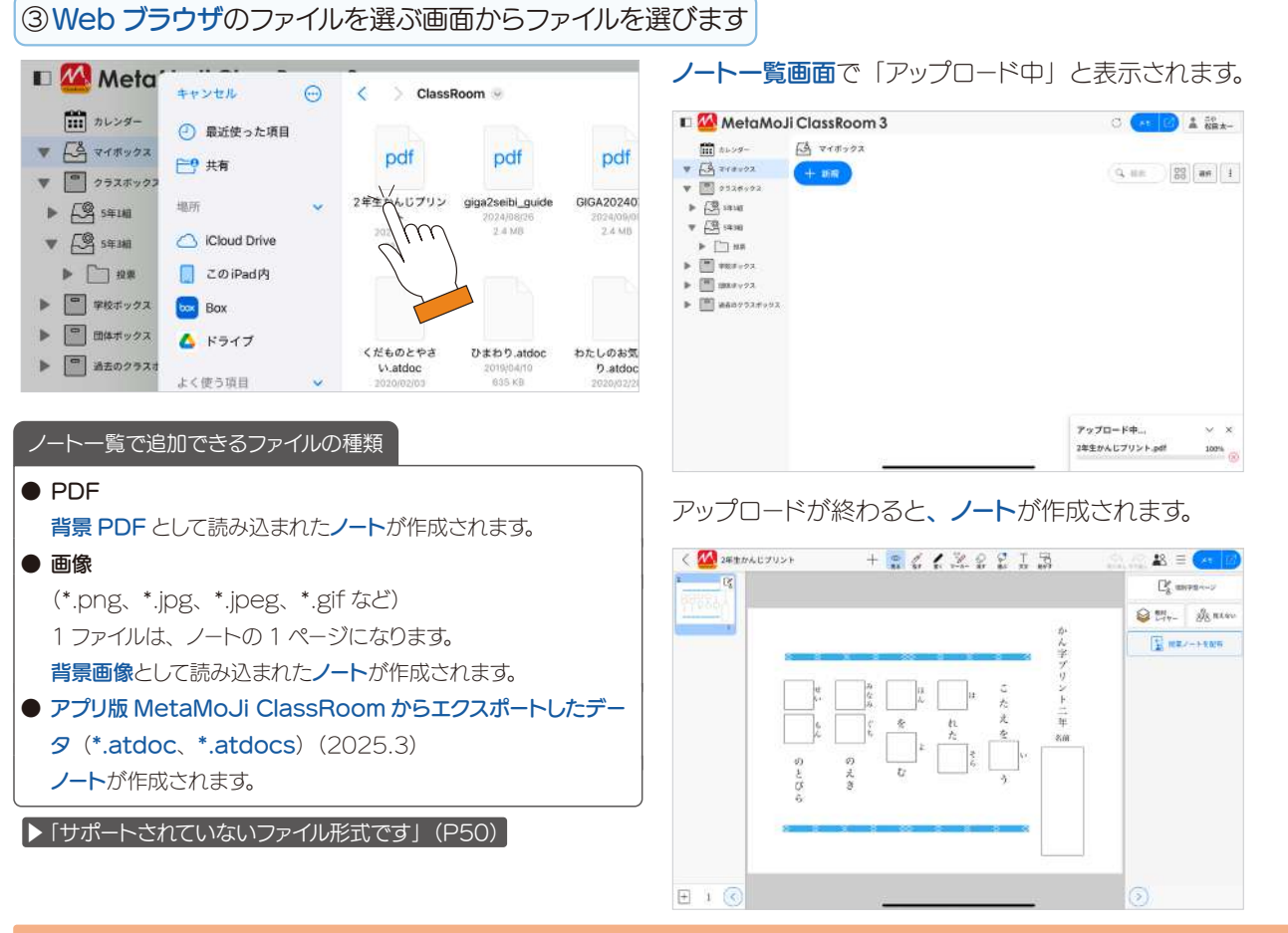

## Step1-4 ドラッグ&ドロップ

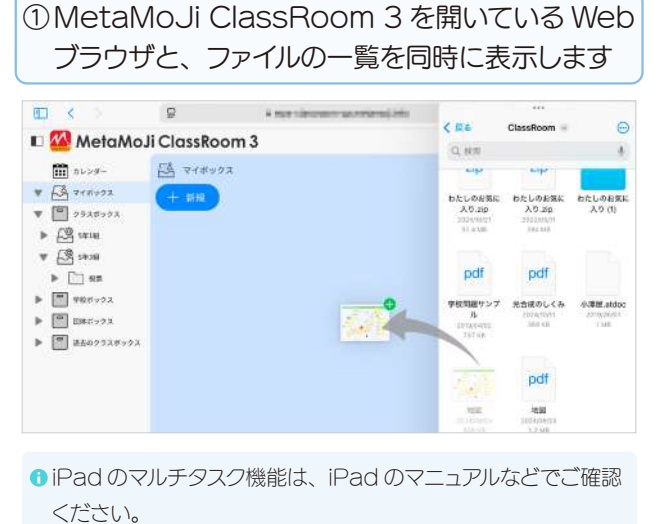

Step1-3 ファイルからと同じようにノートが作成されます。

②ファイルを MetaMoJi ClassRoom 3 のノート
 一覧にドロップします

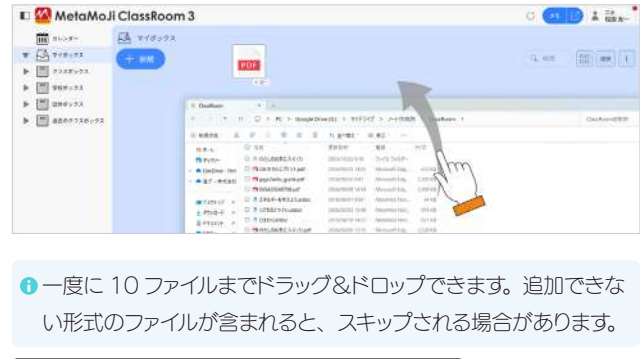

| ▶ ノートー覧で追加できるファイルの種類(F | P6)   |
|------------------------|-------|
| ▶「サポートされていないファイル形式です」  | (P50) |

### Step2 学習場面を選ぶ

### Step2-1 学習場面

学習活動に合わせて、ページごとに**学習場面**を4つの**学習ページ**から選びます。

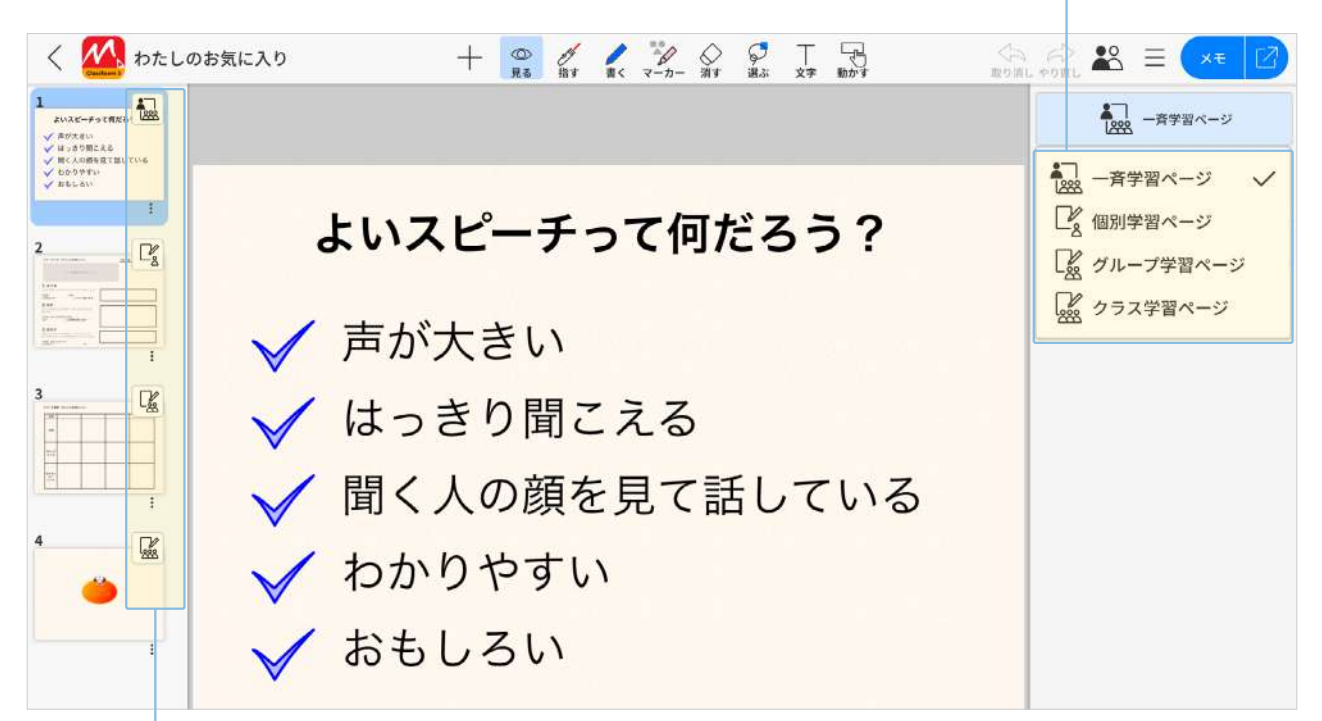

| 学習ページ     | 概要                                                                                                    | 先生の画面 |
|-----------|----------------------------------------------------------------------------------------------------|-------|
| ─斉学習ページ   | 先生が説明するページは、[一斉学習ページ]を選びます。<br>発表モードにして → 発表者になり、注目してほしいところを<br>ポインターで指し示します。<br>● 一斉学習ページでは、生徒は書き込みできません。                                                      |       |
| 個別学習ページ   | 生徒が学習するページは、[個別学習ページ]を選びます。<br>先生が学習レイヤーを見ると、添削できます。生徒の学習レイ<br>ヤーをモニタリングすることや、みんなに見せることができま<br>す。先生が許可すると、生徒同士で見られる・書き込めること<br>もできます。<br>例)問題演習、小テスト、意見の回収      |       |
| グループ学習ページ | 生徒がグループ単位で学習するページは、[グループ学習ペー<br>ジ]を選びます。先生が学習レイヤーを見ると、添削できます。<br>生徒の学習レイヤーをモニタリングすることや、みんなに見せ<br>ることができます。先生が許可すると、生徒同士で見られる・<br>書き込めることもできます。<br>例)新聞作り、実験のまとめ |       |
| クラス学習ページ  | クラス全員で学習するページは、[クラス学習ページ]を選びます。<br>みんなの意見を1ページに集めることができます。<br>例)寄せ書き、ブレーンストーミング                                                                                 |       |

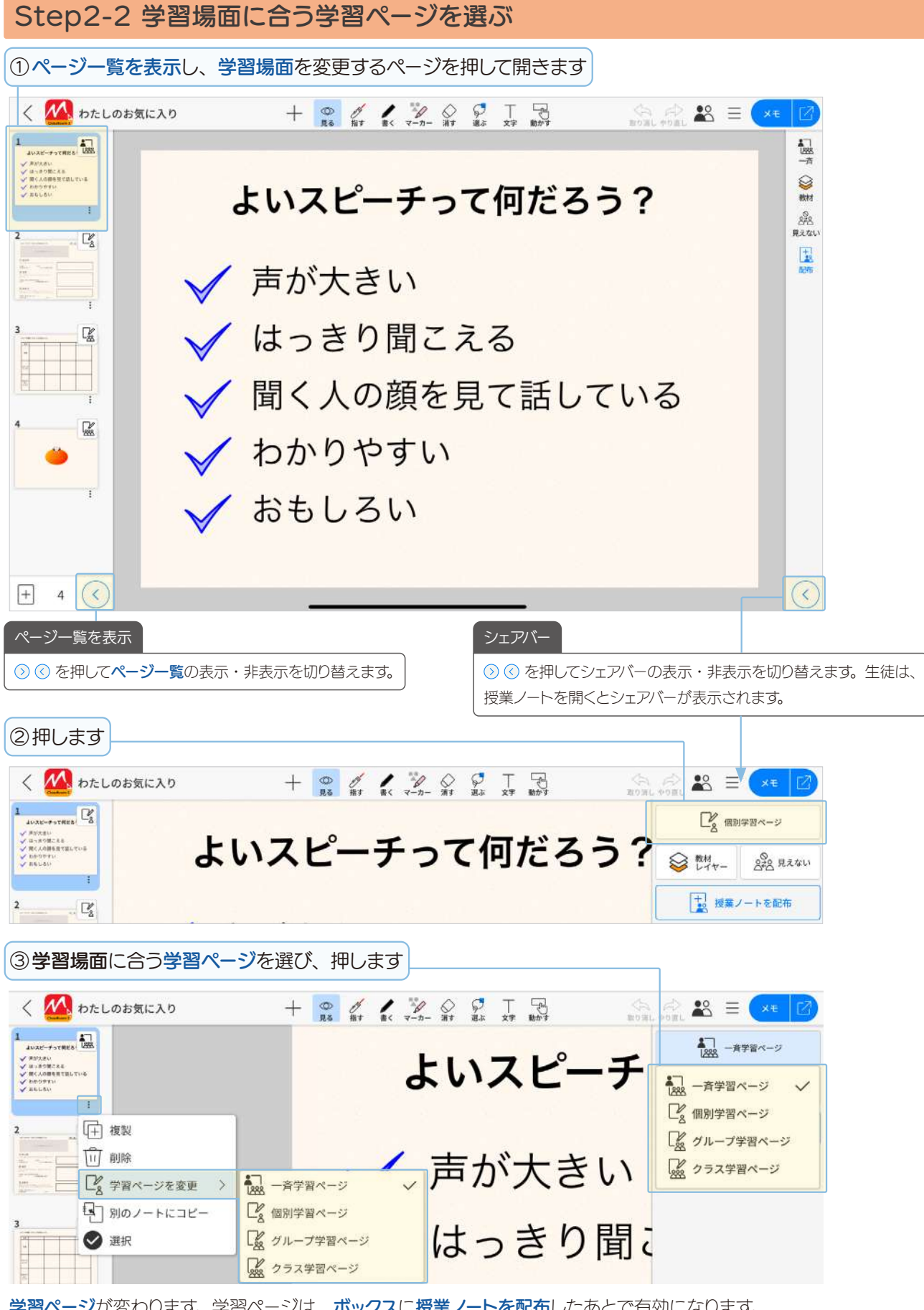

<sup>-</sup>ジが変わります。学習ページは、ボックスに授業ノートを配布したあとで有効になります。

<sup>●</sup> 授業ノートを配布したあとでも学習ページを変更できます。

# Step3 授業ノートを配布する

### Step3-1 授業ノートとは

#### 授業ノート

授業ノートは、授業ノートのメンバーとひとつの授業ノートを同時 に見たり、共同編集できるノートです。授業に便利な機能が表示さ れ、一斉学習・個別学習・協働学習をスムーズに進められます。 ノートが完成したら、クラスボックスなど共有したいメンバーがいる ボックスに授業ノートを配布します。 ノートー覧画面では、授業ノートに № がつきます。

#### 授業ノートの保管場所

授業ノートは、MetaMoJiのサーバーに安全に保管されます。 ▶最新情報に更新(P32)

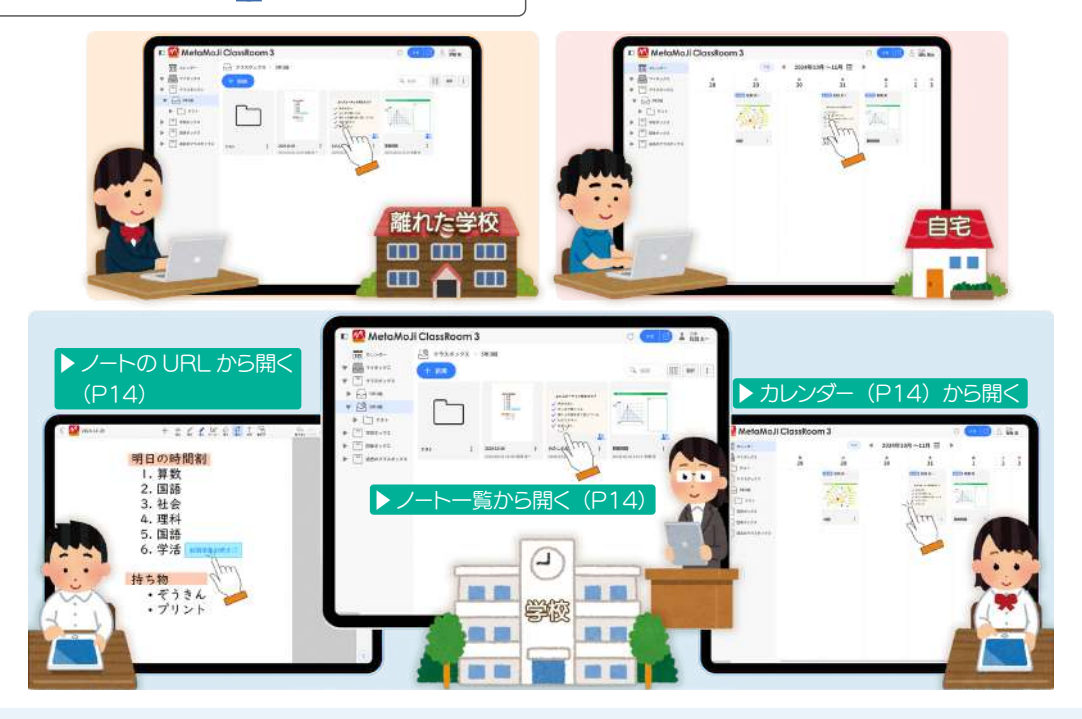

### ≫ 授業ノートを開く ≫

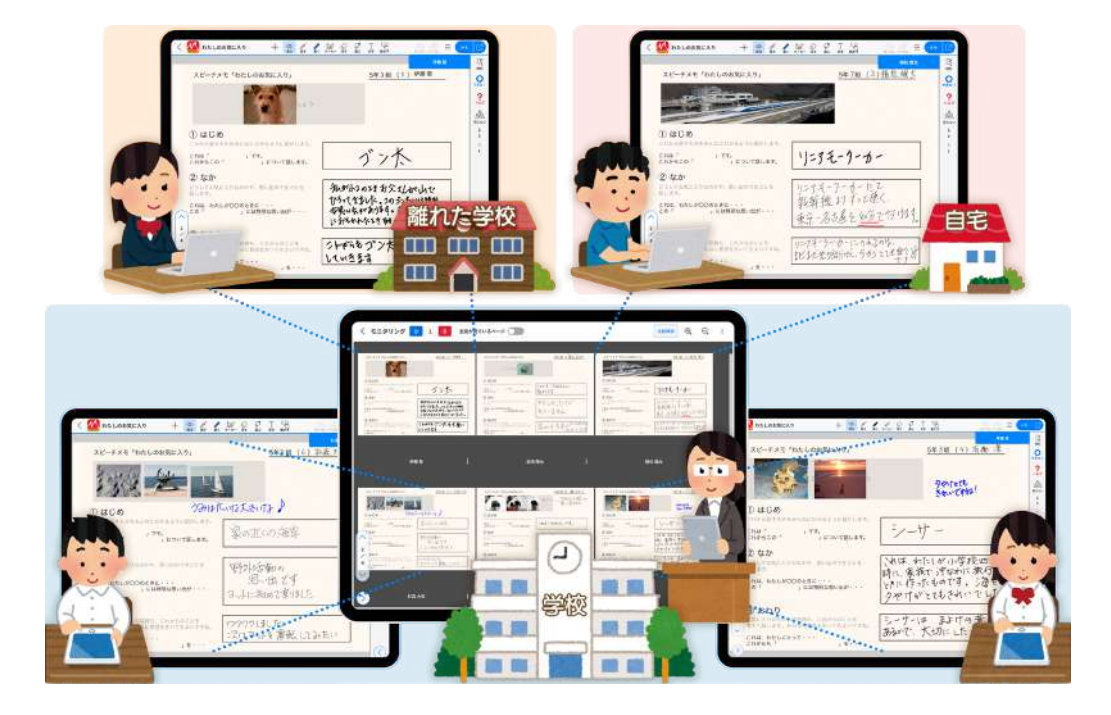

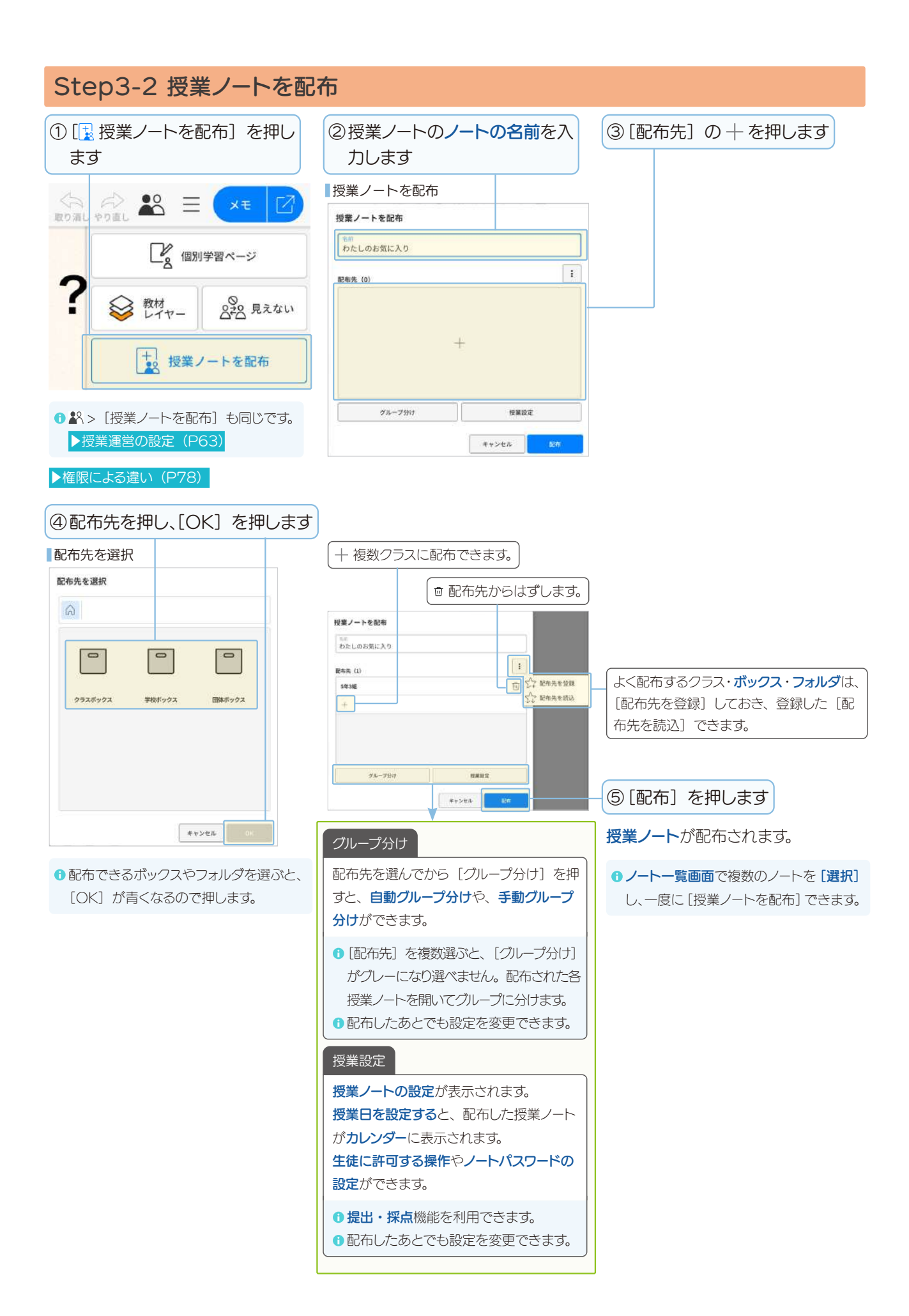

# 2. 授業をはじめましょう

# 2-1 ログイン

MetaMoJi ClassRoom 3 にログインする方法は、複数用意されています。団体や学校の方針で選びます。

#### 2-1-1 管理者の準備

管理者は、管理ツールでユーザーがログインするために必要な情報の準備をします。

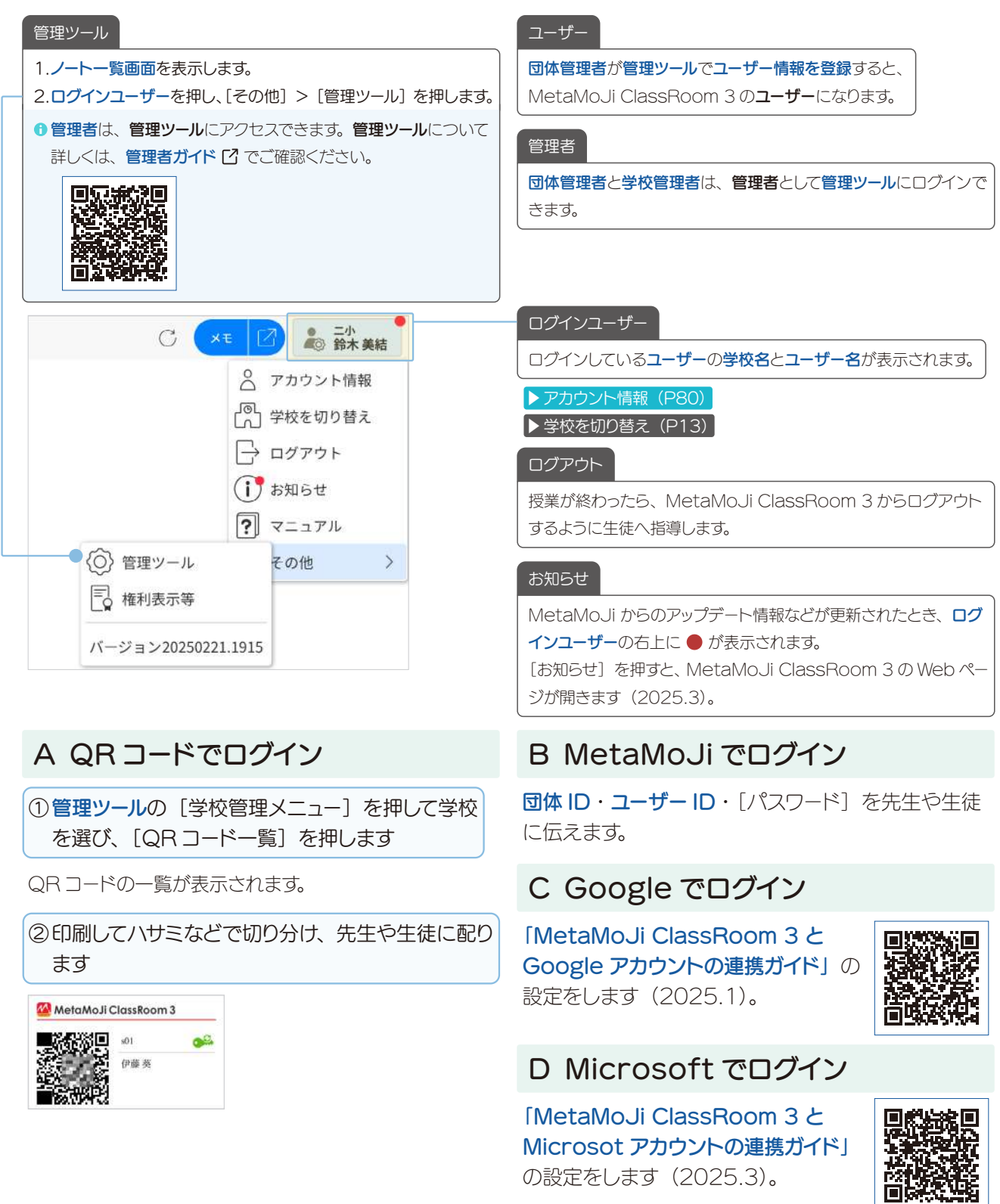

## 2-1-2 MetaMoJi ClassRoom 3 にアクセス・ログイン

# 2-1-2-1 MetaMoJi ClassRoom 3 にアクセス

**MetaMoJi ClassRoom 3** は、**Web ブラウザ**で 動くアプリです。

#### 動作環境

 パソコン・タブレット
 最新 OS をインストールした Windows、Chromebook、 iPad

- Web ブラウザ MetaMoJi ClassRoom 3 製品情報サイト <sup>[2]</sup> で確認します。
- ●最新の動作環境は、製品情報サイト ☑ で確認します。

 Web ブラウザを開き、MetaMoJi ClassRoomのURLを入力します

MetaMoJi ClassRoomのURL C https://classroom.metamoji.com/

⑦次の QR コードからアクセスできます。

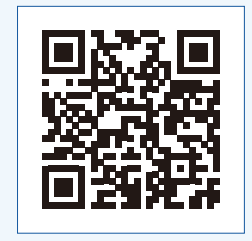

ログイン画面が表示されます。

ログイン画面

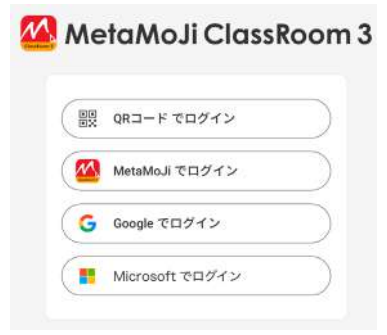

連絡された方法で、**MetaMoJi ClassRoom 3 にログ** インします。

# 2-1-2-2 MetaMoJi ClassRoom 3 にログイン

### A QRコードでログイン

 ① ログイン画面で [QR コードでログイン] を押し ます

カメラへのアクセスを求めるメッセージが表示されたら、許可します。

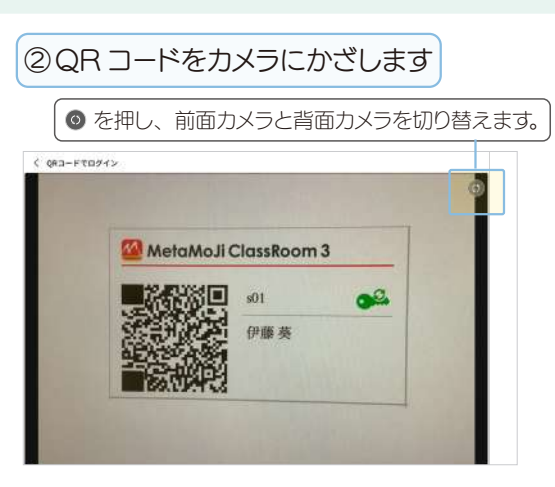

**ログイン**します。

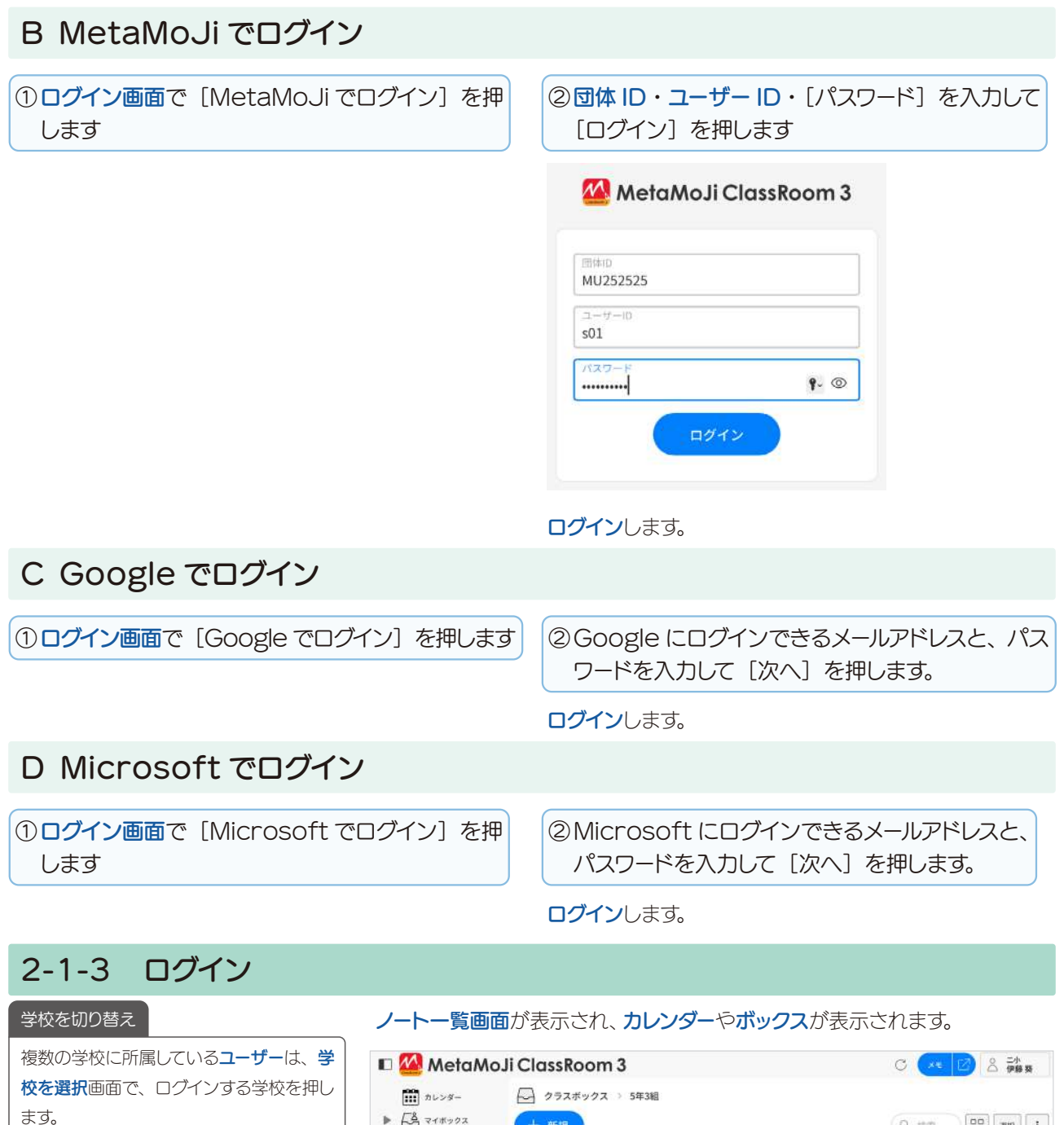

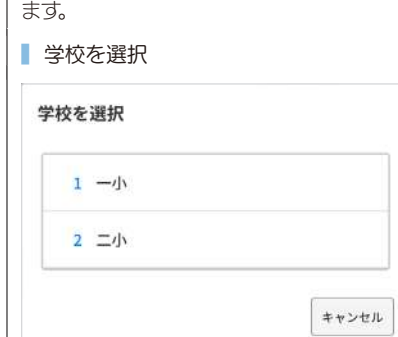

► A 71#902 🛡 🦹 クラスボックス ▼ 🔂 5年3組 よいスピーチって何だろう? - 182 2. 88 3. 184 4. 12 5. 68 8. 68 声が大きい
 はっきり第こえる
 前く人の標準用で話している
 おのりやすい
 おもしろい ► 28 ▶ 📳 学校ボックス \*\*\*\* ▶ 📄 団体ボックス ▶ 📄 過去のクラスボックス わたしのお気に入り 学校問題サンプル : 時間にと持ち物 1 初期 5/03/25 12:21 初期 金-

| 2-2 授業ノートを開く                                                                            |             |            |         |                                                                                                    |         |         |         |
|-----------------------------------------------------------------------------------------|-------------|------------|---------|----------------------------------------------------------------------------------------------------|---------|---------|---------|
| 2-2-1 カレン                                                                               | 2-2-1 カレンダー |            |         |                                                                                                    |         |         |         |
| ① [カレンダー]を押します<br>② [今日] や◀ ▶を押して、授業<br>ノートを探します<br>3 授業ノートを押します<br>授業ノートを押します<br>されます。 |             |            |         |                                                                                                    |         |         |         |
| 🗉 🙆 MetaMoJi                                                                            | ClassRoon   | n 3        |         |                                                                                                    | C 🗶     |         | 小       |
| 前日 カレンダー                                                                                |             | (\$H)      | ◀ 2025  | 5年3月 🏛                                                                                                    | •       |         | ø       |
| <ul> <li>▼ → マイボックス</li> <li>▶ □ クラスボックス</li> </ul>                                     | 月<br>10     | *<br>11    | *<br>12 | *<br>13                                                                                                    | 金<br>14 | ±<br>15 | ∎<br>16 |
| <ul> <li>学校ボックス</li> <li>団体ボックス</li> <li>団体ボックス</li> <li>団体ボックス</li> </ul>              |             | 13:00<br>「 |         | CAL<br>AUXL-サーマ税を87<br>AUXL-サーマ税を87<br>AUXL-サーマ税を87<br>AUXの意力なしていた<br>AUXの意力なしていた<br>AUXの意力なしていた<br>AUXL-MARKANA<br>AUXL-MARKANA |         |         |         |

●先生がよ>授業ノートの設定>授業日を設定すると、カレンダーに表示されます。

## 2-2-2 ノート一覧から開く

 ① 開きたい授業ノートがあるボックス・フォルダを押 ② 匙 授業ノートを押します します 授業ノートのノート編集画面が表示されます。 🗉 🚧 MetaMoJi ClassRoom 3 ○ 二小 C カレンダー /→ クラスボックス > 5年3組 ► A マイボックス 十 新規 88 選択 ( Q 検索 : ▼ - 5年3組 1.田蒔 2.算弱 3.理料 4.社会 5.关持 6.件育 よいスピーチって何だろう? ✓ 声が大さい ✓ はっきり聞こえる ▶ 🗋 投票 ✓ 欄く人の顔を見て話している 学校ボックス HER: - 485 わかりやすい 86630 ▶ □ 団体ボックス 28 \*\* ▶ □ 過去のクラスボックス 学校問題サンプル 時間割と持ち物 - 1 わたしのお気に入り ÷ 投票 : 2025/02/27 15:19 松田 太一 2025/02/25 12:21 松田 太-2025/02/21 16:00 松田太-

# 2-2-3 ノートのURLから開く ①メールなどで連絡されたノートのURLを押します 授業ノートのノート編集画面へリンクします。 MetaMoJi ClassRoom 3 で開く MetaMoJi ClassRoom 3 にはり付けられたノートのURLを [◎ 見る] モードで押すと、授業ノートのノート編集画面へリンク します。授業の振り返りのために、以前使った授業ノートを開いて ほしいときに便利です。 ▶文字枠からリンク (P46) ▶リンクボタンからリンク (P54)

前回の授業ノートへ図

<sup>●</sup> 先生は、選んだクラスボックスに参加できます。

### 2-3 授業ノートのノート編集画面

最大で300人が同時に一つの授業ノートに参加できます。

#### 先牛の画面 2-3-1 バー ▶ モニタリング (P20) ▶ 発表モード・先生に注目(P17) 授業ノートを開くと、青いバーが表示されます。 < 📶 わたしのお気に入り 🗟 🞎 🗉 🕫 🕜 ▶ 授業運営の設定(P63) ▶学習場面に合う学習ページを選ぶ(P8) □ 2 個別学習ページ ▶ 見えない・見える・書ける (P22) ▶レイヤー (P19) スピーチメモ「わたしのお気に入り」 5年 組 ( ) ロロ ロモニタリング 会板書 ... 12% ▲140400-> 授業ノートの参加者数(P16) 盖 松田太 80 1 植松城木 ① はじめ 有傲凉 C/ 0をみんなにもかるように紹介します。 これは「 」です。 これからこの「 」について話します。 久永 雨雄 2.5 ②なか 伊藤葵 に入りなのかや、思い出のできるとき 岩田間太 ▶ 学習状況を見る (P20) ① 見る これは、わたしがOOのときに・・・ この「」には特別な思い出が・・・ ▶ みんなに見せる (P23) 谷 みんなに見せる 📥 発表者にする ③おわり ▶発表者にする (P24) ☆ グループ変更 > ▶ 先生がグループ変更(P25) + 4 🔇 $\bigcirc$ 授業ノートのメンバー グレー背景のメンバー 授業ノートのメンバー(生徒)が、授業ノートを開いていないとき、 先生の下には、次のユーザーが表示されます。 ■ 授業ノートのメンバー(生徒) グレー背景になります。 ■ ノートの URL などから授業ノートを開いたユーザー 授業ノートの参加者 ▶ 生徒の並び順(P25) 白背景の授業ノートのメンバーは、授業ノートを開いています。

### 2-3-2 生徒の画面

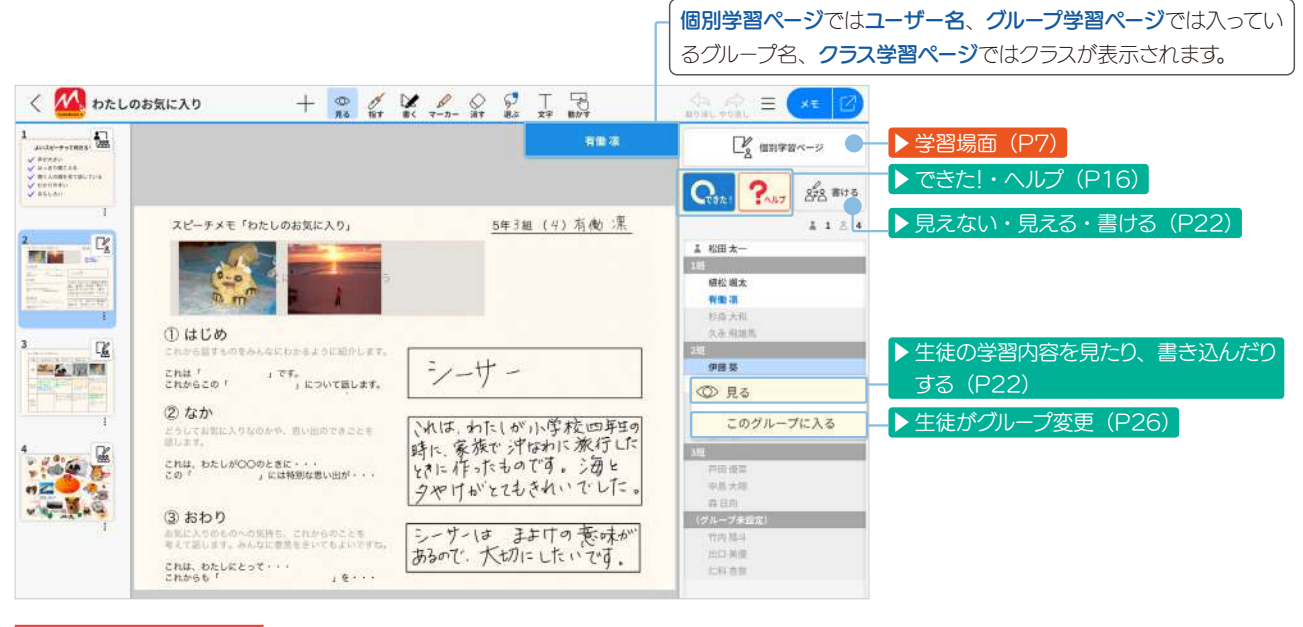

▶ノート編集画面(P33)

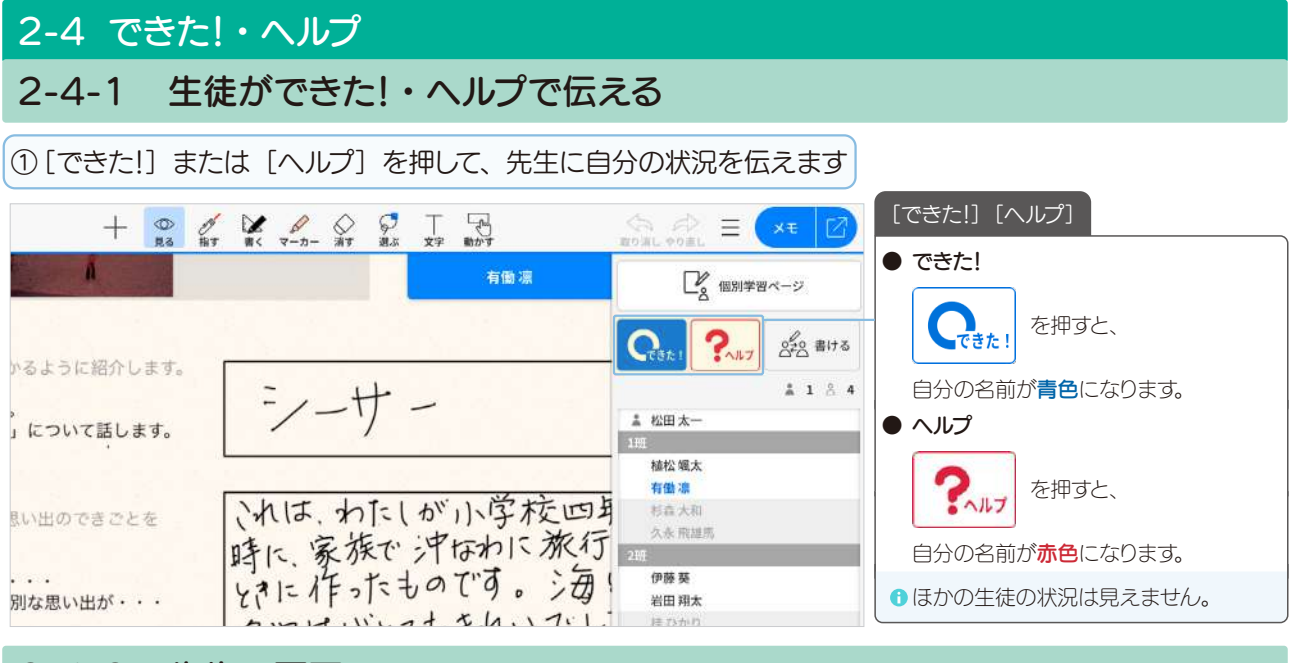

#### 2-4-2 先生の画面

先生の画面には、【できた!】 【ヘルプ】 がリアルタイムで反映されます。

先生が有働凛さんの個別学習ページを見ているとき

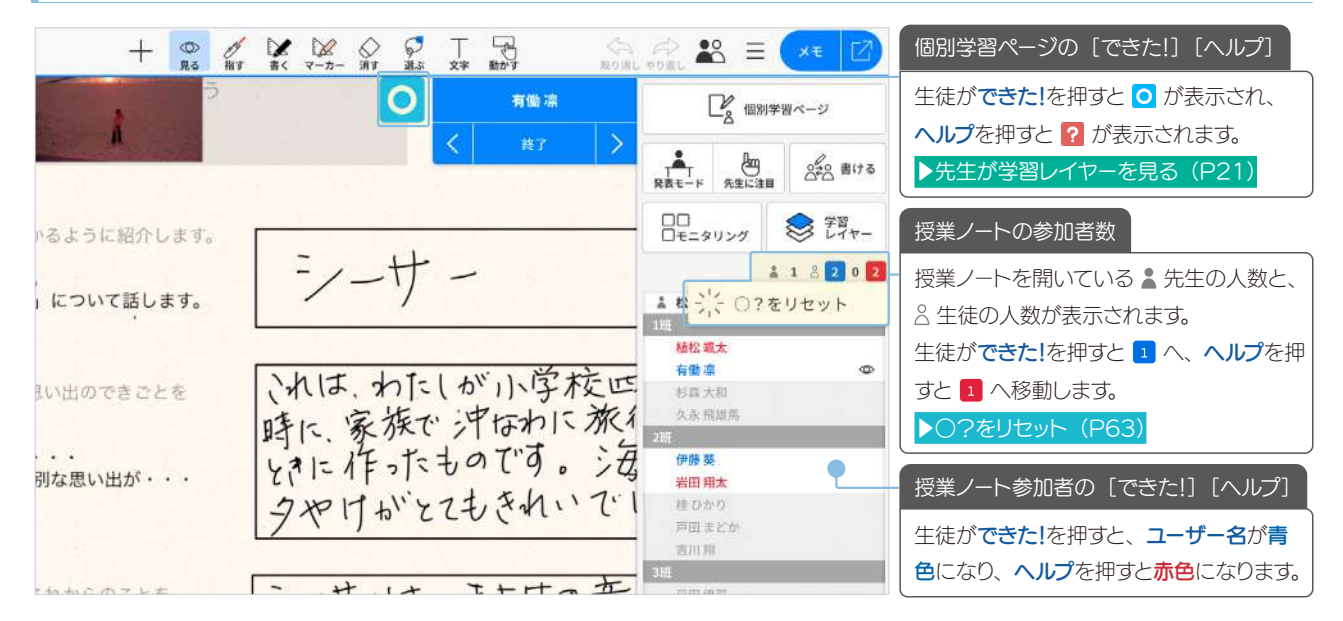

#### 先生がグループ学習ページをモニタリングしているとき

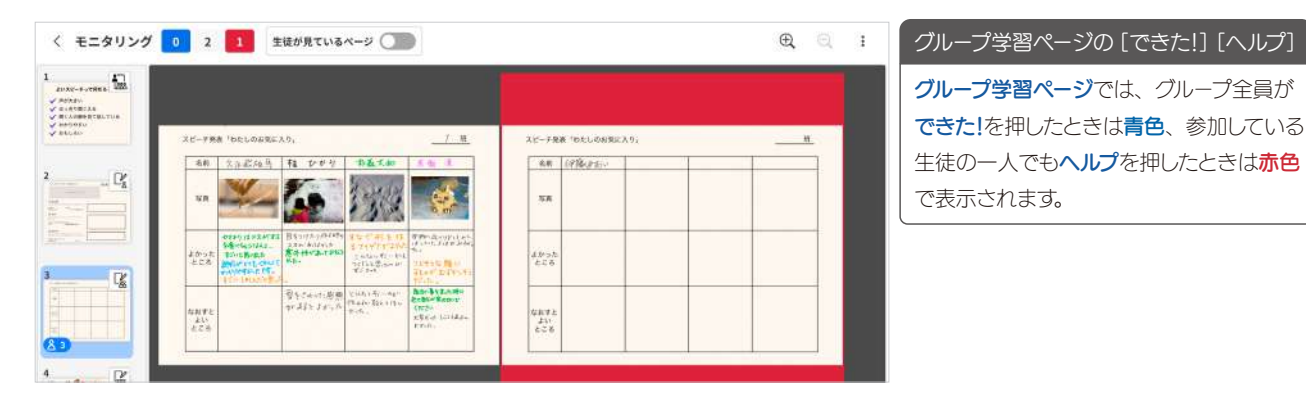

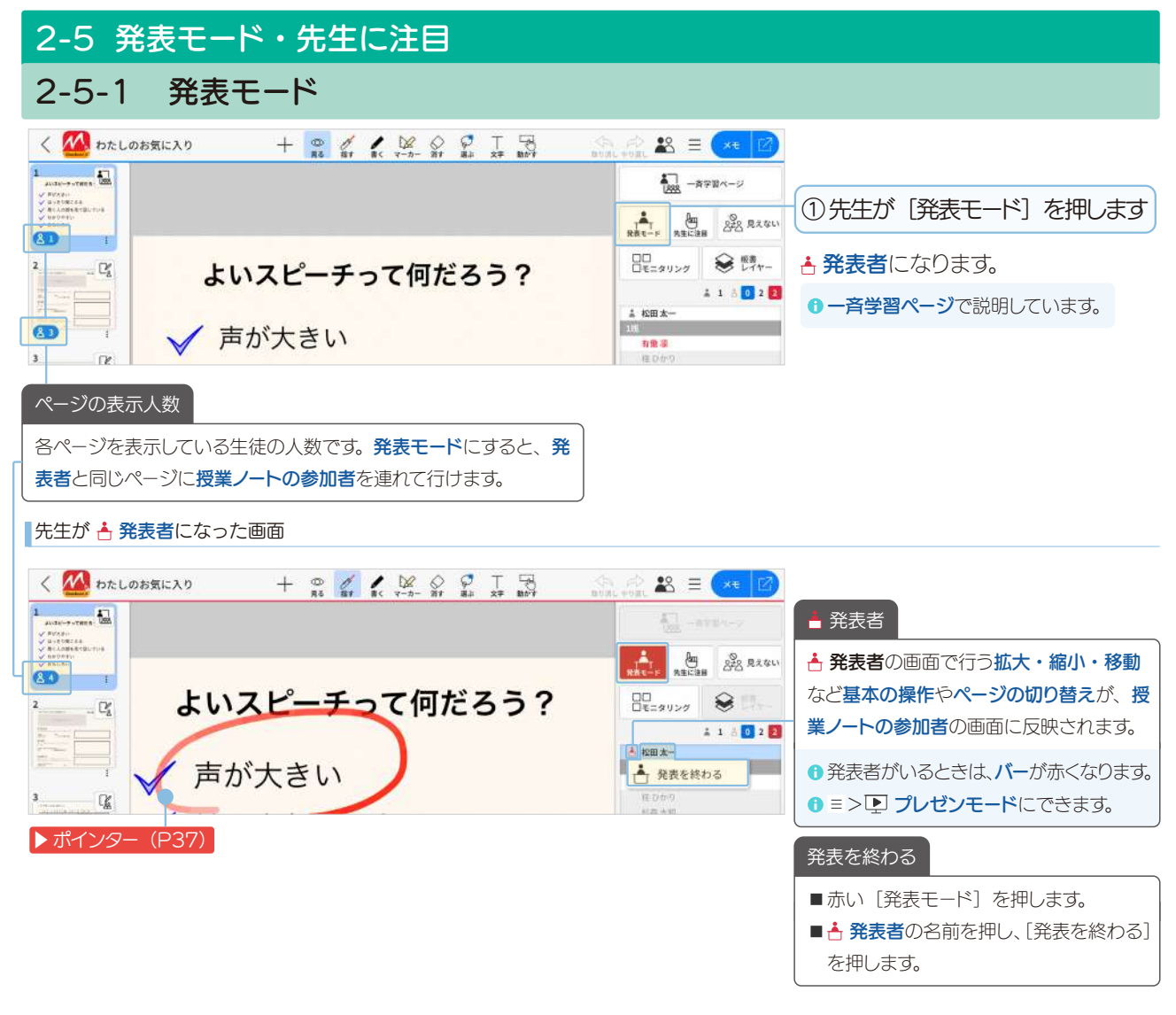

#### ■生徒の画面(先生が 📥 発表者)

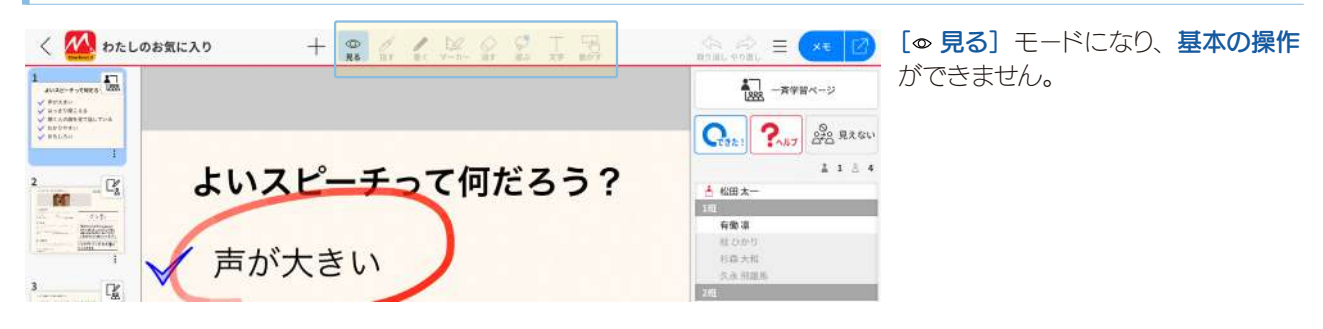

### 2-5-2 先生に注目

[先生に注目モード] にすると、生徒の画面をロックします。 先生や教室の黒板・教科書などに注目してほしいときや、操作をやめてほしいときに[先生に注目]を押します。

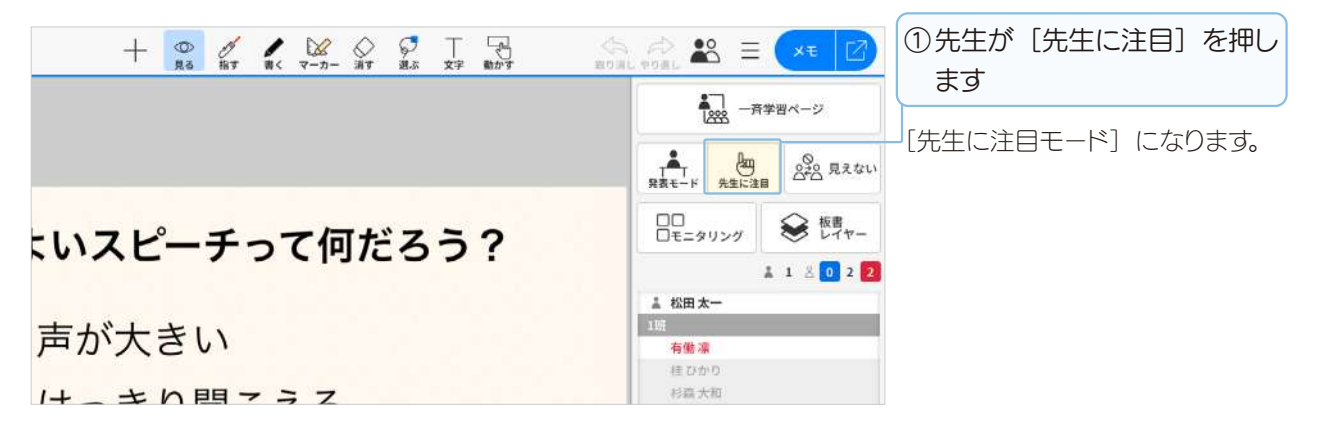

先生の画面

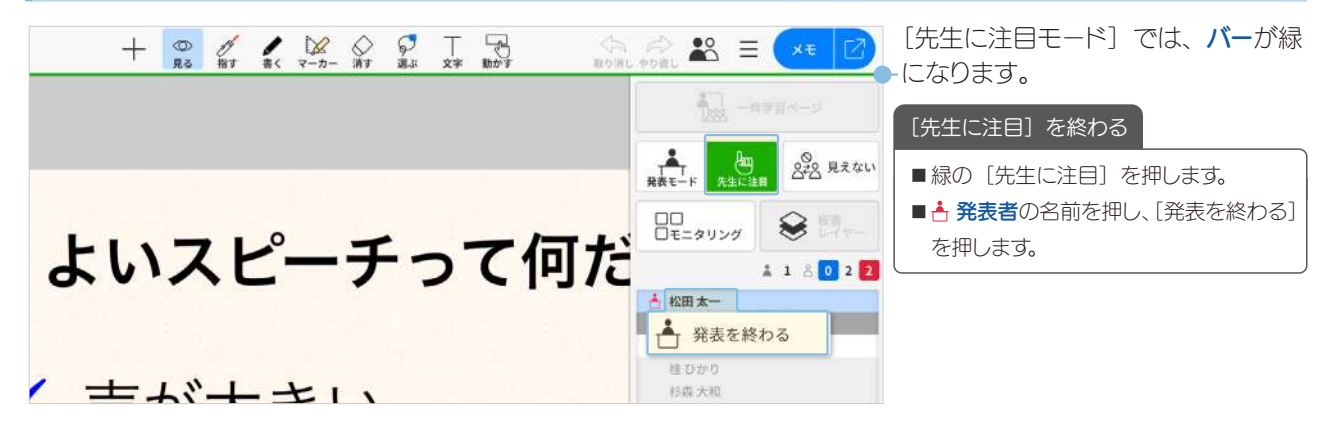

生徒の画面

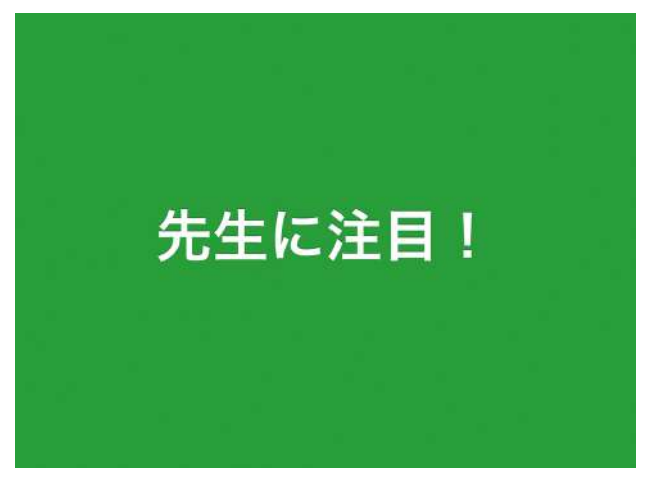

生徒は画面を操作できません。

#### 2-6 授業準備と学習活動

ノートや授業ノートのページは、レイヤー(層)が重なっています。先生は、レイヤーを切り替えて授業の準備 をしたり、授業を進めたりできます。

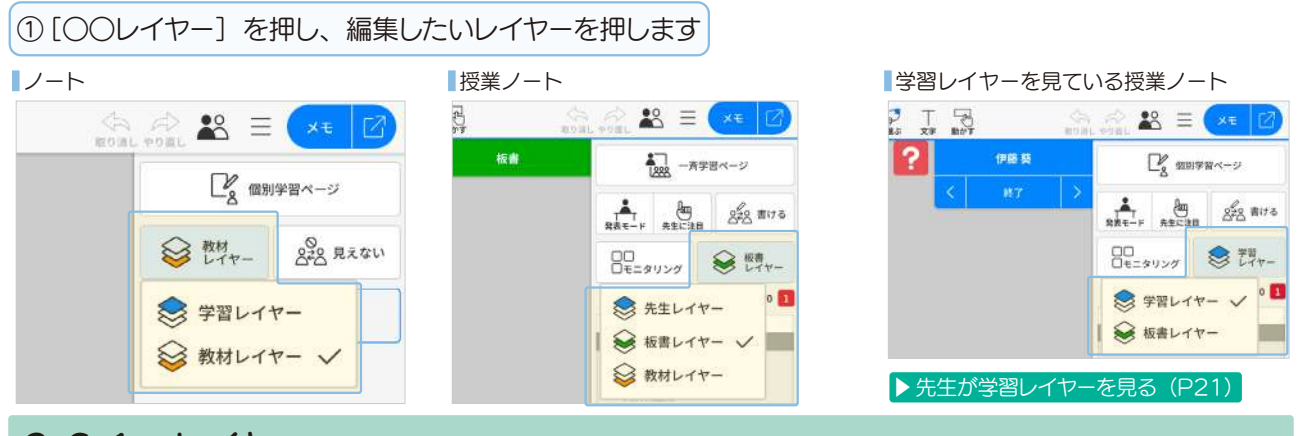

2-6-1 レイヤー

### A 教材レイヤー

ノートを作成すると、教材レイヤーが表示されます。教材レ イヤーは、先生が学習のベースとなる教材を編集するレイ ヤーです。教材レイヤーは、授業中に編集しません。

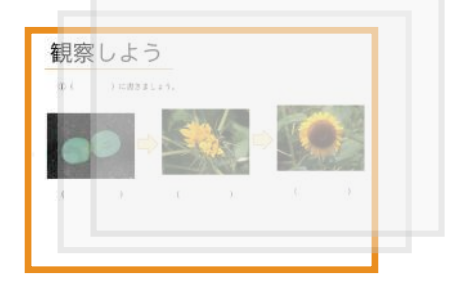

### B 板書レイヤー

授業ノートを開くと、先生の画面では板書レイヤーが表示されます。 先生が授業中に説明するときに使うレイヤーです。 板書レイヤーに**写真や動画、図形などを追加・**書き込みすると、授業ノートの参加者の画面に反映されます。

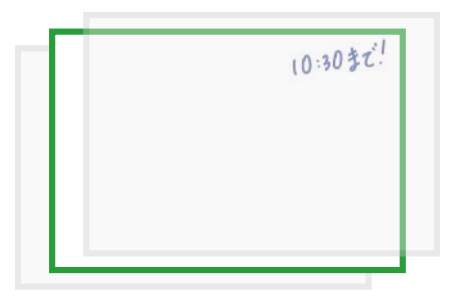

### C 先生レイヤー

**先生レイヤー**は、ログインユーザー(先生)専用のレイヤ ーです。

授業ノートのノート編集画面で、先生レイヤーを編集して模範解答を準備しておき、必要なタイミングで模範解答を生 徒に見せることができます。

また、**職員会議などで自分だけが見えるメモを取る**ことも できます。

#### ▶レイヤーの活用 (P60)

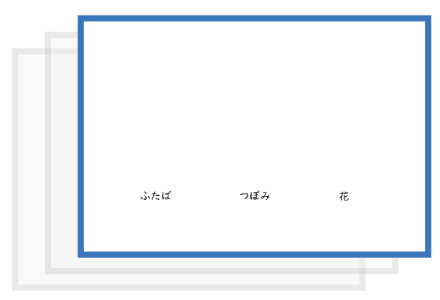

### D 学習レイヤー

学習レイヤーは、生徒が書き込み、学習内容が反映される レイヤーです。生徒は、レイヤーを意識せず編集できます。 個別学習ページには生徒にひとつ、グループ学習ページに はグループにひとつ、クラス学習ページにはクラスにひとつ 学習レイヤーがあります。

#### ● 一斉学習ページに学習レイヤーはありません。

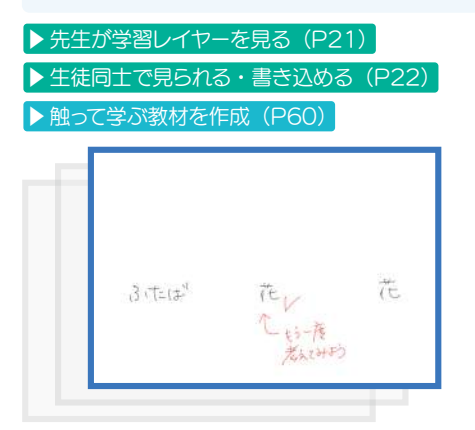

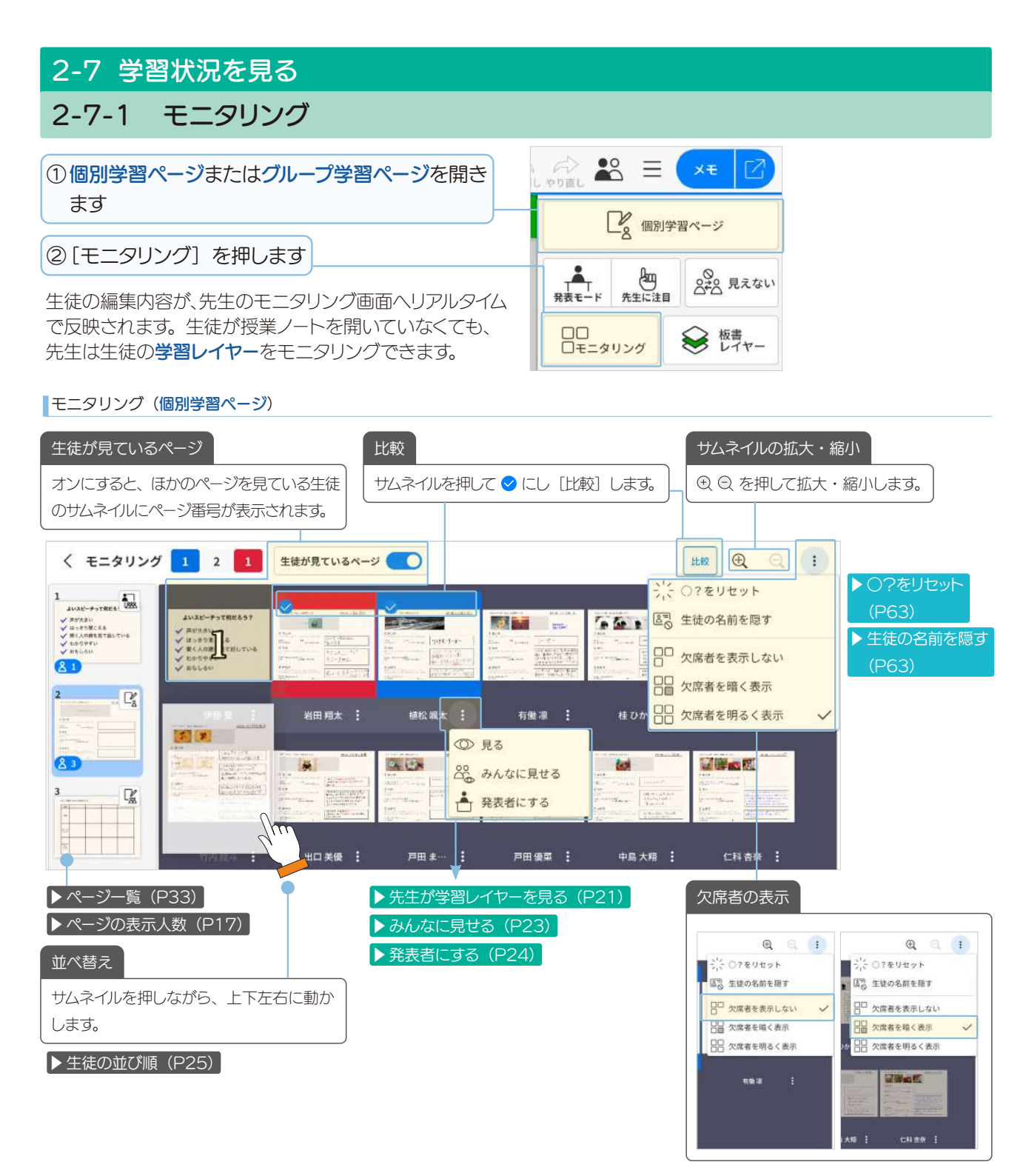

#### モニタリング(グループ学習ページ)

| 1 E      |                        |                                                                                                    |                                                                                                    |                                                                         |                 |               |          |  |
|----------|------------------------|----------------------------------------------------------------------------------------------------|----------------------------------------------------------------------------------------------------|-------------------------------------------------------------------------|-----------------|---------------|----------|--|
| V BALER  | 30-788 TO              | ccopileX91                                                                                                    |                                                                                                    | 1.8                                                                     | スピーチ発展          | The Constants | <u>e</u> |  |
| 1        | 84 1.                  | 1.2.2.2.1 11 2.4.4                                                                                                    | *4.5*                                                                                                    | 1.20.1                                                                  | 8.8             | (1)\$4.3-3    |          |  |
|          | 5.0                    | -                                                                                                    | 130                                                                                                    |                                                                         | 58              |               |          |  |
|          | 1897 10<br>525         | the sector and the sector and the se | The Call of the Call of the Ca | Constanting<br>Constanting<br>Constanting<br>Constanting<br>Constanting | atot.<br>cca    |               |          |  |
|          | lum V d<br>20<br>d d h | Beckerrift<br>Bederrift                                                                                                    | it was taken april<br>19 alto Ball trips<br>an Mu                                                                                                    | Aller Baller<br>Baller Baller<br>Children<br>State Filler<br>Frank      | 位田学校<br><br>住亡者 |               |          |  |
| to the B | -                      |                                                                                                    |                                                                                                    |                                                                         |                 |               |          |  |

### 2-7-2 先生が学習レイヤーを見る

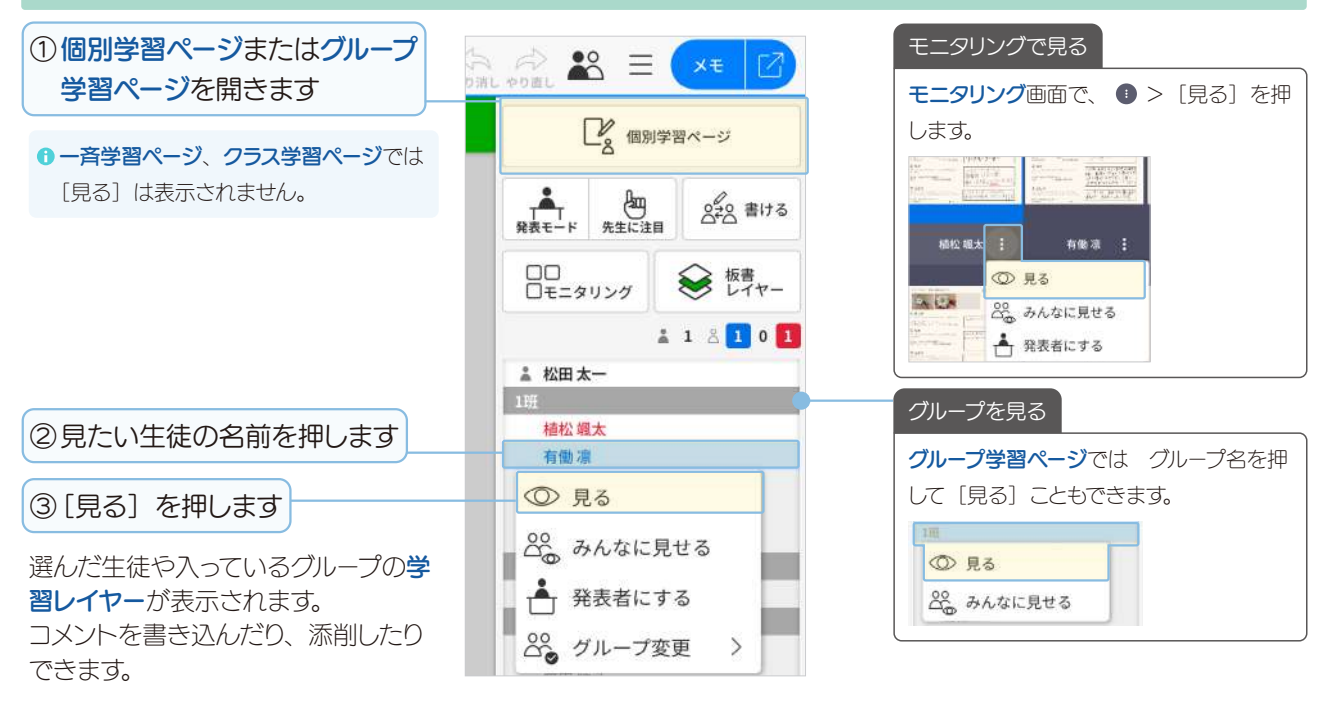

#### 先生が [見る] を押した画面 (個別学習ページ)

| +                  |                              | R 🗱 🗉 🛪 🗹                                        | 見ている生徒・グループ                                |
|--------------------|------------------------------|--------------------------------------------------|--------------------------------------------|
|                    |                              | 28 個別学習ページ                                       | 見ている生徒・グループの名前が表示され<br>ます。また、見ている生徒名・グループ名 |
|                    |                              |                                                  | に 👁 が表示されます。                               |
| 玠します。              | =, +                         | ロロロモニタリング 参学習レイヤー                                | 開いていない生徒・グループ                              |
| 舌します。              | 7-17-                        | 1 1 8 <b>1</b> 1 <b>2</b>                        | 授業ノートを開いていない生徒やグループ                        |
| ごとを                | いれは、わたしが小学校四年                | ▲ 松田太一<br>1班<br><u>雄松珉太</u><br>有働源<br>② 見るのをやめる  | は、次の巴で表示されます。<br><u> </u><br><u> </u>      |
| b <sup>r</sup> ••• | 時に、家族にうながにからしてとうに作ったものです。シカと | 22000         みんなに見せる           ・         発表者にする | 見るのをやめる<br>■ [終了] を押します。                   |
|                    |                              | 戸田まどか<br>西川利                                     | ■見ている生徒・グループの名前を押し[見<br>ろのをわめる] を押します      |

#### 先生が〔見る〕を押した画面(グループ学習ページ)

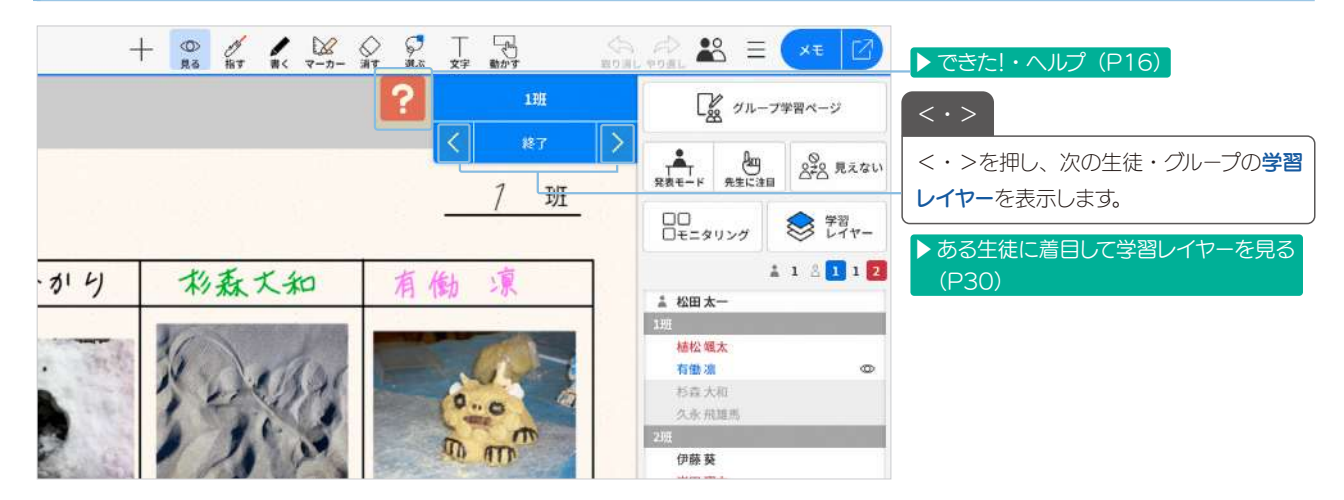

### 2-7-3 生徒同士で見られる・書き込める

### 2-7-3-1 見えない・見える・書ける

えません。初期値は〔見えない〕です。

先生が次の手順で許可すると、生徒は個別学習ページ・グループ学習ページで、ほかの生徒やグループの学習 レイヤーを見たり書き込んだりできます。

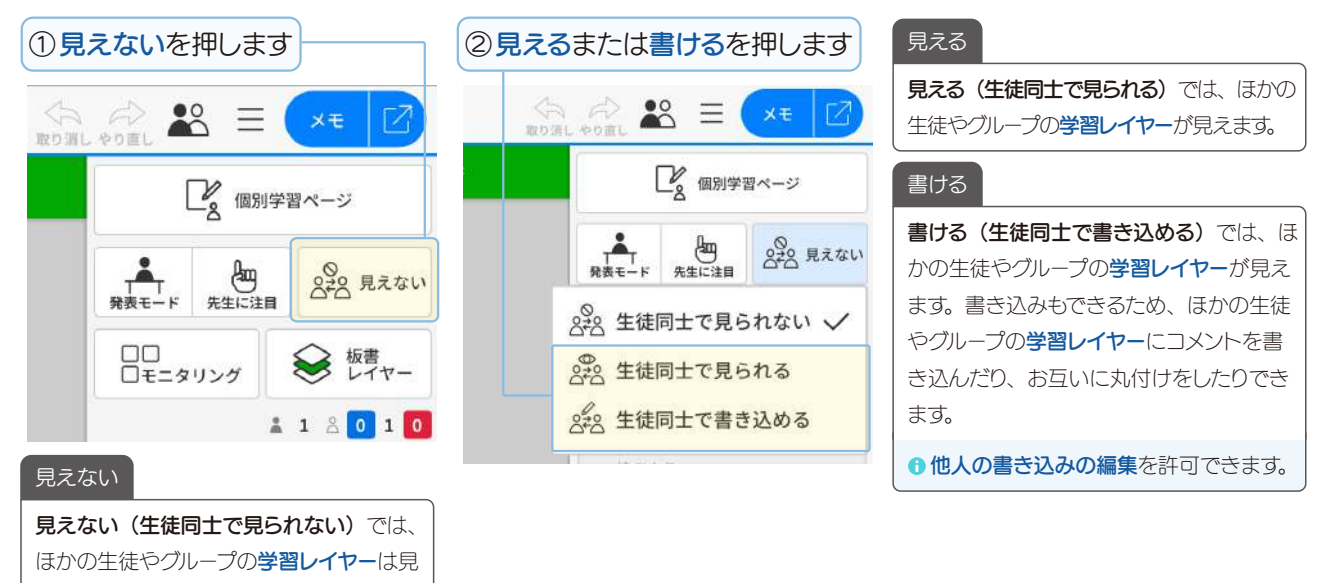

### 2-7-3-2 生徒の学習内容を見たり、書き込んだりする

先生が**見える**や書けるを選ぶと、授業ノートの参加者は、ほかの生徒やグループの学習レイヤーを見ることができます。

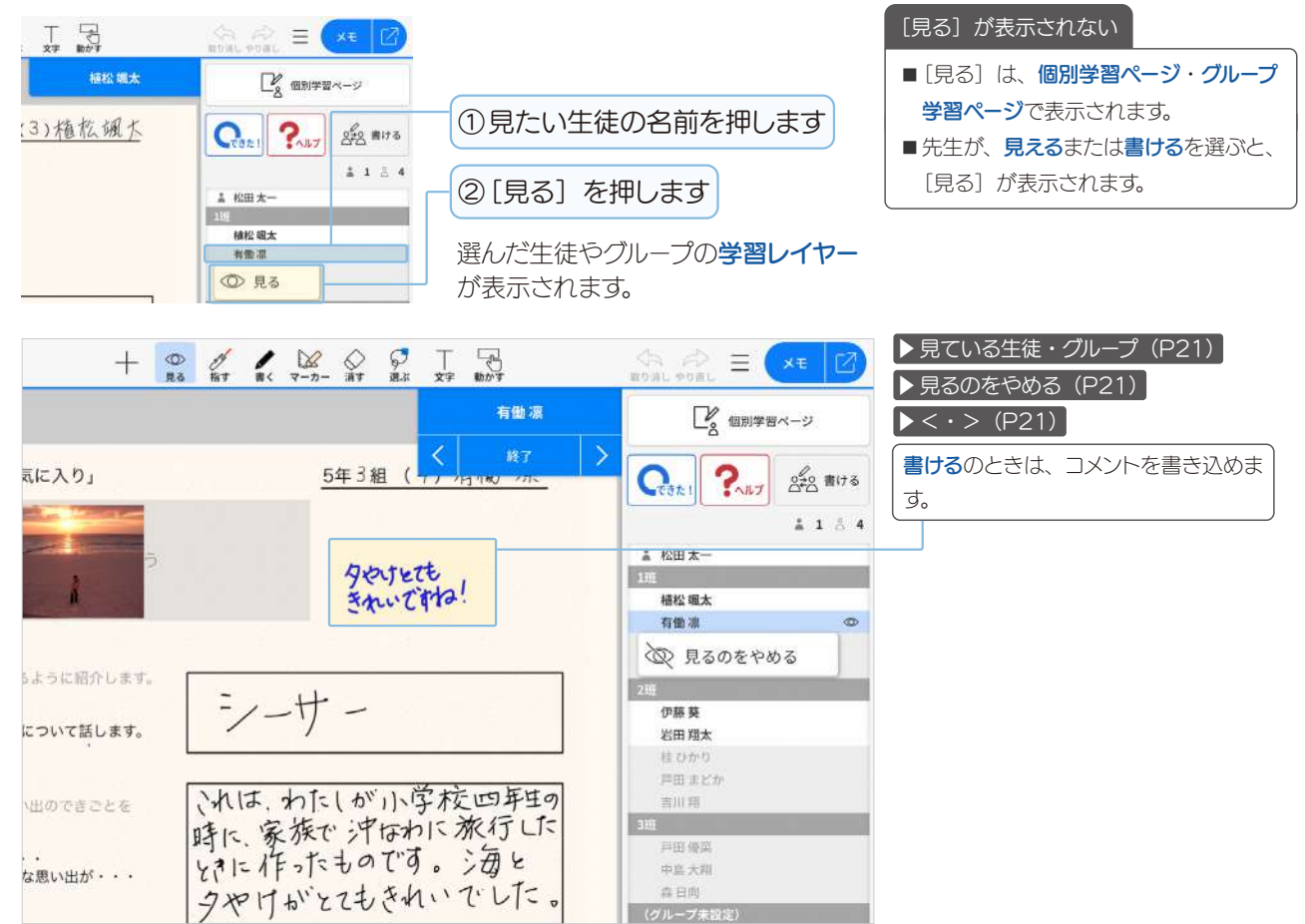

# 2-8 みんなに見せる

| ① 個別学習ページまたはグループ<br>学習ページを開きます                               |                                                                                                    | モニタリングで見せる<br>モニタリング画面で、  ・ > [みんなに見        |
|--------------------------------------------------------------|----------------------------------------------------------------------------------------------------|---------------------------------------------|
| ● 一斉学習ページ、クラス学習ページでは<br>[みんなに見せる] は表示されません。                  | 通用学習ページ       発表モード     通知       発表モード     通知       日口     日日       日日     日日       日日     日日       上日     1       上日     1       上日     1       二日     1       二日     1       二日     1 | せる] を押します。                                  |
|                                                              | ▲ 松田太一<br>1班<br>植松 颯太                                                                                                    | グループを見せる<br>グループ学習ページでは グループ名を押             |
| ②見せたい生徒の名前を押します                                              |                                                                                                    | して [みんなに見せる] こともできます。                       |
| ③ [みんなに見せる] を押します                                            | 2000 みんなに見せる                                                                                                    | <ul> <li>⑦ 見る</li> <li>※ みんなに見せる</li> </ul> |
| 先生が 📥 発表者になり、選んだ生徒<br>やグループの学習レイヤーが、授業ノ<br>ートの参加者の画面に反映されます。 | <ul> <li>発表者にする</li> <li>グループ変更 &gt;</li> </ul>                                                                                                    |                                             |

先生が有働凛さんの画面を〔みんなに見せる〕画面(個別学習ページ)

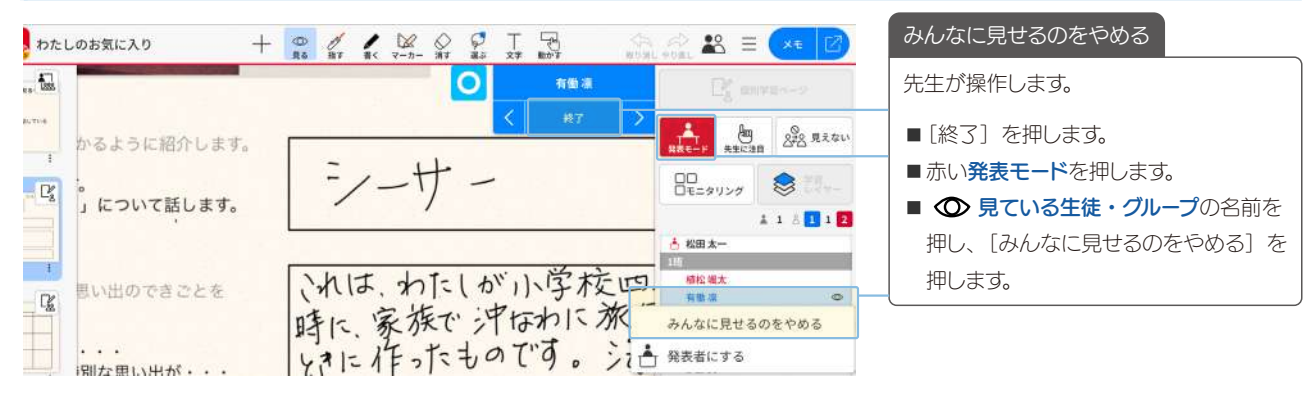

#### 有働凛さん(指名された生徒)の画面

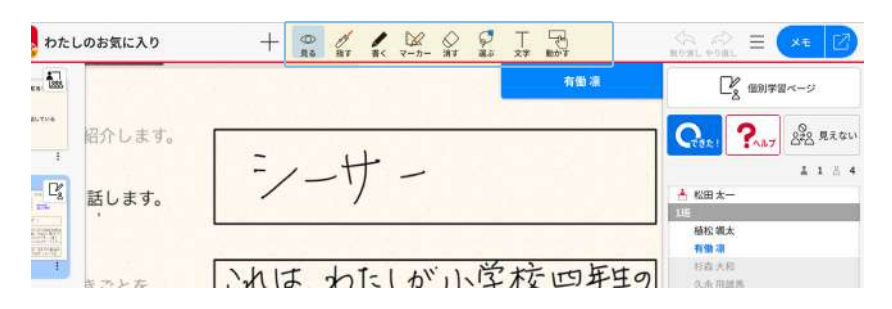

#### 指名された生徒

- **基本の操作**ができます。
- 画面の拡大・縮小・移動はできません。

#### 植松颯太さん(指名されていない生徒のひとり)の画面

| わたしのお気に入り | +                    |                                                                                                    |
|-----------|----------------------|----------------------------------------------------------------------------------------------------|
|           | <b>1</b>             | ■ a C a max a max a |
| * 紹介します。  |                      | C. ? 228 ATON                                                                                                    |
|           | =+-                  | 1 1 2 4                                                                                                    |
| 話します。     | - /                  | ▲ 松田太一<br>100                                                                                                    |
|           |                      | 植松嶺太                                                                                                    |
| T         | いりけったしがいらたい          |                                                                                                    |
| きごとを      | (Allo, 1)-(D. 1)-JAQ | シェイエッ 久永田道馬                                                                                                    |

| 指名されていない生徒                         |
|------------------------------------|
| [∞ 見る] モードになり、基本の操作がで<br>きません。     |
| ● 先生が書けるを選んでいると、指名された生徒と同じ操作ができます。 |

### 2-9 発表者にする

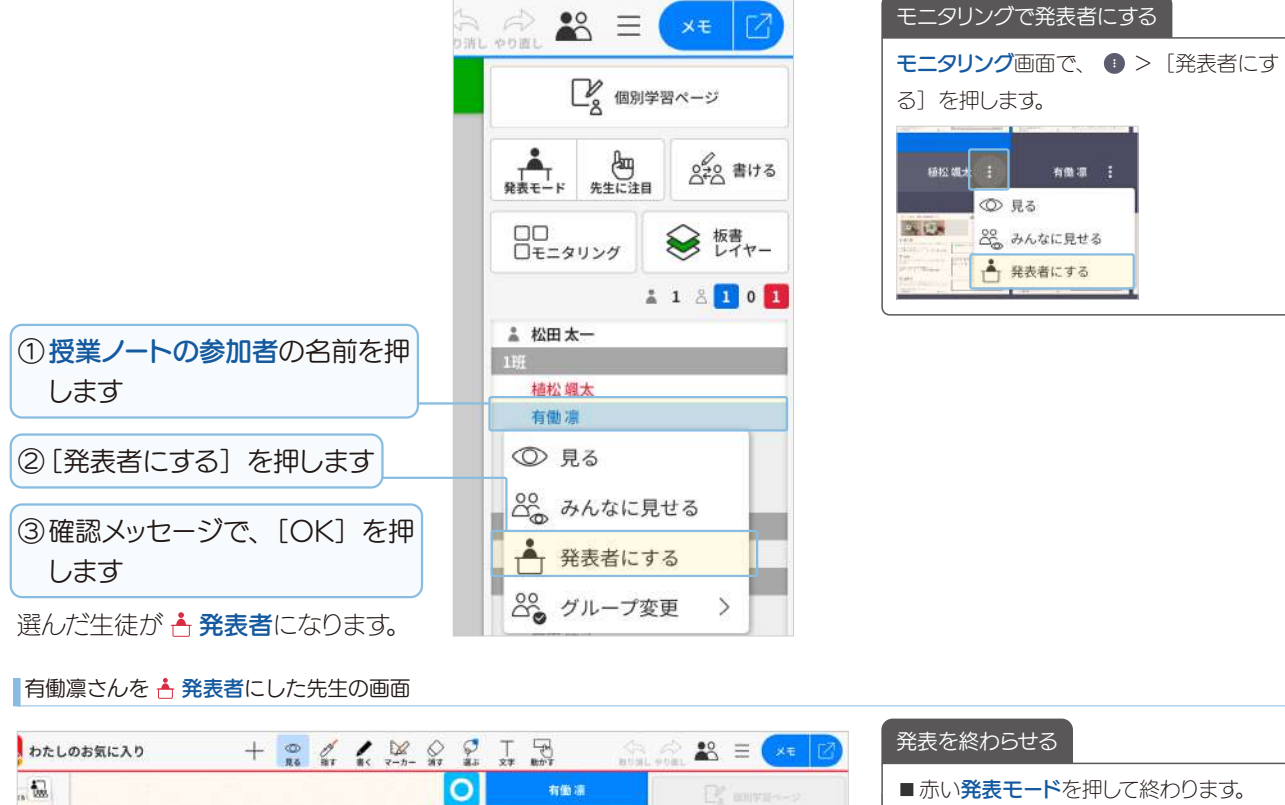

|               | 「読み」 抽す 書く マーカー 消す 通ぶ 文字 動かす 目口 | AL YOUL                             |                      |
|---------------|---------------------------------|-------------------------------------|----------------------|
|               | 〇有曲道                            | D <sup>*</sup> <sub>k</sub> measure | ■赤い発表モードを押して終わります。   |
| **** うに紹介します。 |                                 | A (m 220 Ritan                      | ■ 📥 発表者の名前を押し、〔発表を終わ |
|               |                                 | RAT-F RECAR                         | る〕を押します。             |
| - D'          | - ,                             | □==\$U># SU                         |                      |
|               |                                 | 🛔 1 🖞 🚺 1 🛃                         |                      |
| のできごとを        | いれは、わたしが小字校四年生の                 | 14 AH X-                            |                      |
| 17            | 時に家族で沖切れに旅行した                   | 植松蝇太                                |                      |
|               | いた作れものです。ショレ                    | _▲ 発表を終わる                           |                      |
| 良い出力・・・       |                                 |                                     |                      |

#### ■有働凛さん ( 📥 発表者) の画面

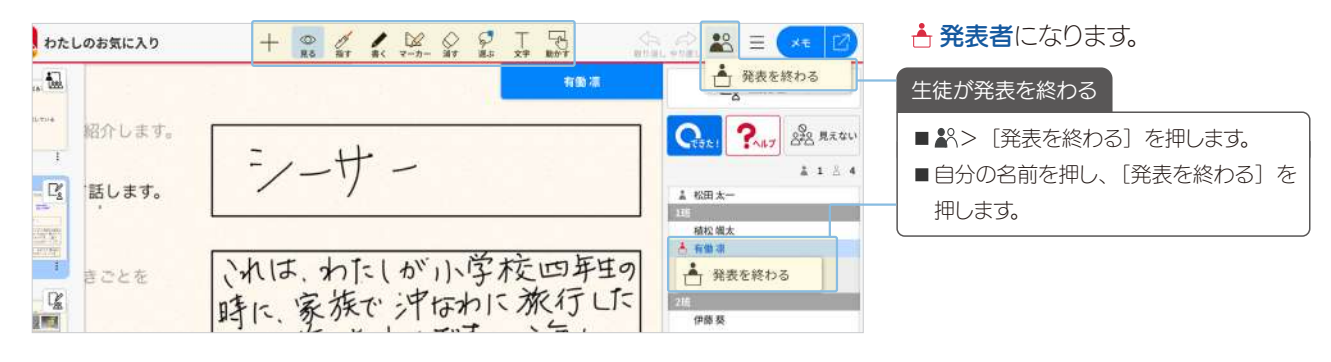

#### 植松颯太さん(発表者ではない生徒のひとり)の画面

| わたしのお気に入り        |                                  | + 👷 🖉 🖌 🔛 🖓  | T B        |                   |  |  |
|------------------|----------------------------------|--------------|------------|-------------------|--|--|
| . 🗔              |                                  |              | 有限准        | C2 (10)学習ページ      |  |  |
| 1                | っかるように紹介します。<br>す。<br>」について話します。 | シーサー         |            | Cest ? 252 MR 401 |  |  |
| C <sup>r</sup> a |                                  |              |            | ▲ 1 3 4<br>▲ 松田太一 |  |  |
|                  | 思い出のできごとを                        | いれは、わたしが小学木  | 交四年生の 旅行した | 植松 姫太<br>古 有働 凍   |  |  |
|                  | 5 * * *                          | しましんちょちものです。 | :AE        | 15                |  |  |

▶ 指名されていない生徒(P23)

### 2-10 授業ノートのメンバー一覧でグループ変更

### 2-10-1 先生がグループ変更

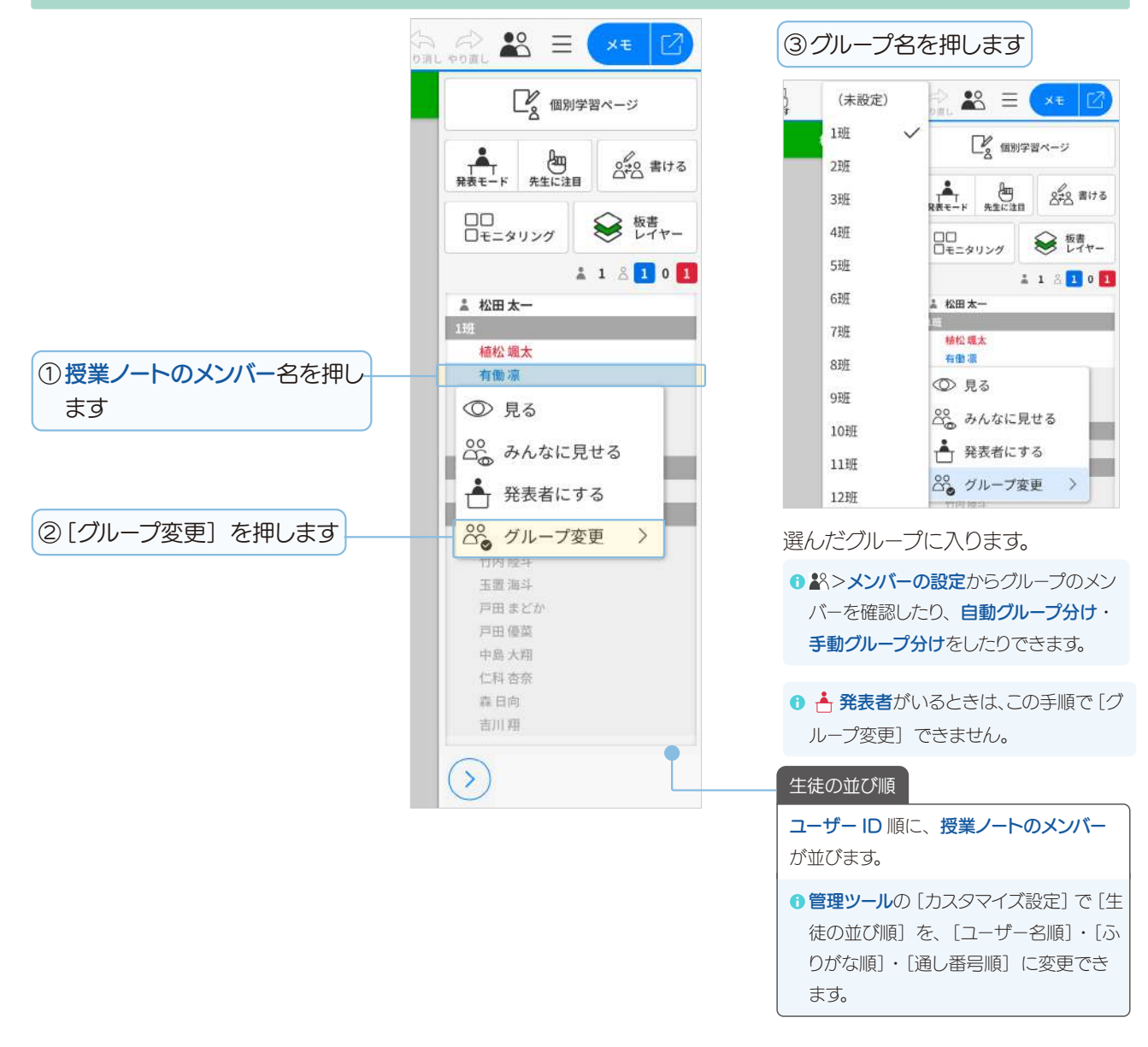

### 2-10-2 生徒がグループ変更

先生が、♪ > 授業ノートの設定で、生徒に許可する操作のグループの変更をオンにすると、生徒は授業ノートで自由にグループに入ったり、グループを作ったりできます。

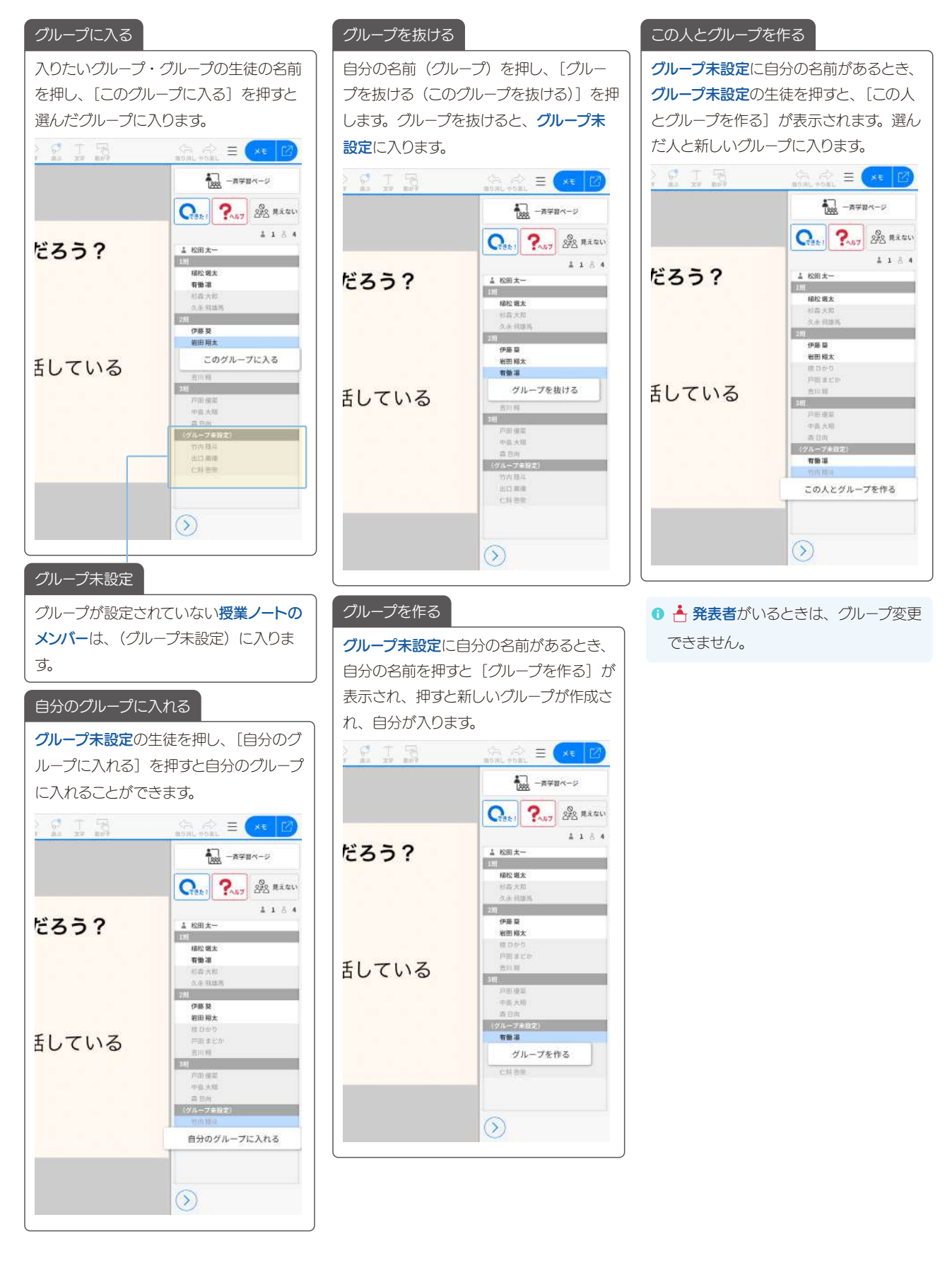

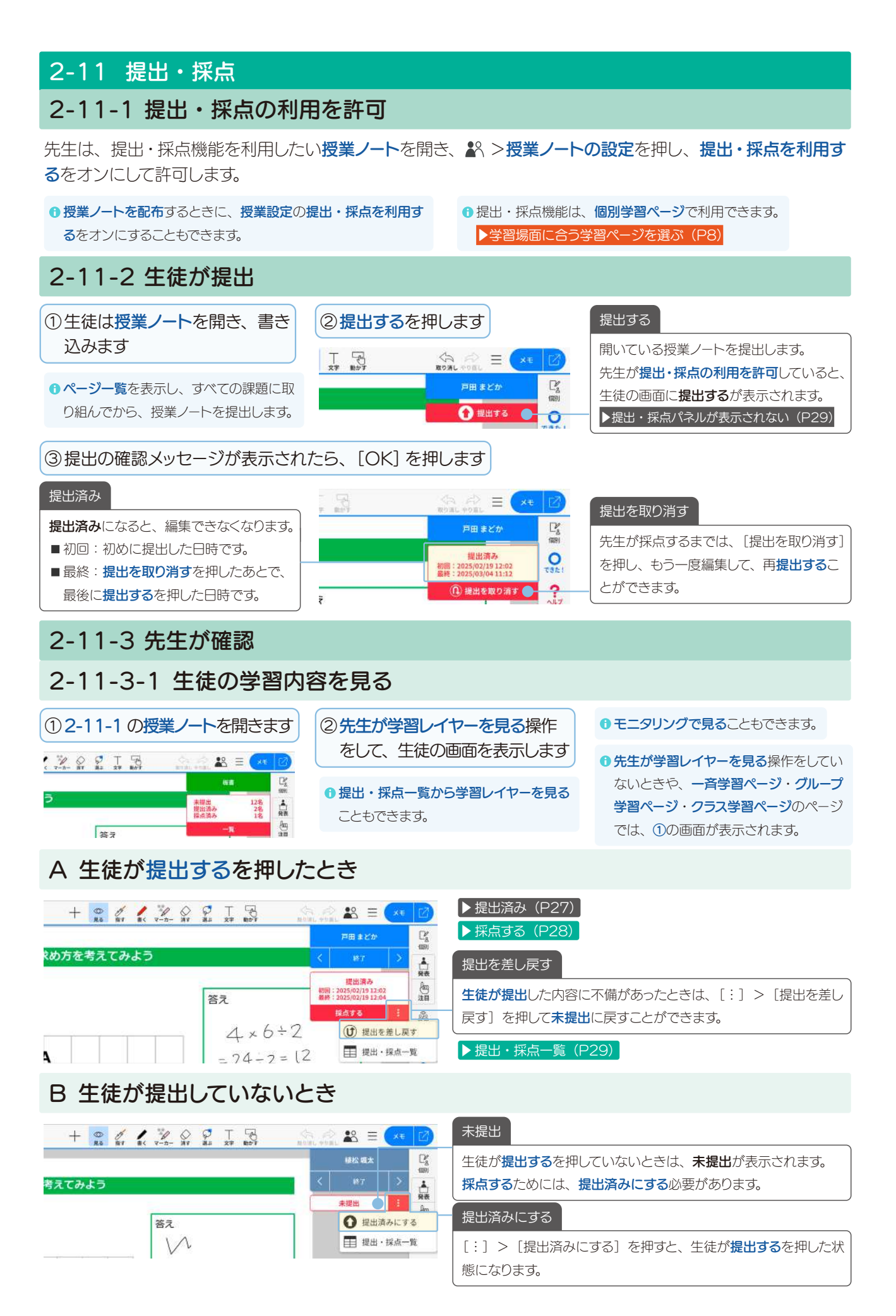

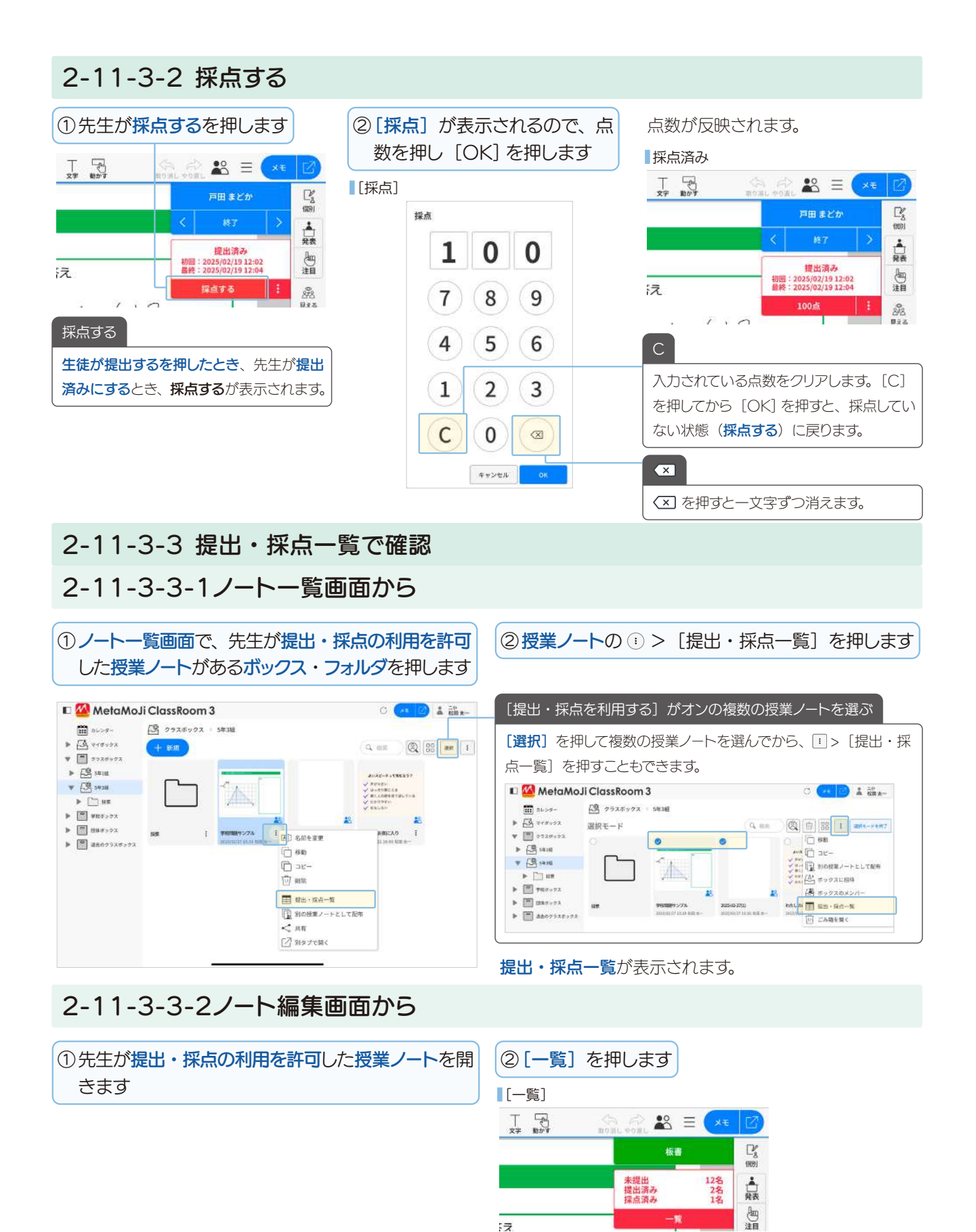

**提出・採点一覧**が表示されます。

● 生徒の学習内容を見る画面から提出・採点一覧を開く事もできます。

### 2-11-3-3-3 提出・採点一覧

#### 生徒の提出日時や点数などを、一覧で確認できます。

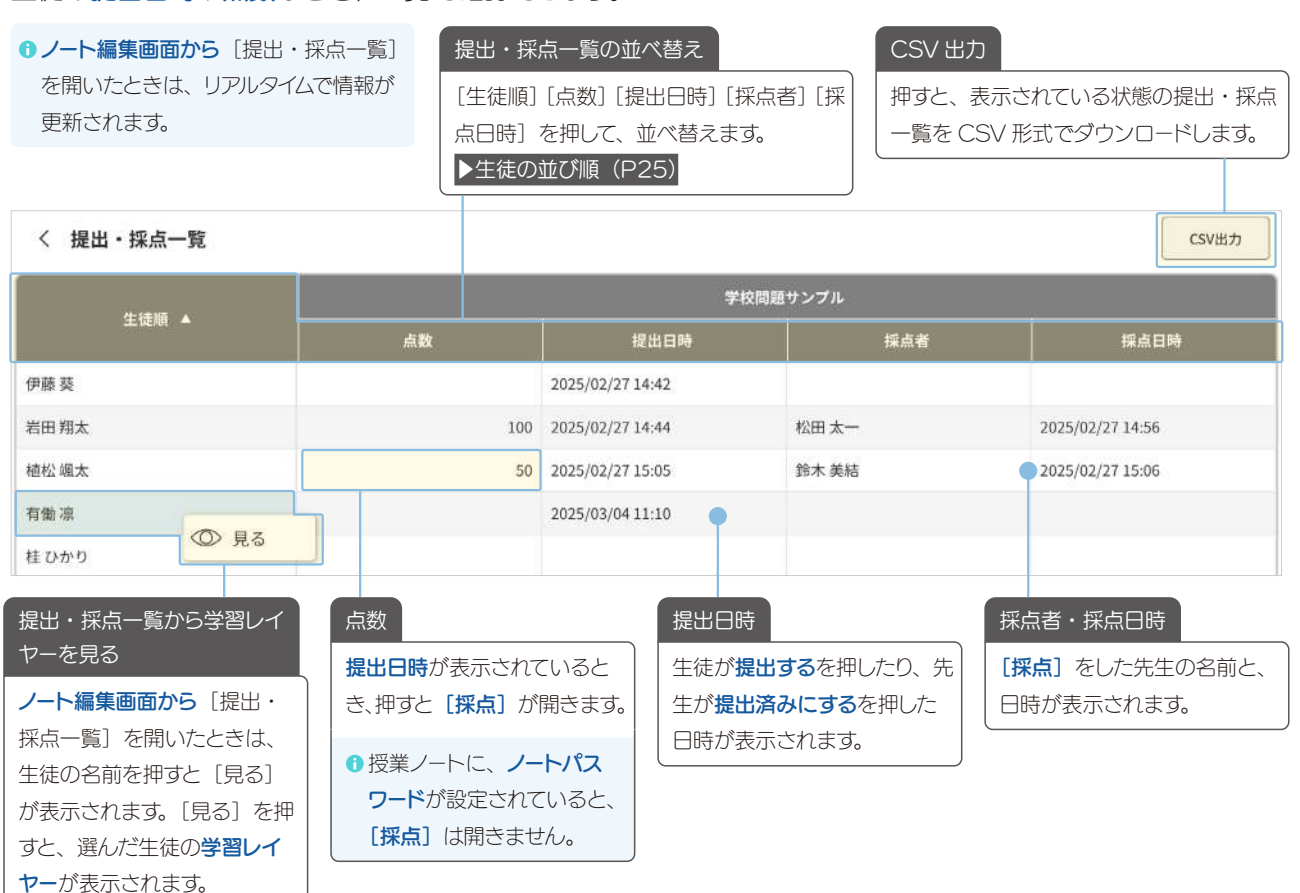

#### ⑦ [提出・採点を利用する] がオンの複数の授業ノートを選ぶ操作をしたときは、授業ノートごとに横に並びます。

|   | く提出・採点一覧 |          |                  |       |                  |               |      |       |   |  |
|---|----------|----------|------------------|-------|------------------|---------------|------|-------|---|--|
|   | 生徒順      | 学校問題サンプル |                  |       |                  | 2025-02-27(1) |      |       |   |  |
| I |          | 点数       | 提出日時             | 採点者   | 採点日時             | 点数            | 提出日時 | 採点者 ▲ | 採 |  |
|   | 伊藤葵      |          | 2025/02/27 14:42 |       |                  |               |      |       |   |  |
|   | 岩田 翔太    | 100      | 2025/02/27 14:44 | 松田 太一 | 2025/02/27 14:56 |               |      |       |   |  |

### 2-11-4 生徒が確認

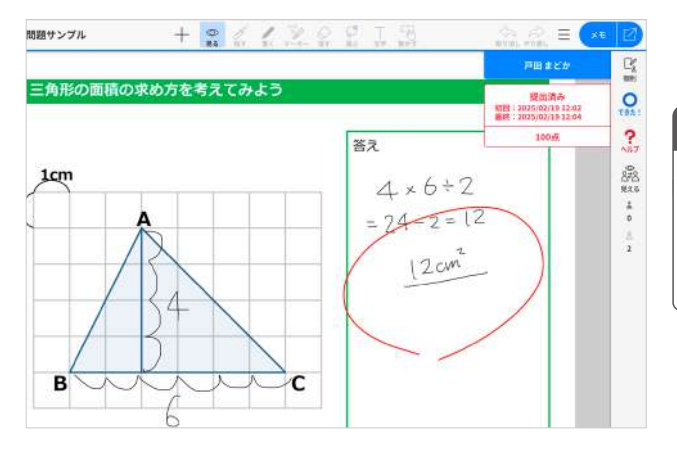

#### 生徒が**授業ノート**を開くと、採点結果を確認できます。 [**◎ 見る**] モードになり、編集できません。

#### 提出・採点パネルが表示されない

次の状態の時は、提出・採点パネルは表示されません。

■ <sup>1</sup> 発表者がいるとき

- ほかの生徒やグループの**学習レイヤー**を見ているとき
  - ▶生徒の学習内容を見たり、書き込んだりする (P22)

# 2-12 ある生徒に着目して学習レイヤーを見る

先生が着目したい生徒を選んでから授業ノートを開くと、選んだ生徒の生徒の学習レイヤーを見ることができます (2025.3)。

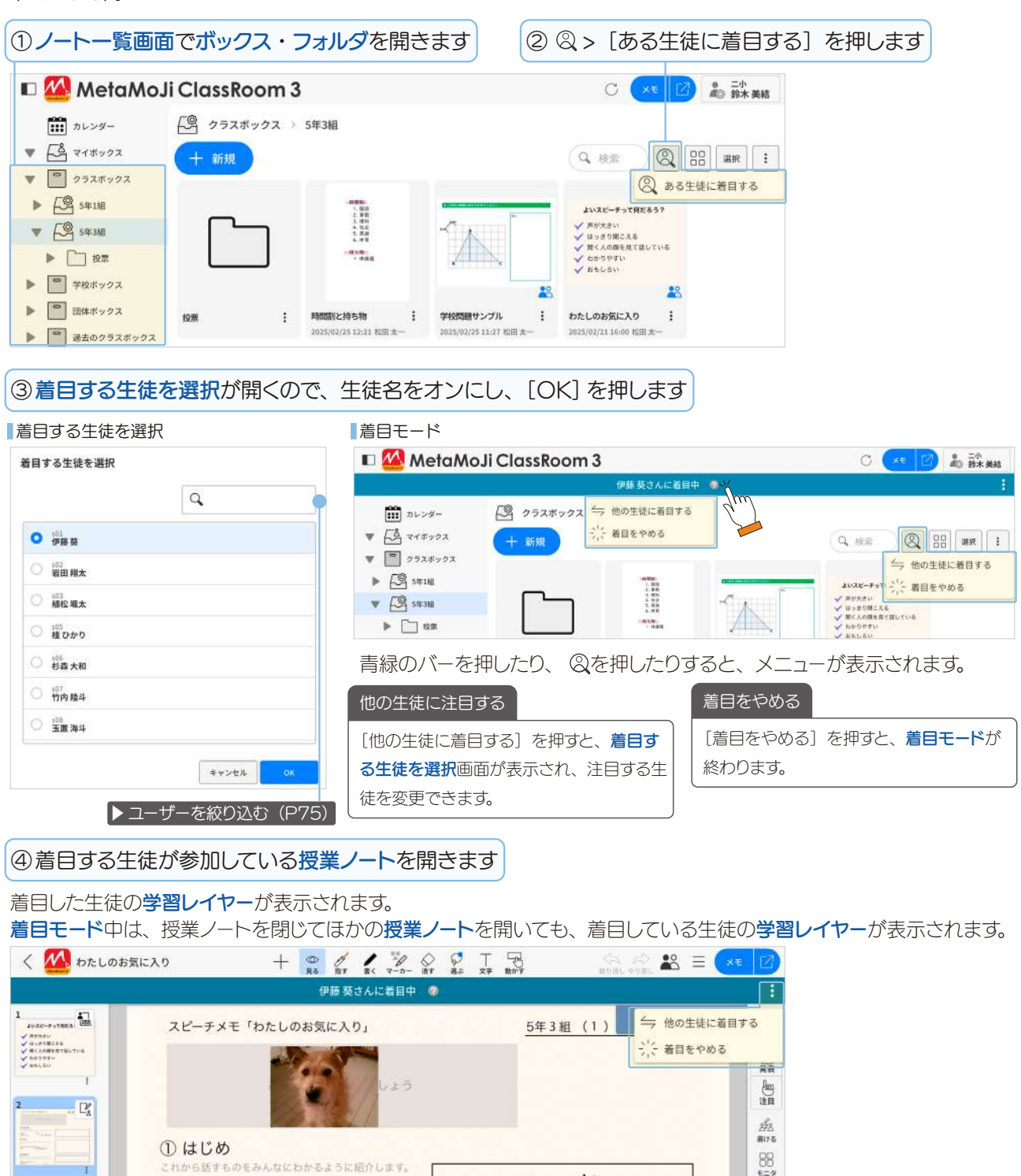

着目モード中にできない操作

■先生が学習レイヤーを見る

■みんなに見せる

■ 発表モードや先生に注目を押すこと

■ モニタリングから生徒の画面を見ること

■ 提出・採点一覧から学習レイヤーを見る

イン木

8

表示されます。

「この授業ノートに参加していません」

着目している生徒が、授業ノートのメンバー

(生徒)に入っていない授業ノートを開くと、

「この授業ノートに参加していません」と

これは「 」です。

3 12

せん。

### 2-13 授業ノートからノートを作成

授業で使った授業ノートを保存したり、再利用したりすることができます(2025.3)。

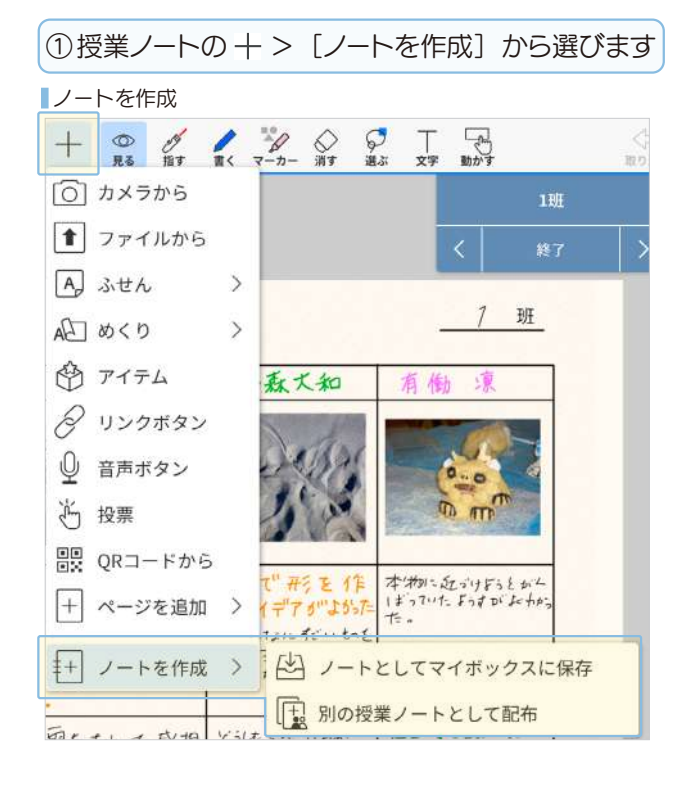

### 2-13-1 ノートとしてマイボックスに保存

表示中の授業ノートを残したいときや、学習結果を保存しておきたいときは、〔ノートとしてマイボックスに保存〕します。マイボックスに保存したノートは、授業が終わったあとで振り返るときにも便利です。

#### 表示中の授業ノート

- 先生が学習レイヤーを見る操作をした画面
- 生徒同士で見られる・書き込めるとき、生徒がほかの生徒の画 面を見ている画面
- 📥 発表者が表示している画面 など
- 表示している人のすべてのページが保存されます。

2-13-2別の授業ノートとして配布

先生は、**授業ノート**を別の授業ノートとして配布できます。

#### ▶ 授業ノートを配布 (P10)

●新しい授業ノートには、教材レイヤーのみ反映されます。

# **3.** 基本の操作

# 3-1 画面について 3-1-1 ノートー覧画面

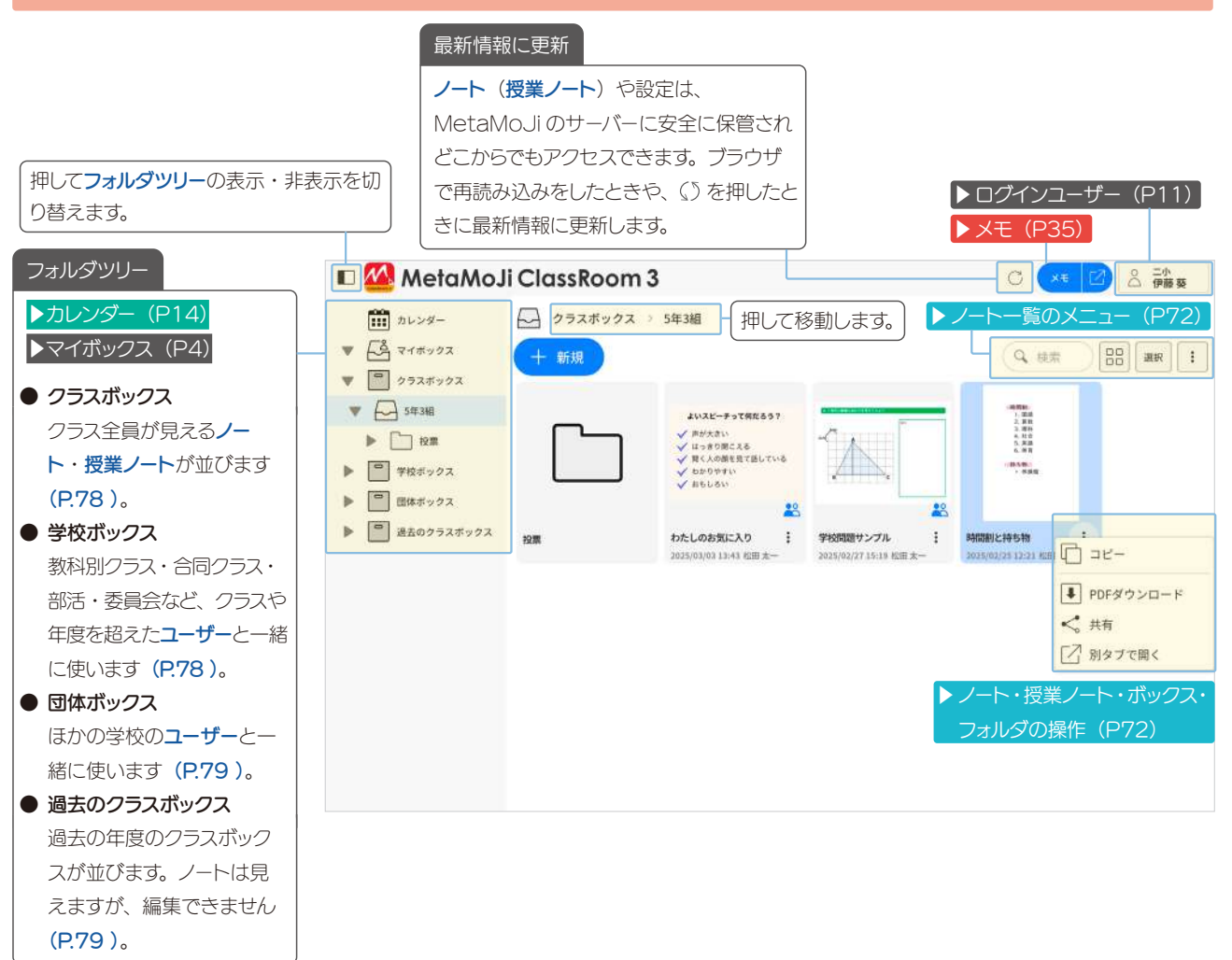

# 3-1-1-1 ノートパスワード

0

1

A

 2025-03-05
 投票

 2025/03/14 16:35 伊藤昊
 2025/03/14 15:01 松田 太一

▶ノートパスワードの設定(P68)

ノートや授業ノートにカギマークがあると、ノートパスワー
 ①カキドが設定されています。
 ノートバスワーク

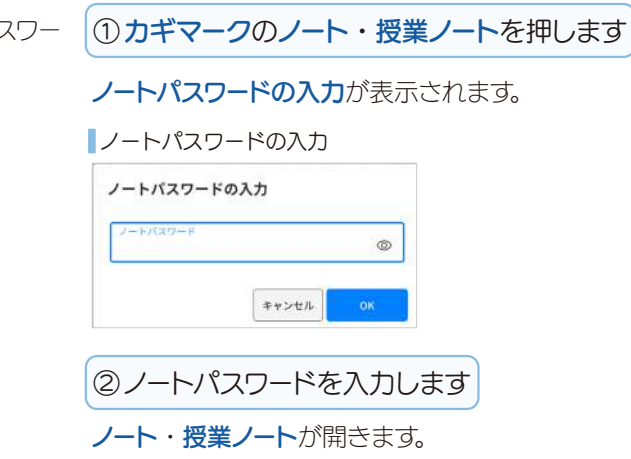

### 3-1-2 ノート編集画面

ここでは、生徒がマイボックスのノートを開いたときのノート編集画面を説明しています。

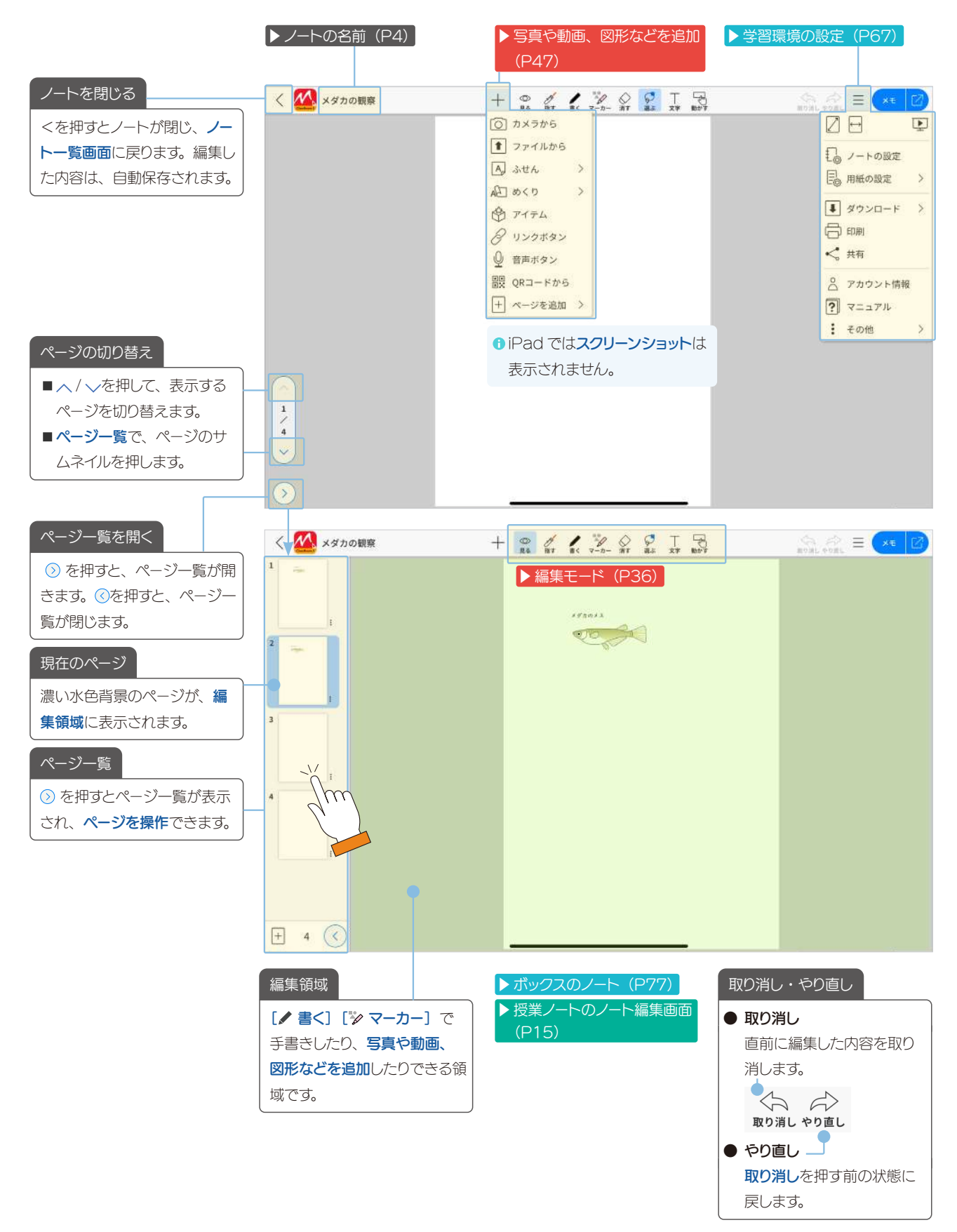

### 3-1-2-1 ページを操作

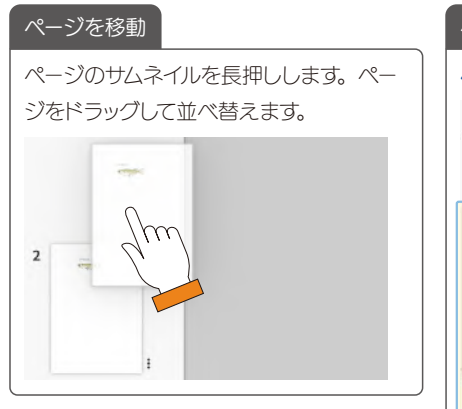

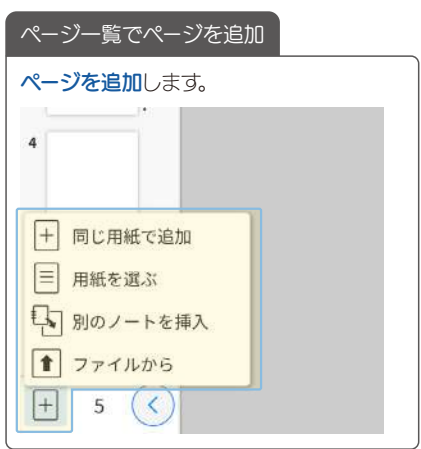

#### 生徒が授業ノートでページを操作

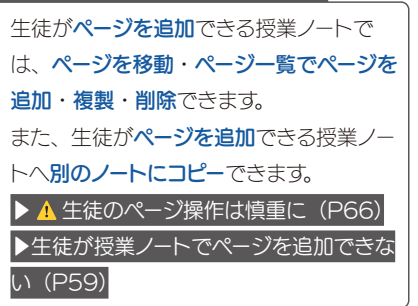

#### ▶ページの編集

ページの 🗈 を押すと編集メニュー が表示されます。

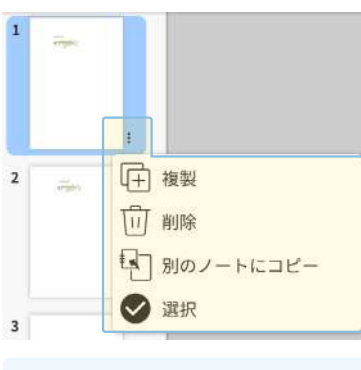

先生の画面には、「学習ページを変更」
 が表示されます(2025.3)(P.8)。

### 複製

[複製] を押すと、選んだページをコピー し、選んだ最後のページの後にはり付けま す(2025.3)。

 ● 授業ノートでは、レイヤーも含めて複製 されます。

#### 削除

[削除] を押すと、選んだページを完全に 削除します。

 すべてのページがなくなるときは、〔削 除〕は表示されません。

#### 別のノートにコピー

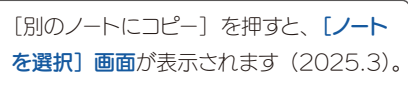

[ノートを選択] 画面

#### ノートを選択

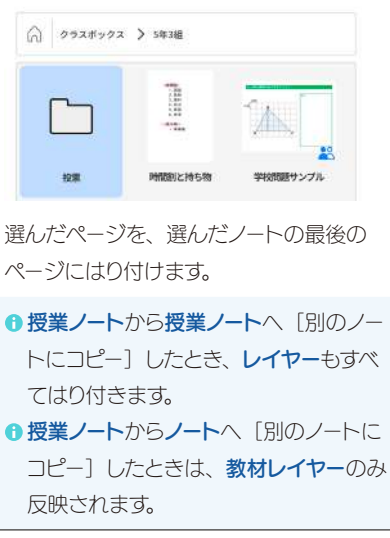

### 選択

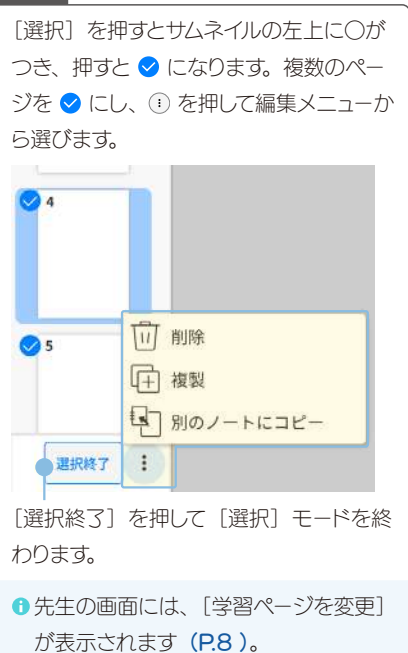

### 3-1-3 メモ

メモを開いて、アイデアや情報を集めます。ノートー覧画面やノート編集画面に重ねたり、Web ブラウザの別 タブで開いたりしてメモをとります。集めたメモは、メモの内容をノートに移動したり、マイボックスに移動した りできます。

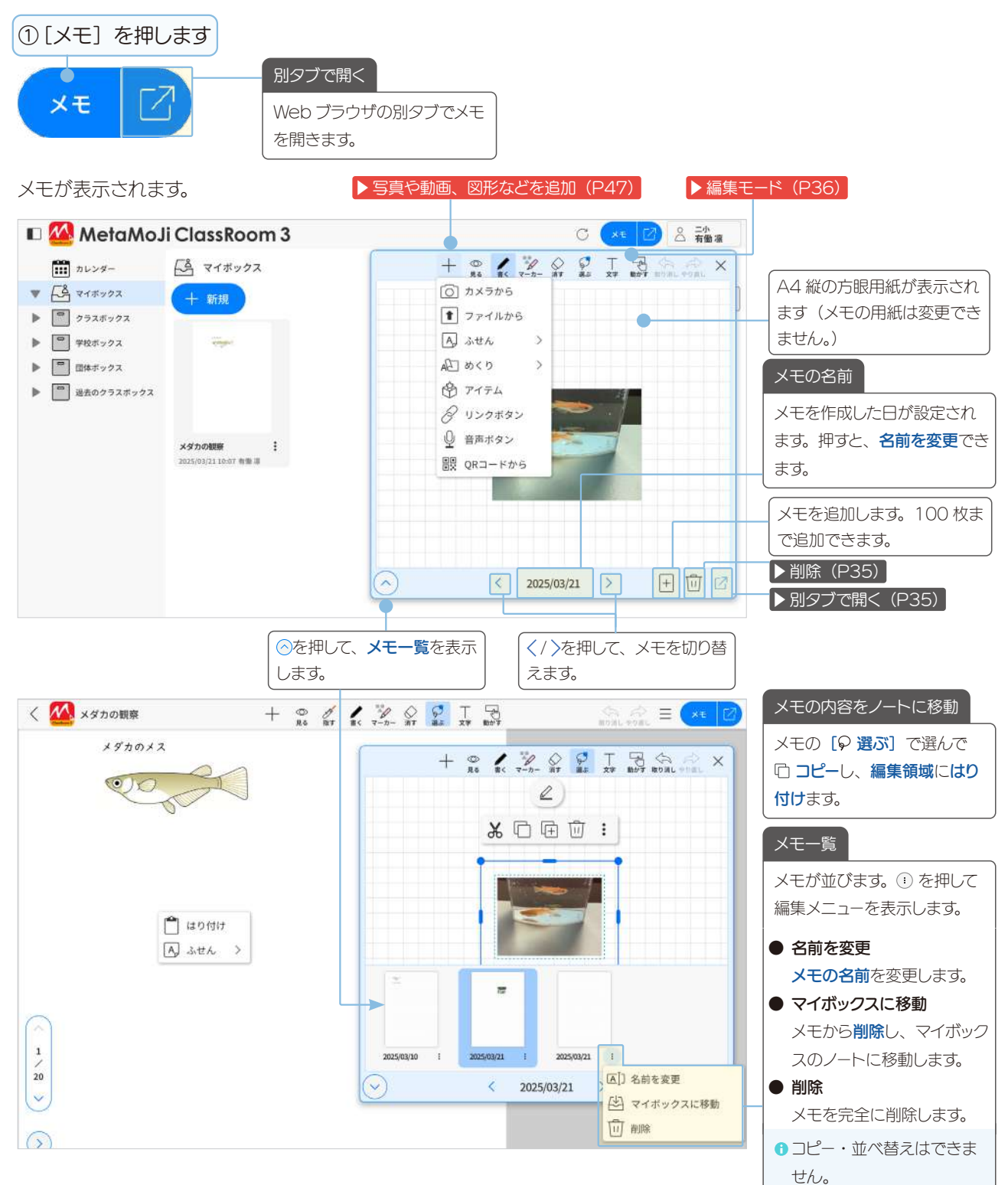

### 3-2 拡大・縮小・移動

#### 拡大(ピンチアウト)

2本の指で画面に触れながら、指 を広げます。

#### 縮小(ピンチイン)

2本の指で画面に触れながら、指 を閉じます。

#### 移動

指で画面をドラッグして移動しま す。ビューモード以外の場合は、2 本の指を画面に置いて動かします。

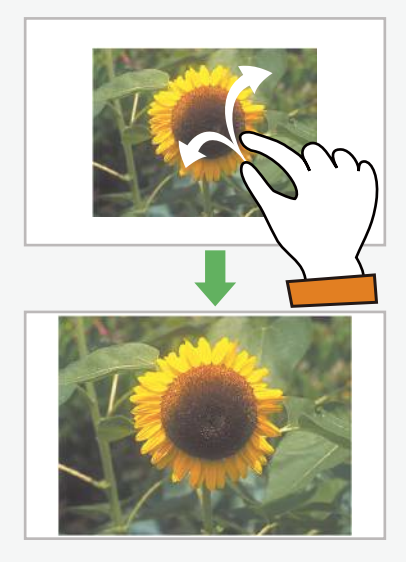

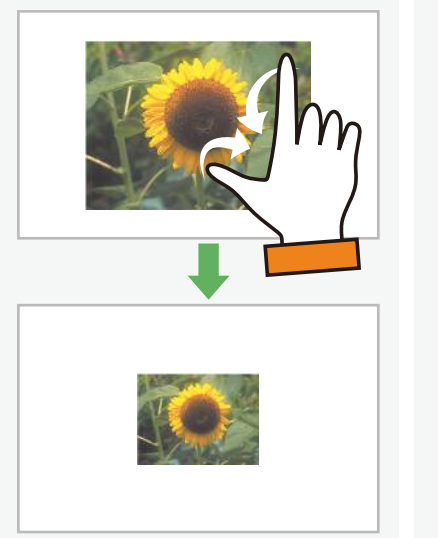

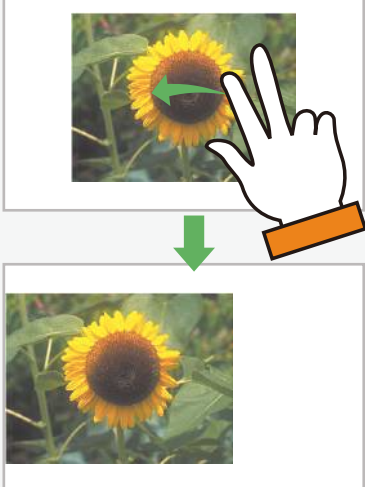

### 3-3 編集モード

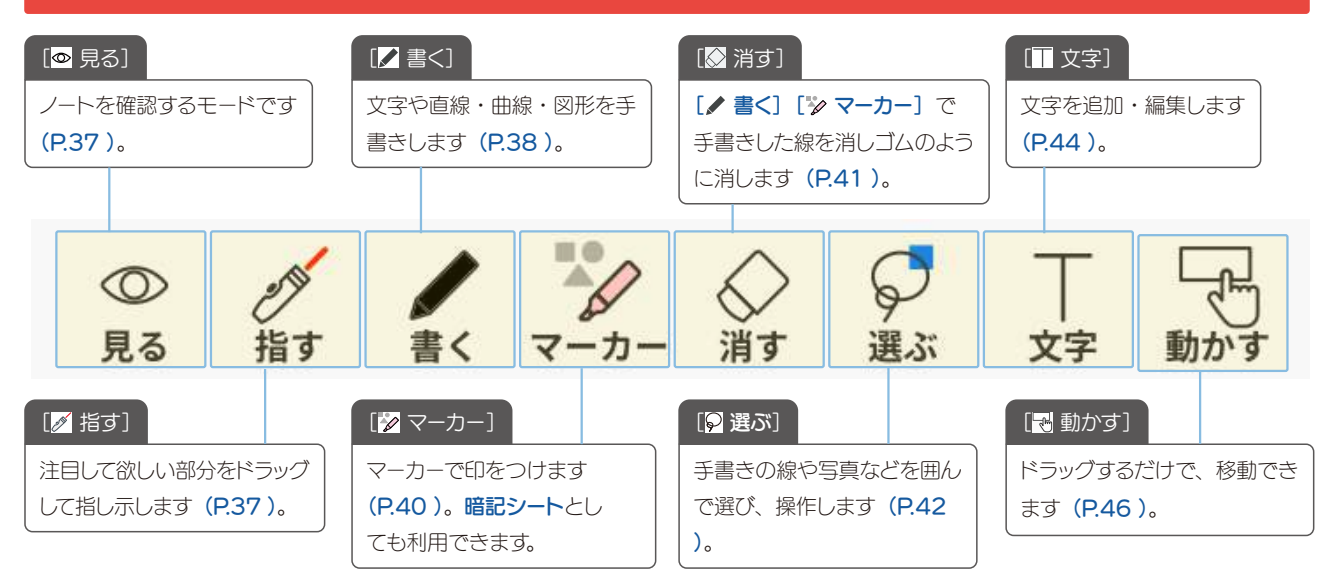
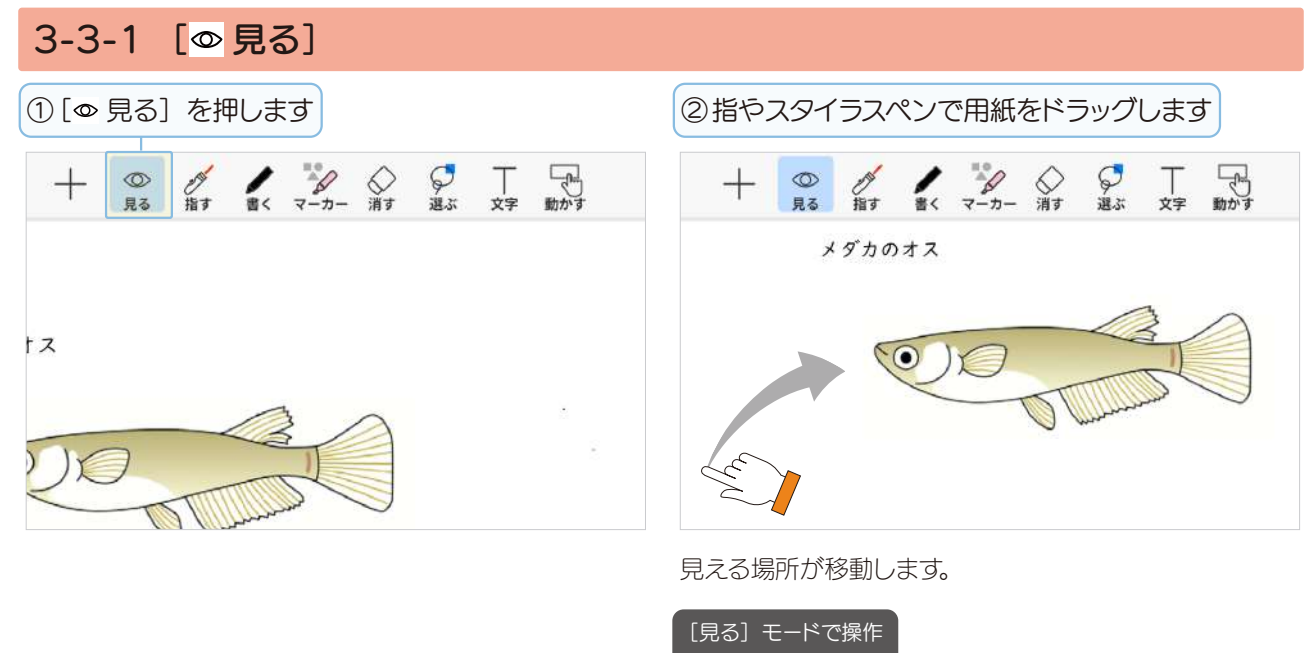

| 文字枠からリンク、動画を再生、めく  | る、リンクボタンからリンク、  |
|--------------------|-----------------|
| 音声ボタンを再生、投票するときは、  | [見る] モードで操作します。 |
| ● 暗記シートが重なっているときは、 | 暗記シートを移動してから再   |
| 生・リンクします。          |                 |

| 3-3-2 [/指す]                           |                                            |
|---------------------------------------|--------------------------------------------|
| ① [〃 指す] を押します                        |                                            |
| + ◎<br>損す ■< マーカー 消す 選ぶ 文字 動かす        | ②指やスタイラスペンで、注目して欲しい部分をド<br>ラッグして指し示します     |
| メダカのオス                                | 指を離すまでドラッグした線が数秒残ります。指を離すと、<br>軌跡が自然に消えます。 |
|                                       | ●メモに [∥ 指す] は表示されません。                      |
| Contraction of the second second      | <b>0</b> ≡ > ▶ プレゼンモードにできます。               |
|                                       | [指す]モードで操作                                 |
| · · · · · · · · · · · · · · · · · · · | 文字枠からリンク、動画を再生、めくる、リンクボタンからリンク、            |

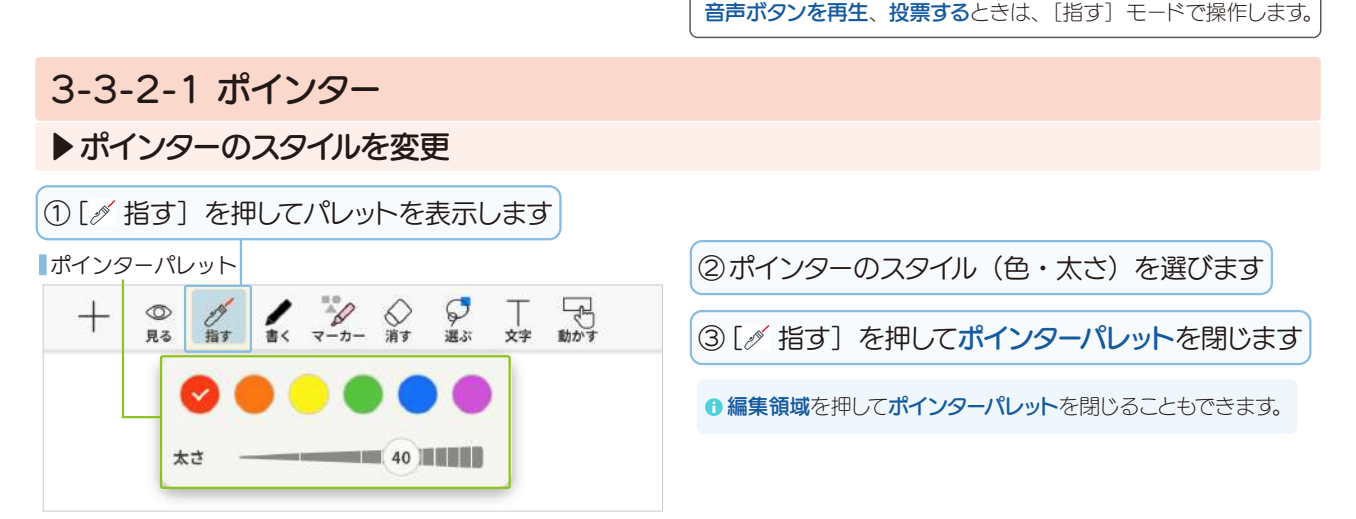

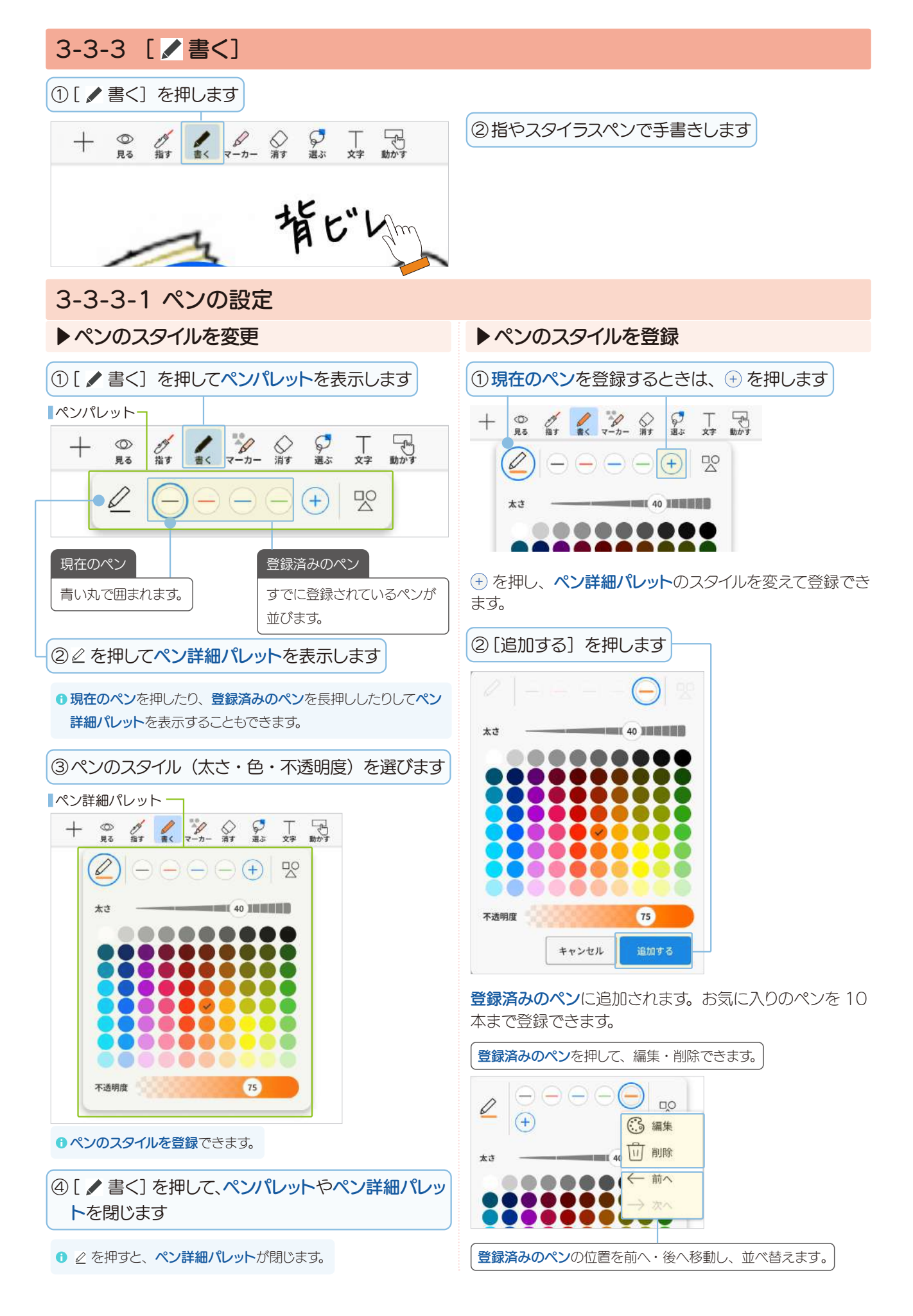

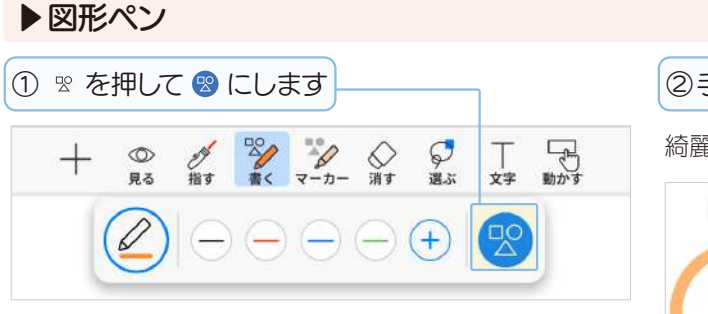

図形ペンになります。

⑦ 窓 を押すと図形ペンがオフ № に戻ります。

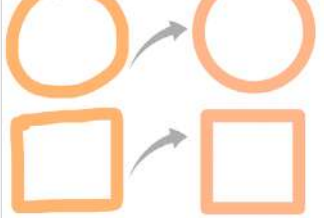

#### 図形ペンで書いた線や図形を消す

▲ 図形ペンで書いた線や図形は [◇ 消す] で消せません。
 [♀ 選ぶ] で線や図形を選び、[☆ 削除] します。

# 3-3-3-2 書いた線を編集

▶ 選ばれたときの操作(P42)

# ②表示されたアイコンやメニューから選びます

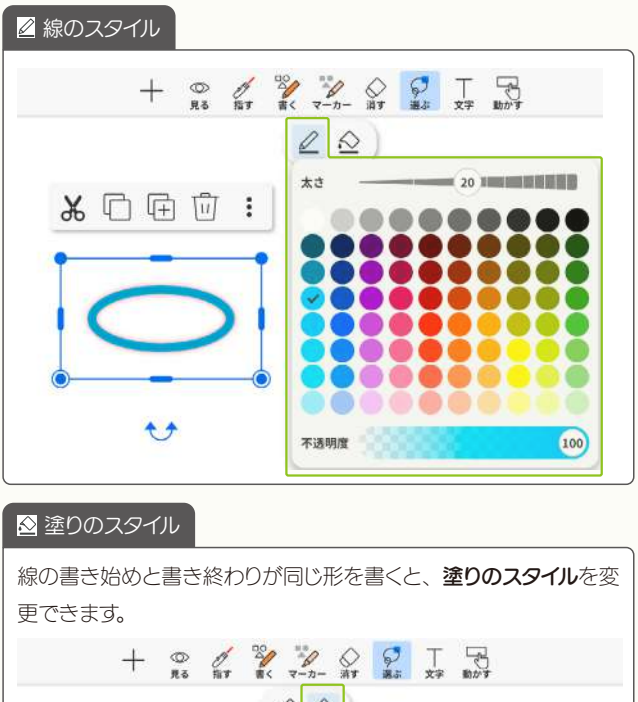

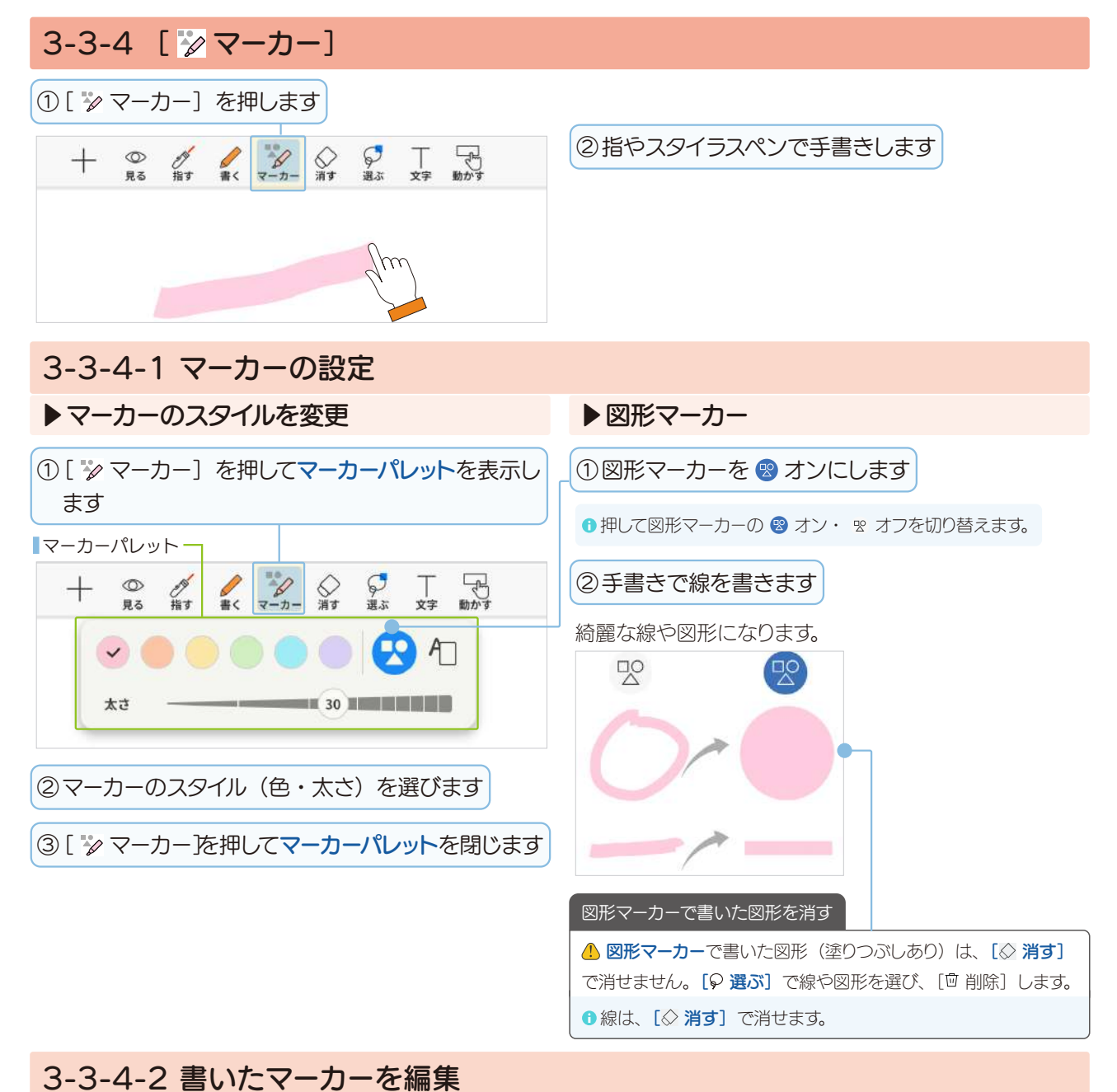

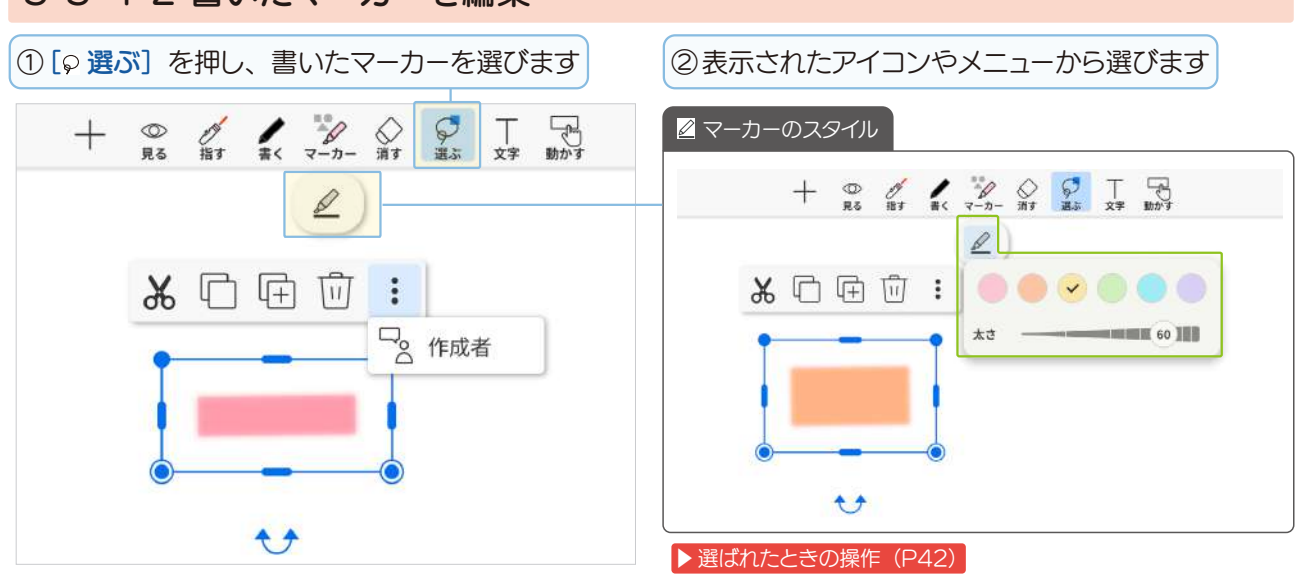

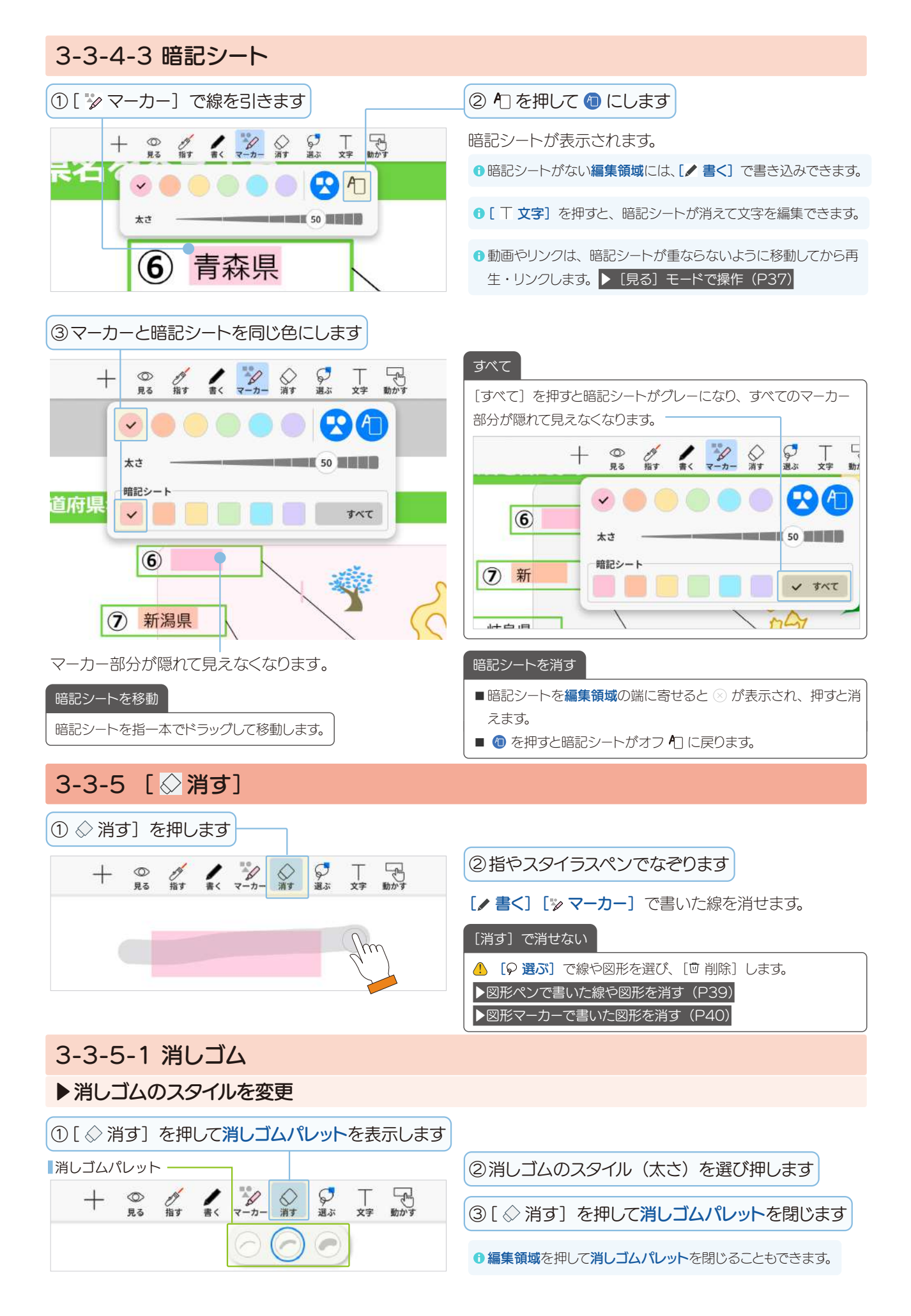

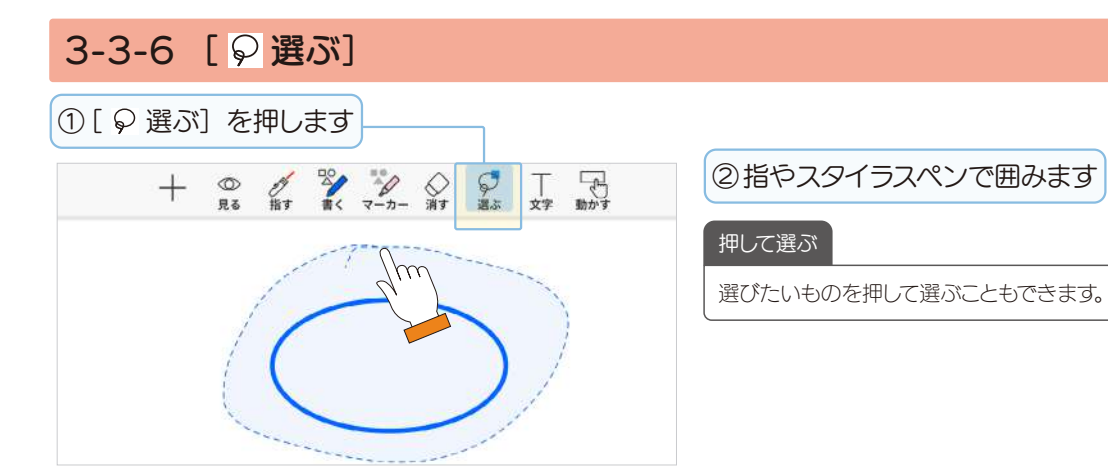

# 3-3-6-1 選ばれたときの操作

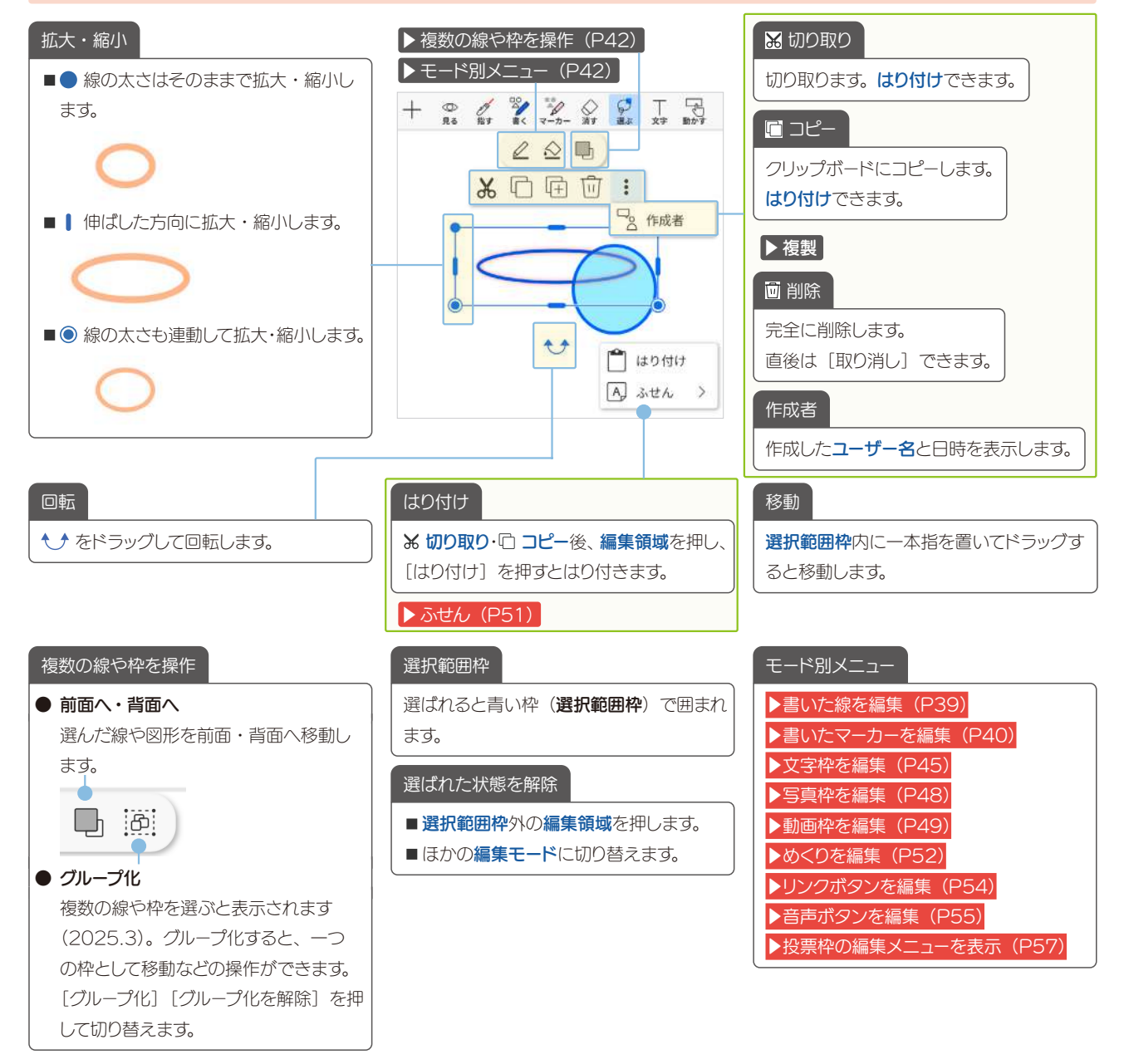

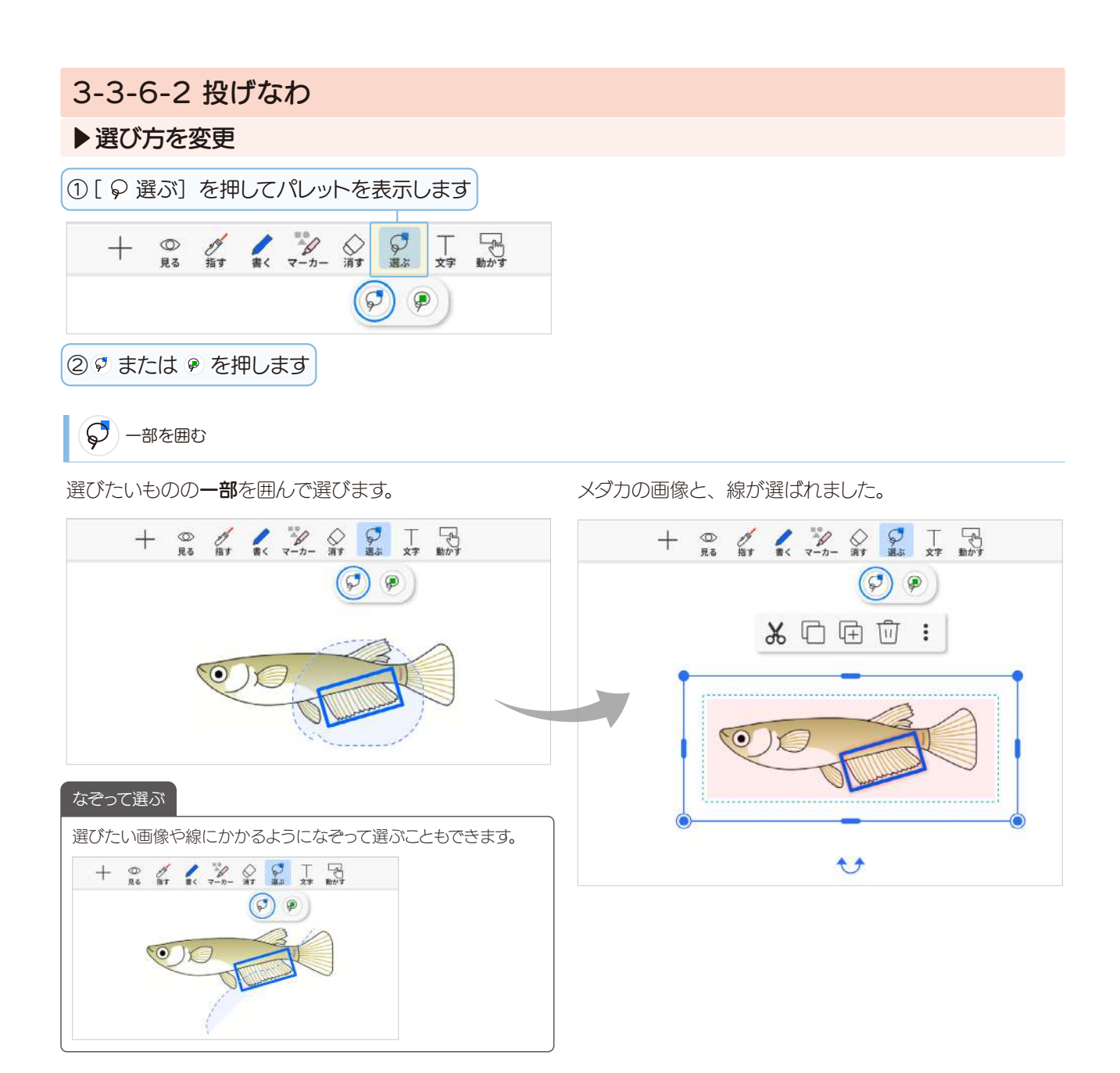

👂 すべてを囲む

選びたいものをすべて囲んで選びます。

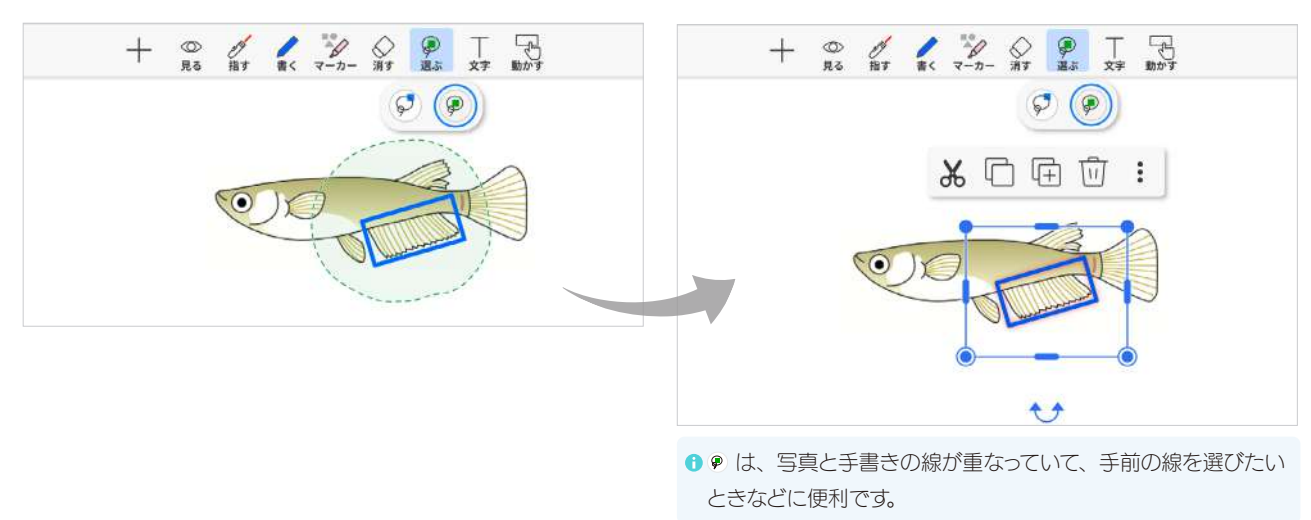

線が選ばれました。

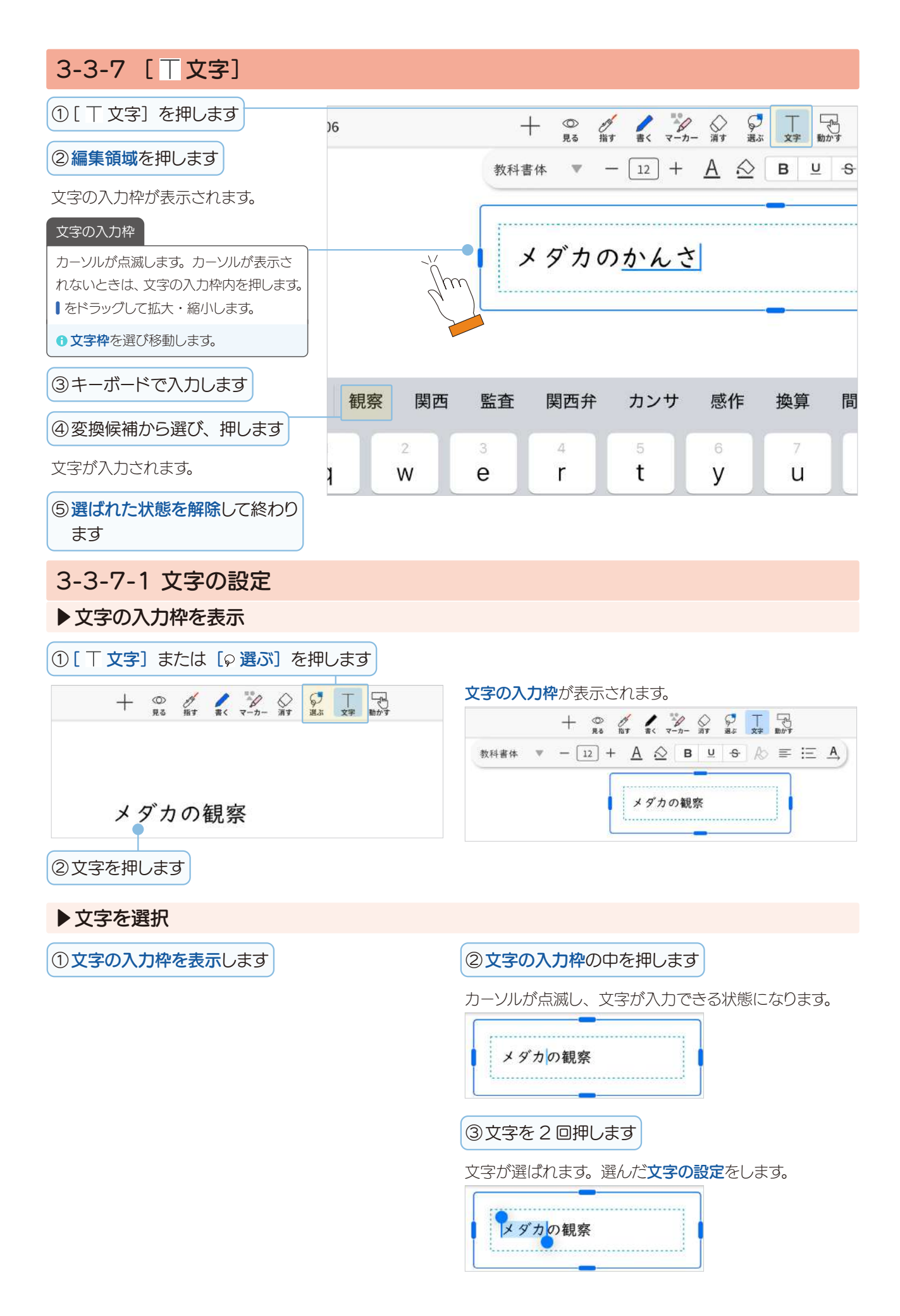

# ▶文字のスタイルを変更

①変更したい文字を選択し、スタイルを選びます

● 文字の入力枠でカーソルが表示されているときは、これから入力する文字の設定を変更できます。

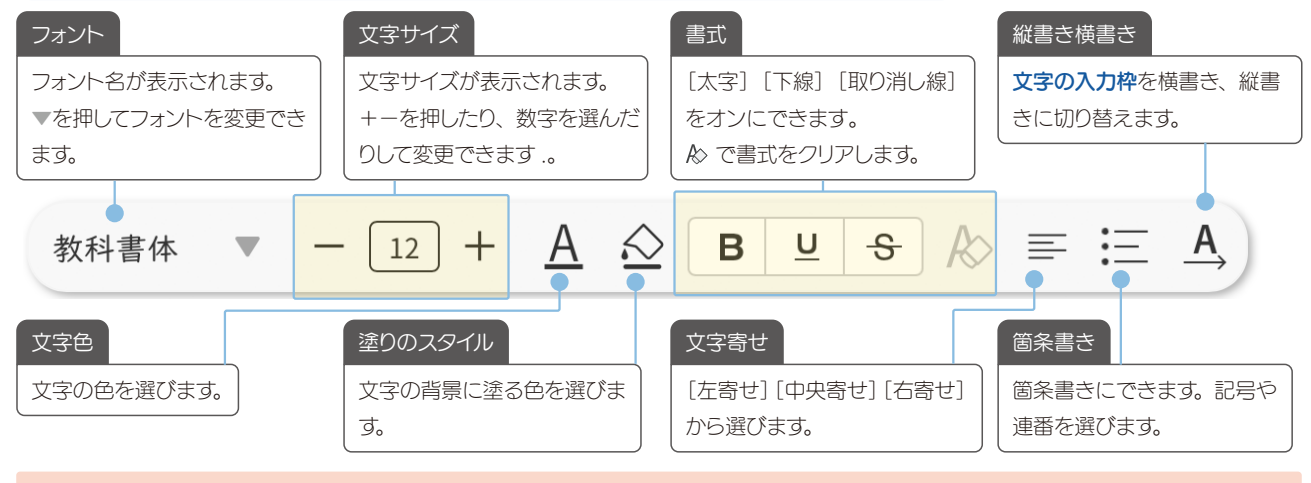

# 3-3-7-2 文字枠を編集

**文字枠**全体の文字のスタイルを変更できます。

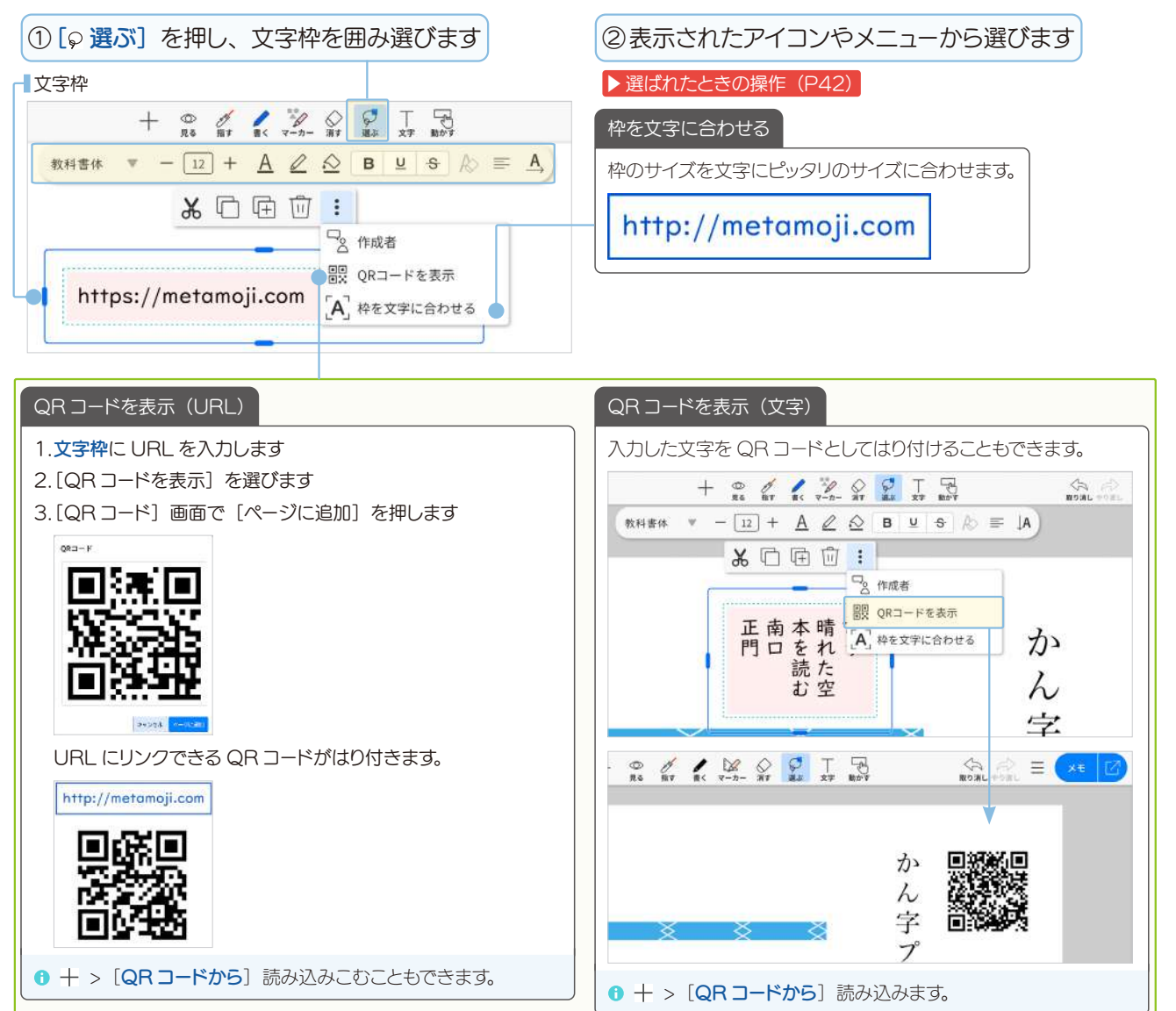

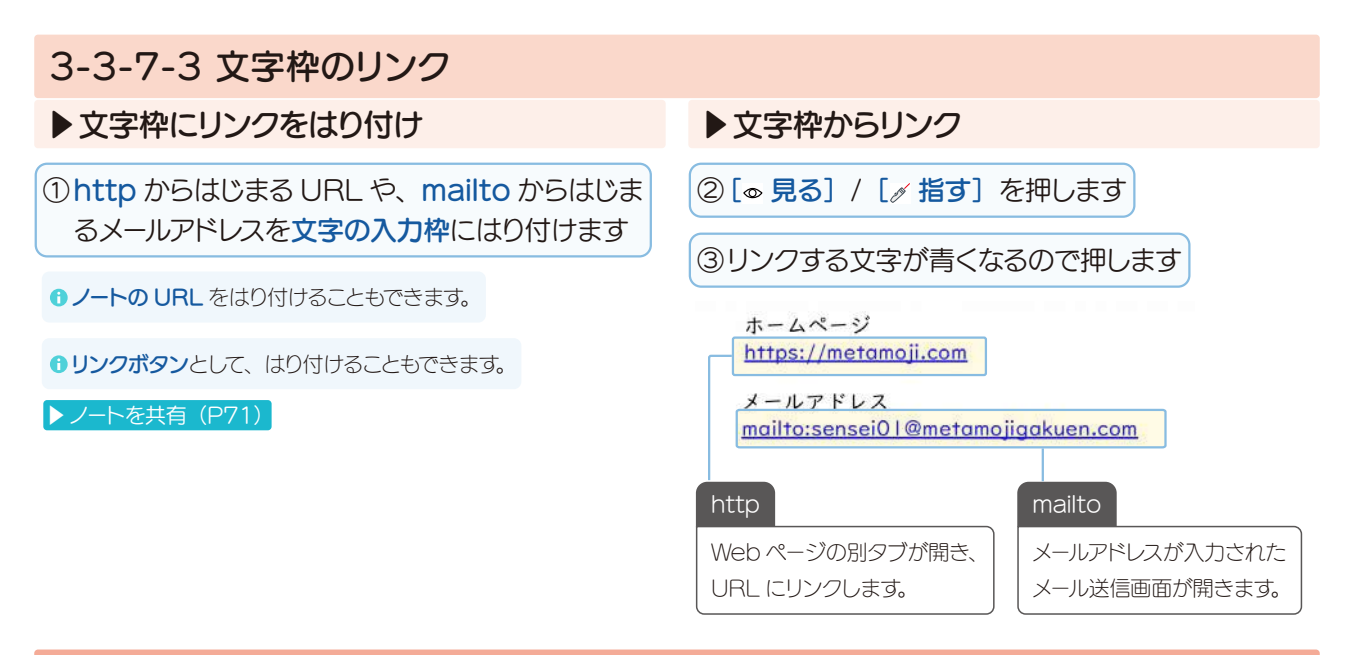

# 3-3-8 [号動かす]

ふせんやめくり・写真・図形をドラッグするだけで、移動したり、並べ替えたりできます。

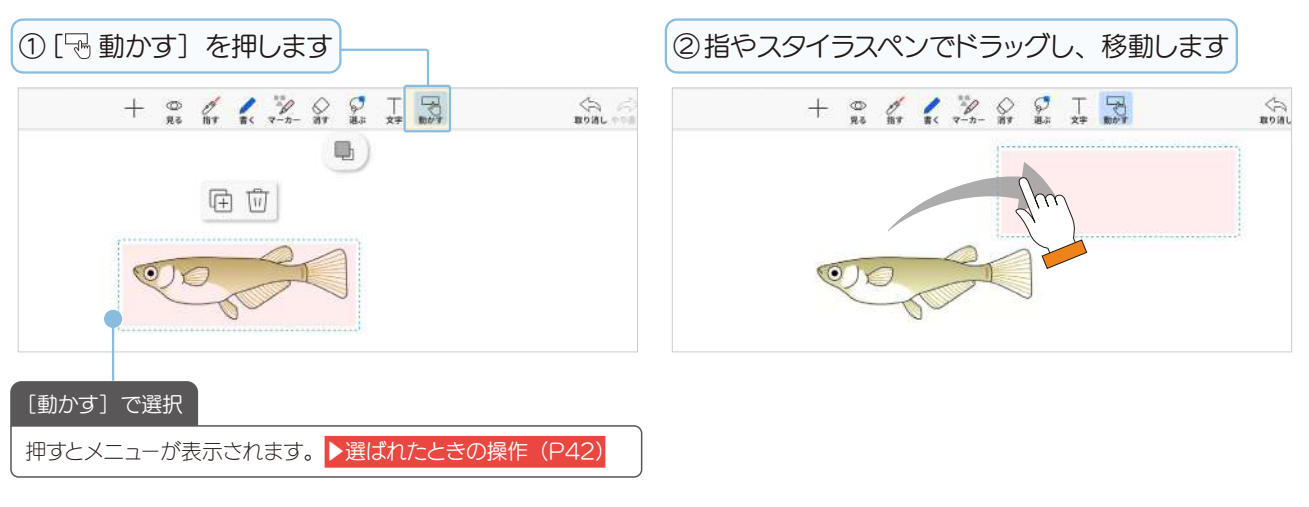

| 3-4 写真や動画、図形などを追加                                                                                                    |                                                                                 |
|----------------------------------------------------------------------------------------------------|---------------------------------------------------------------------------------|
| ① + を押して、追加したいメニューを押します                                                                                                    |                                                                                 |
| +                                                                                                    | <ul> <li>・ 先生が授業ノートを開いているときの画面です。投票・ノートを</li> <li>作成は、生徒の画面に表示されません。</li> </ul> |
| <ul> <li>         ファイルから</li></ul>                                                                                                    | ❶ iPad ではスクリーンショットは表示されません。                                                     |
| <ul> <li>         ・ アイテム         <ul> <li>                  アイテム                  </li> <li>                  リンクボタン                       </li></ul></li></ul> |                                                                                 |
| <ul> <li>□只 QRコードから</li> <li>(+) ページを追加 &gt;</li> <li>(+) ノートを作成 &gt;</li> </ul>                                                                                |                                                                                 |
| 3-4-1 カメラから                                                                                                    |                                                                                 |
| 3-4-1-1 写真撮影                                                                                                    |                                                                                 |
| ① + > [カメラから] を押しま<br>す                                                                                                    | す 前面カメラ / 背面カメラを切り替えます。<br>グリッドを表示します。                                          |
| <ul> <li>カメラやマイクへのアクセスを確認されたら[許可]します。</li> </ul>                                                                                                    | 3                                                                               |
| 写真や動画のアクセス許可について     (iOS14以降)     ①                                                                                                    | 字小テスト10                                                                         |
| 初めて写真や動画の追加をしたとき、アクセス許可を求める画面が表示された場合                                                                                                    | ザんせん 答え (回訳法回)                                                                  |
| は、計可します。<br>③ OS の [設定] > [プライバシー] > [写<br>④ A                                                                                                    | (*)                                                                             |
| 具」でも設定を変更できます。<br>⑤こ                                                                                                    | うほ ● 詳語語 @                                                                      |
|                                                                                                    | 写真撮影と動画撮影を切り替えます。                                                               |
| ③ [完了] を押します                                                                                                    | ④ 選ばれた状態を解除して終わります                                                              |
|                                                                                                    |                                                                                 |
| [再撮影]を押すと、②に戻ります。<br>[再撮影] を押すと、②に戻ります。                                                                                                    |                                                                                 |

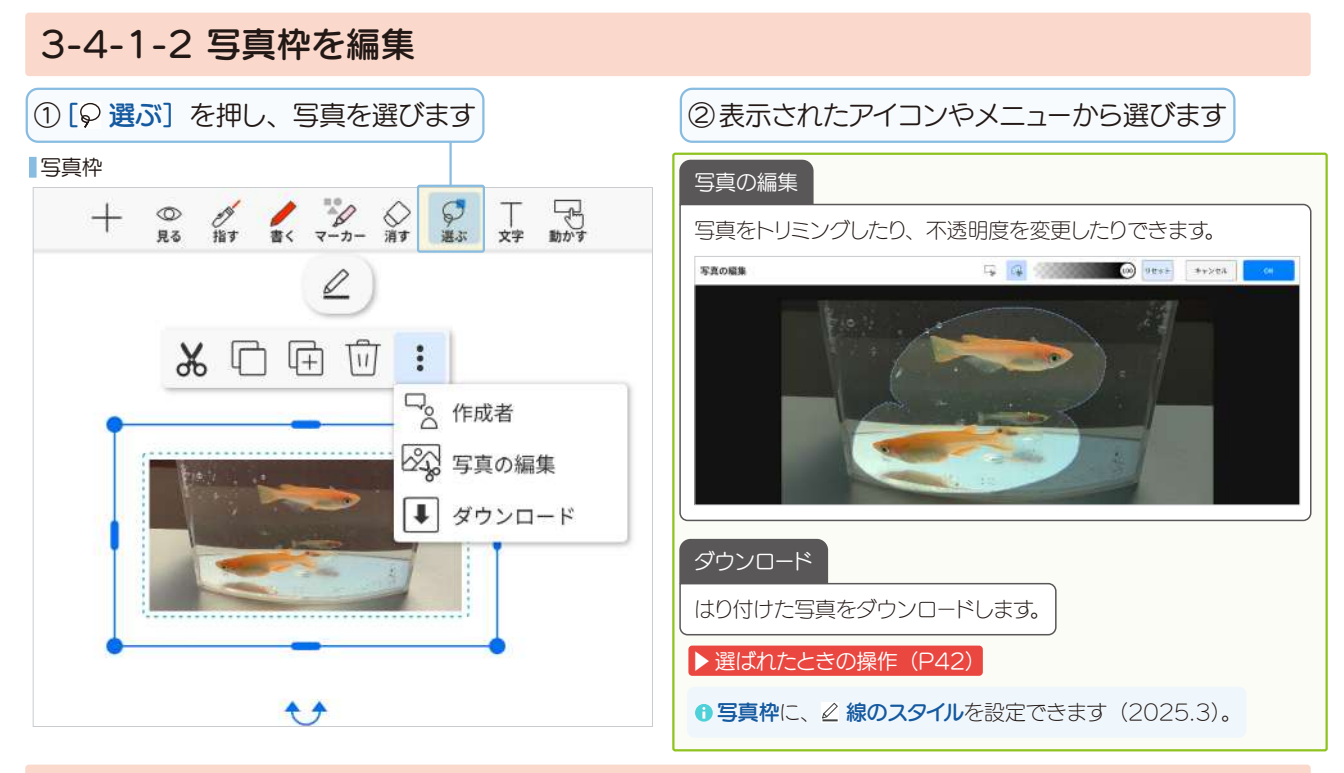

# 3-4-1-3 動画撮影

①3-4-1-1の②で 
のを押し、動画撮影モードにします

②押して撮影します

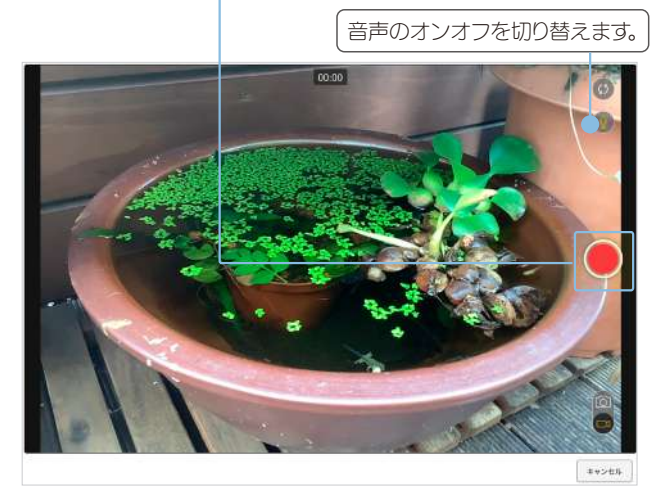

撮影が始まります。

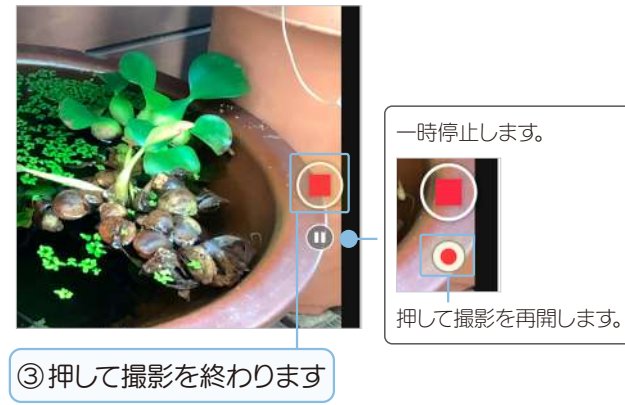

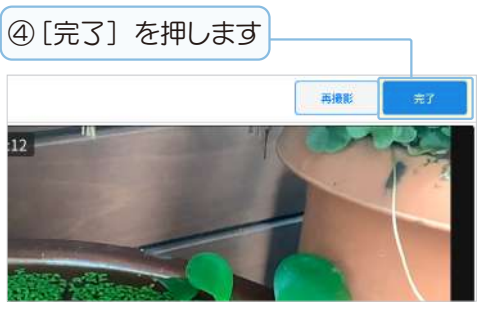

動画がアップロードされ、準備が終わったら編集領域に動 画枠がはり付きます。

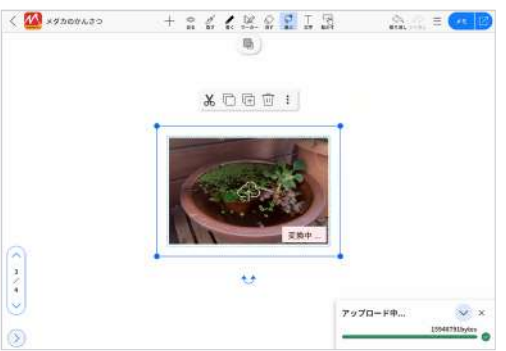

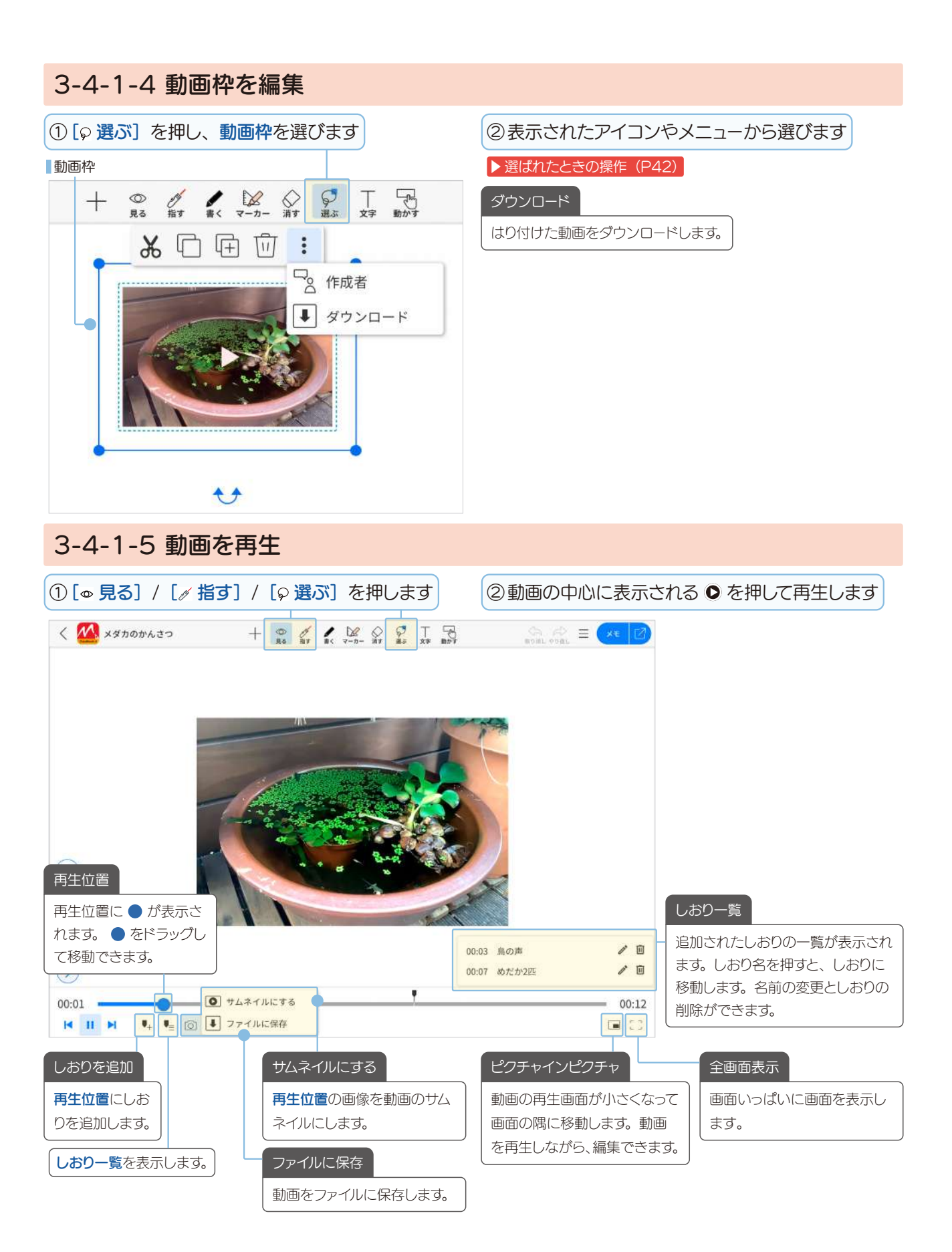

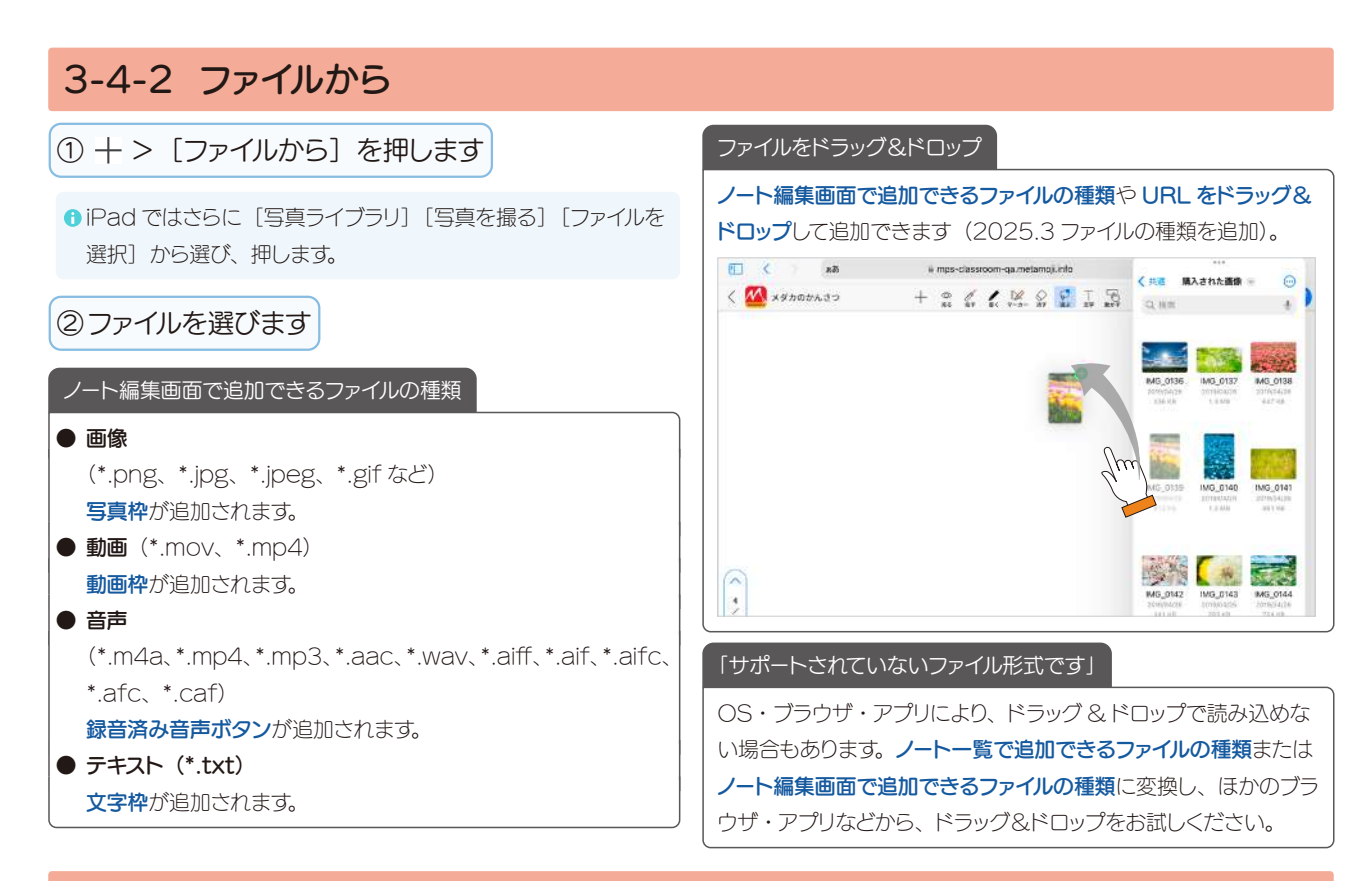

# 3-4-3 スクリーンショット

① + > [スクリーンショット] を押します

Windows・Chromebookの機能です (iPad では [スクリーンショット] が表示されません)。

● Web ブラウザの操作は、Web ブラウザのマニュアルなどでご 確認ください。

#### ②共有したい画面を選び〔共有〕を押します

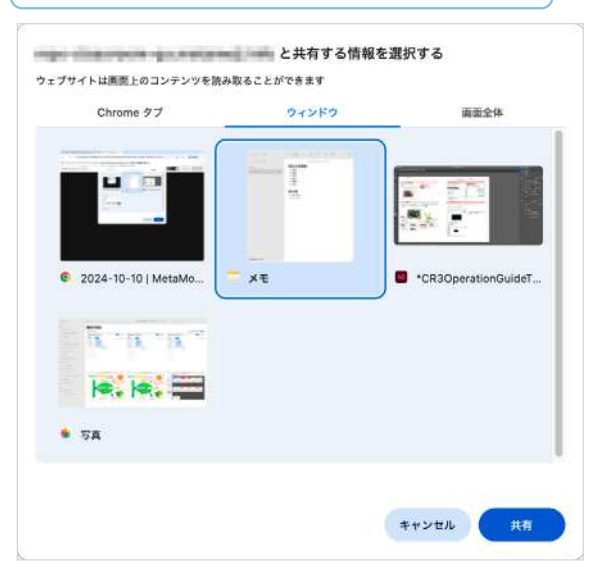

| 3•†    | うしを        | を動かして                                                                | 、必要                         | な部分を    | を表示しま   | হ্ব   |
|--------|------------|----------------------------------------------------------------------|-----------------------------|---------|---------|-------|
| スクリーンシ | 3 7 F (989 | •                                                                    |                             |         | 100 ×+> | ex or |
| (II)   |            |                                                                      | 6 8                         |         | 38 Q.   |       |
| 7.84   | 1          | <b>明日の時間</b> 割<br>1. 算数<br>2. 国語<br>3. 社会<br>4. 理科<br>5. 国語<br>6. 英語 | 2024年10月1 <del>1</del><br>到 | 5E 9:38 |         |       |
|        |            | 持ち物<br>・ぞうきん<br>・プリント                                                | _                           |         |         |       |

#### ④[OK] を押します

#### 写真枠としてはり付きます。

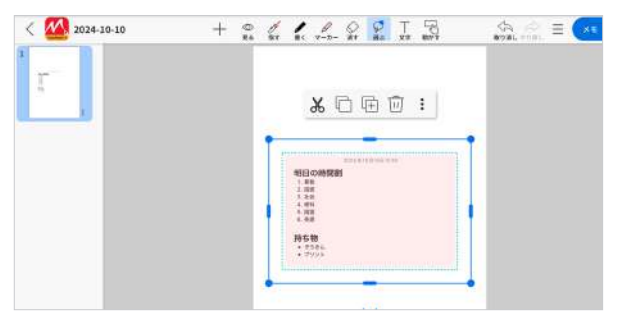

| 3-4-4 ふせん                                                                      |                                                                                    |                                                                 |
|--------------------------------------------------------------------------------|------------------------------------------------------------------------------------|-----------------------------------------------------------------|
| ① 十 > [ふせん] を押します                                                              | <ul> <li>②ふせんの色を選び、押します</li> <li>+ ※ ※ *********************************</li></ul> | ③[丁文字]と同じ操作でキーボードから入力します ふせん ********************************** |
| ④選ばれた状態を解除して終わります                                                              | す                                                                                  |                                                                 |
| 編集領域にふせんがはり付きます。<br>< थ 20560-19 + 2 4 2 2 2 3 3 3 3 5 5 5 5 5 5 5 5 5 5 5 5 5 | ▶文字の設定(P4<br><u> へ</u><br>●文字枠を編集(P                                                | 4)<br>45)                                                       |
|                                                                                |                                                                                    |                                                                 |
| 3-4-5 めくり                                                                      |                                                                                    |                                                                 |
| 教材の一部を隠しておき、あとからぬ                                                              | めくって見られる <b>めくり</b> をはり付けるこ                                                        | ことができます。                                                        |

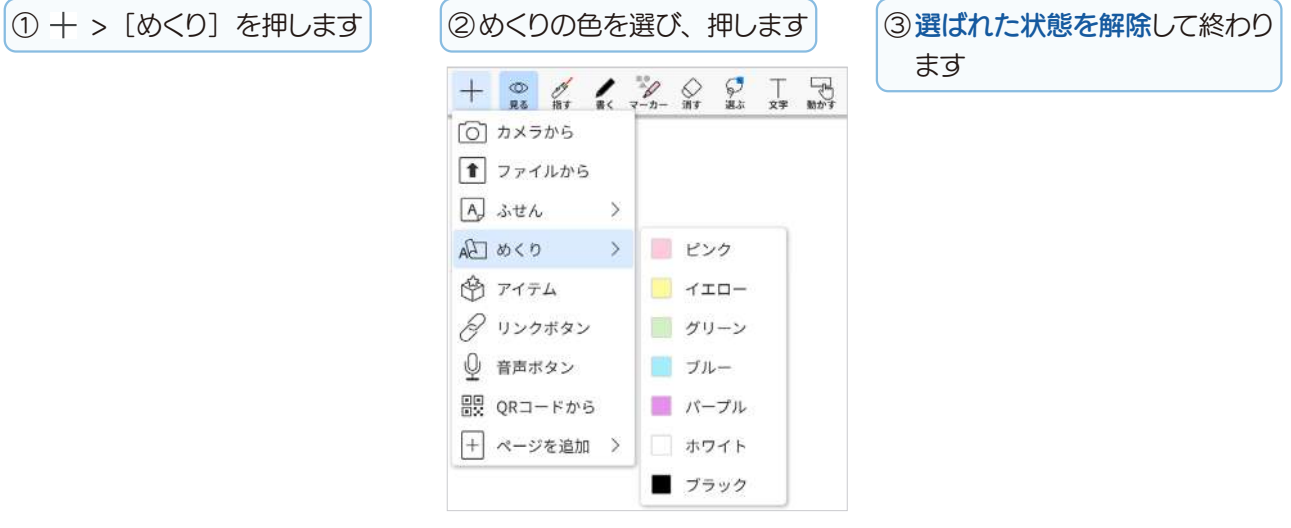

編集領域にめくりがはり付きます。

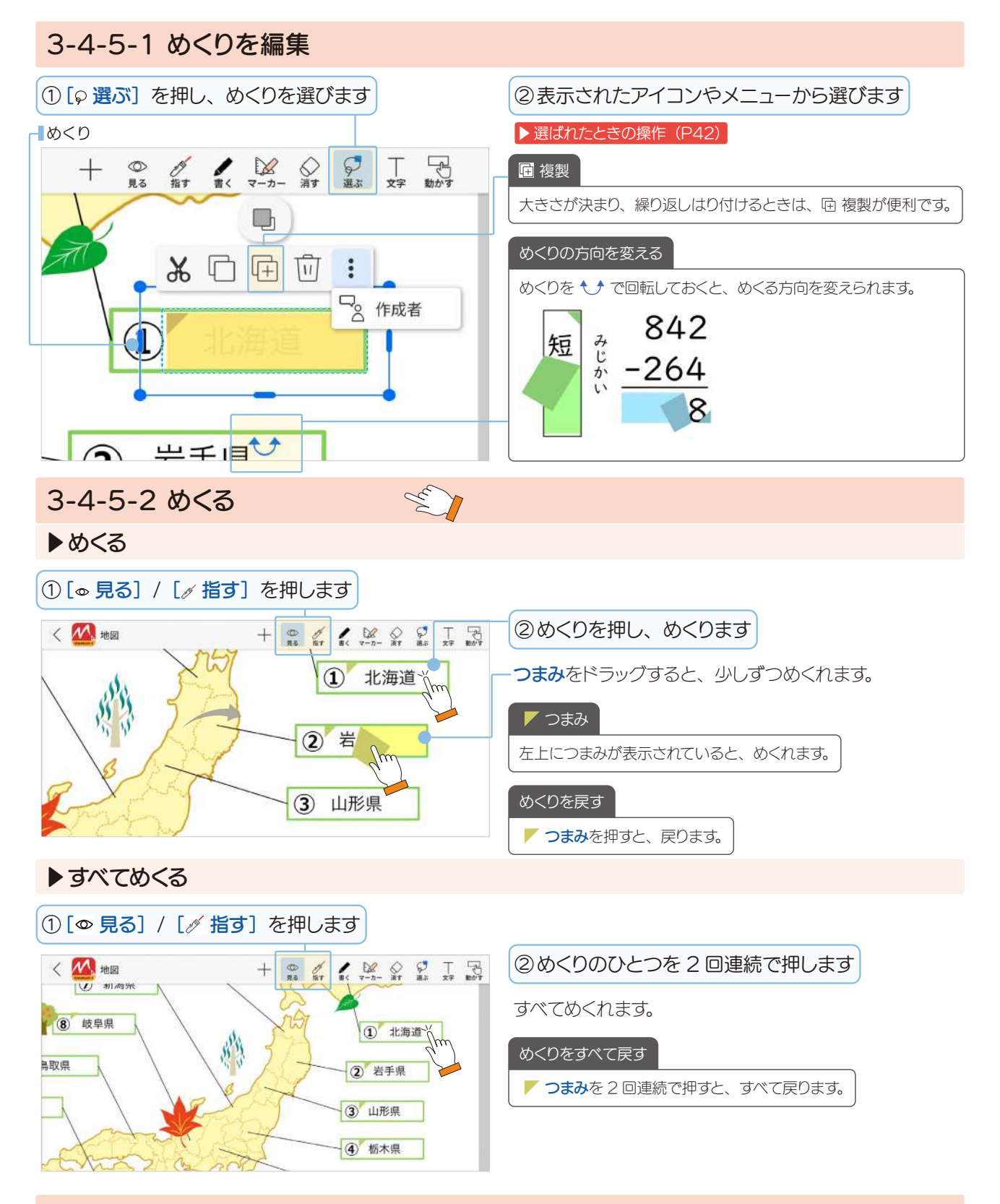

# 3-4-5-3 めくりを追加するレイヤー

先生は、マイボックスで教材を準備するときに、利用シーンに合わせたレイヤーを選ぶことで、めくりの使い方 が広がります。

## ▶先生だけめくる

教材レイヤーにめくりをはり付けると、先生だけめくること ができます。

#### ▶生徒がめくる

配布後に生徒が操作できるレイヤーにめくりをはり付ける と、生徒もめくることができます。

#### 3-4-6 アイテム 3-4-6-1 アイテムを追加 登録されているアイテムを選んで、編集領域にはり付けることができます(2025.3)。 ① 十 > [アイテム] を押します ②[カテゴリ1] と [カテゴリ2] から選びます アイテムを選択 アイテムを選択 マ カテゴリコ 算数グッズ カテゴリユ 算数・数学 ÷ アイテムを選択 × ▼ カテゴリ2 果物 カテゴリ1 社会 起母 単位 夏数グッズ 0 The Lot 0 0 075-8 •• ••• #6.8-5+1 ③スクロールして探し、アイテムを押します 編集領域にアイテムがはり付きます。 ●ご利用の Web ブラウザに、アイテムを追加したカテゴリが記憶 されます。アイテムを追加するとき、前回のカテゴリが表示され + 0 1 1 0 0 T B るため、連続して同じカテゴリからアイテムを追加できます。 2) ● MetaMoJi から新しいアイテムが、自動で配信されます。新し **%** © 🖻 🛈 🗜 いアイテムが追加されていないか、時々確認してみましょう。 2 作成者

×

□ 写真の編集 ↓ ダウンロード

0

⑦アイテムにより、表示されるメニューが異なります。

④選ばれた状態を解除して終わります

▶選ばれたときの操作 (P42)

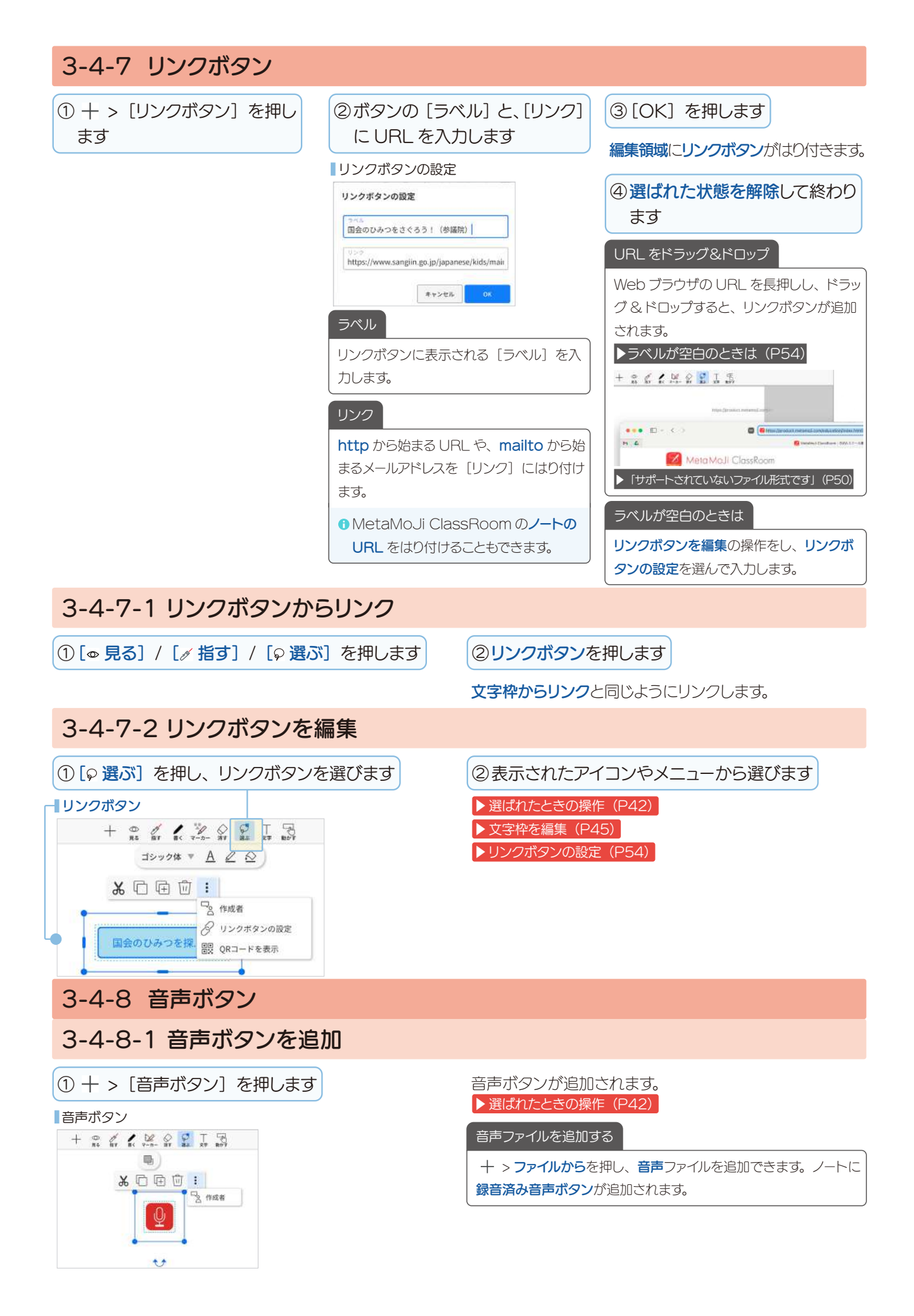

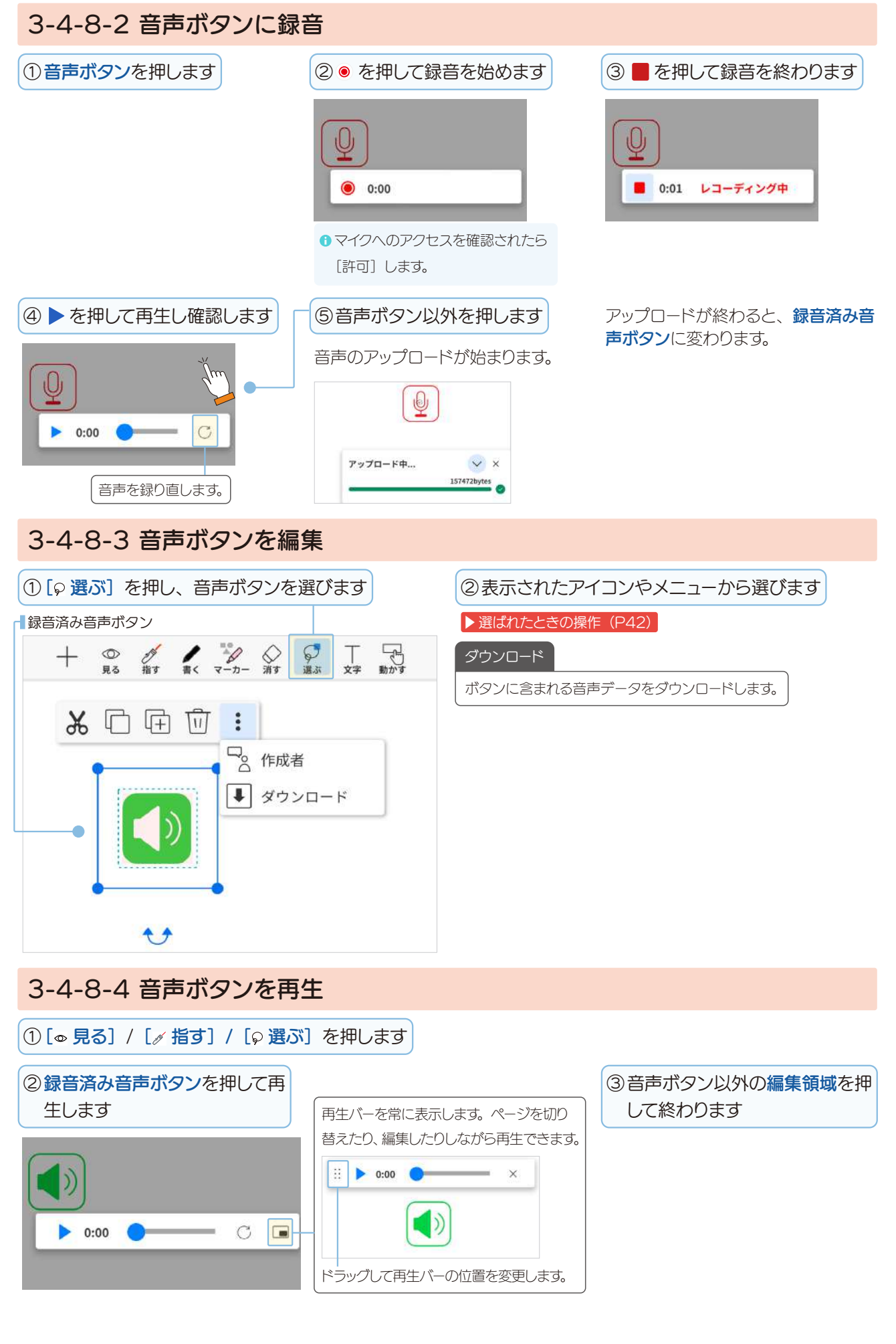

# 3-4-9 投票

先生が用意した投票枠に、生徒が投票し、結果を確認できます(2025.3)。

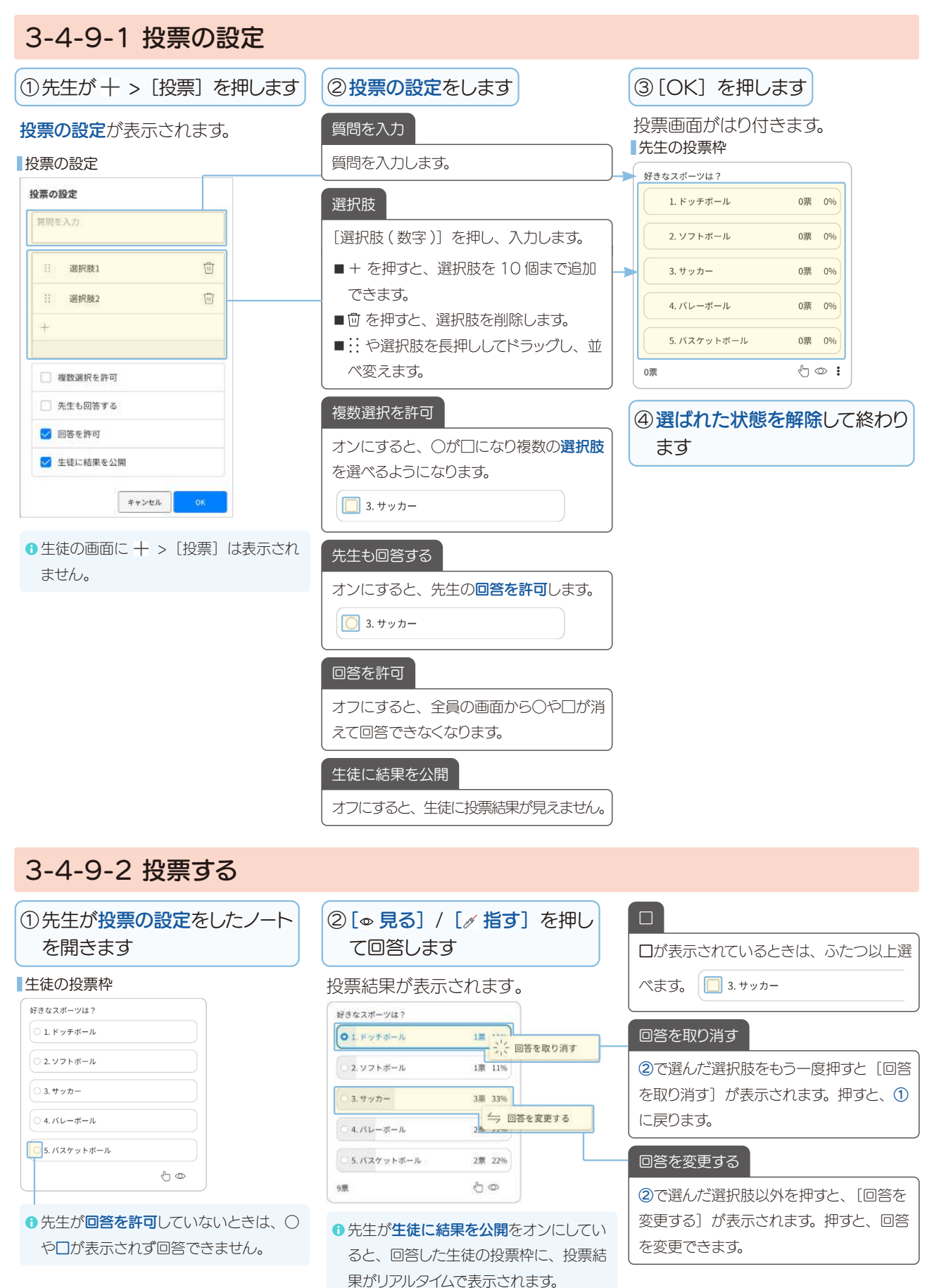

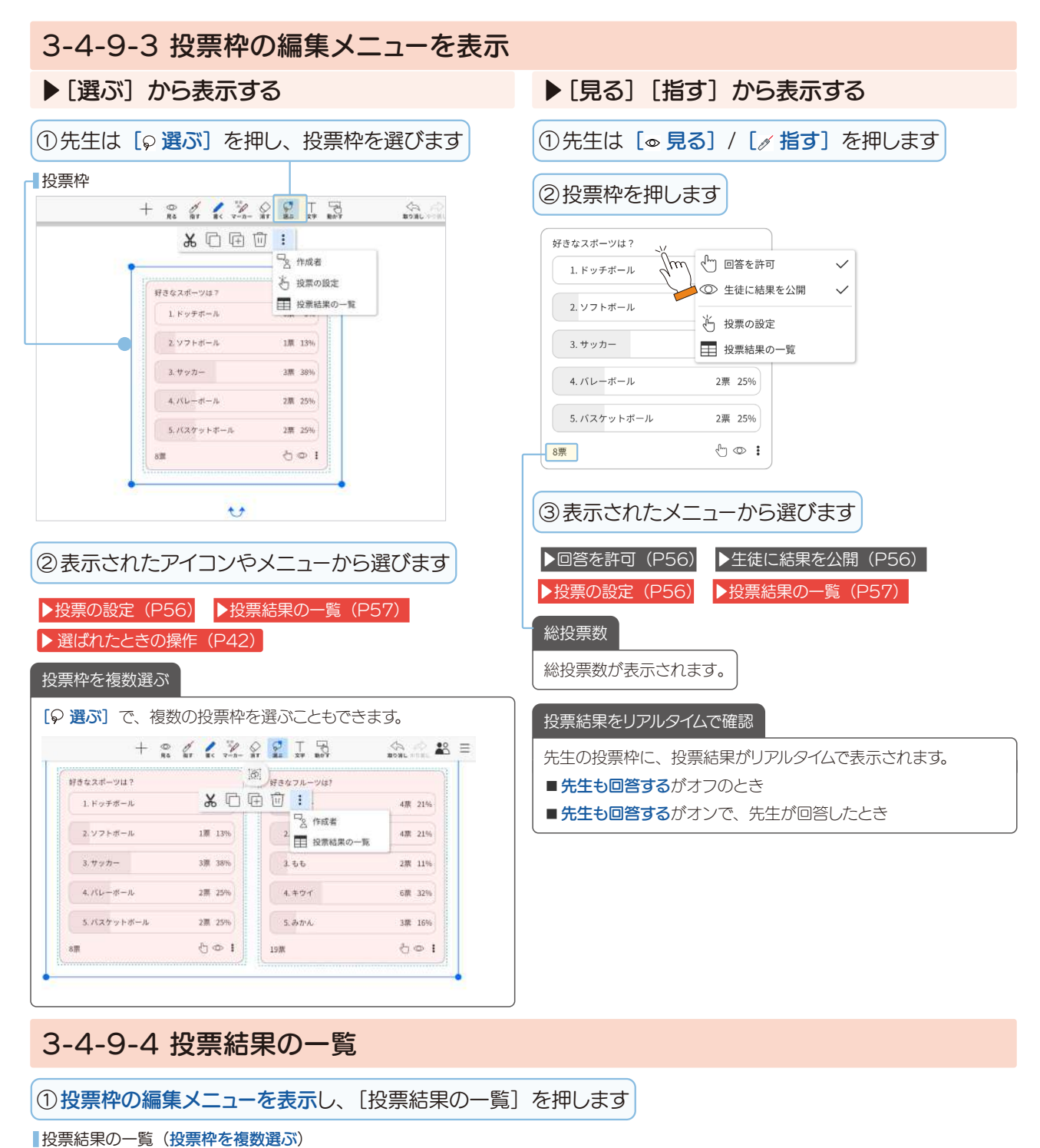

| ユーザー名 | 好きなスポーツは? | 好きなフルーツは?   |                    |
|-------|-----------|-------------|--------------------|
| 田翔太   | サッカー      | パナナ,リンゴ     |                    |
| まひかり  | パレーボール    | リンゴ,もも      |                    |
| 出口 美優 | サッカー      | キウイ,みかん     |                    |
| 春松 礁太 | バスケットボール  | キウイ,みかん     |                    |
| 彡森 大和 | ソフトボール    | リンゴ,キウイ     | 回答をリセット            |
| 竹内陸斗  | パスケットボール  | バナナ,キウイ     | すべての回答をリセットします     |
| 可做 滚  | パレーホール    | バナナ,リンゴ,みかん | 9, (COBA29C) 1029. |
| E置 海斗 | サッカー      | バナナ,キウイ     | CSV を出力            |
| P藤 葵  |           | もも,キウイ      |                    |

| 3-4-10 QRコードから                                      | 5                           |                                                                                               |
|-----------------------------------------------------|-----------------------------|-----------------------------------------------------------------------------------------------|
| ① + > [QR コードから] を押<br>します                          | ②教科書などにある QR コードを<br>読み取ります | ③ 選んで押します<br>QR コードから選択                                                                       |
| <ul> <li>カメラへのアクセスを確認されたら [許<br/>可] します。</li> </ul> | QRコードを読み取る<br>< @2-FERMEN   | https://classroom.metamoji.com/<br>Webページを開く<br>テキストとして追加<br>QRコードとして追加<br>リンクボタンとして追加<br>コピー |
|                                                     | (前面カメラ / 背面カメラを切り替えます。)     | 読み直し                                                                                          |

# 3-4-10-1 Webページを開く

QR コードに http から始まる URL や、mailto から はじまるメールアドレスが含まれていると、QR コード から選択画面に [Web ページを開く] が表示されま す。

文字枠からリンクと同じようにリンクします。

# 3-4-10-2 テキストとして追加

QRコードに含まれる URL や文字が、文字枠に読み 込まれます。

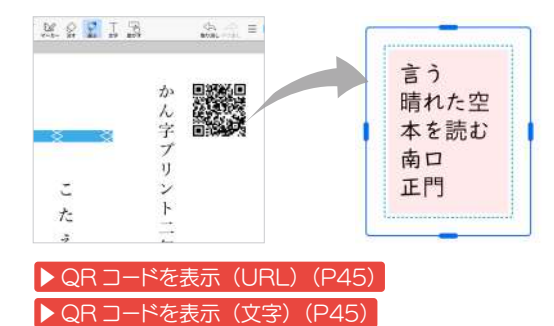

# 3-4-10-3 QR コードとして追加

読み取った情報を QR コードとして追加します。 QR コードとして追加 (写真枠)

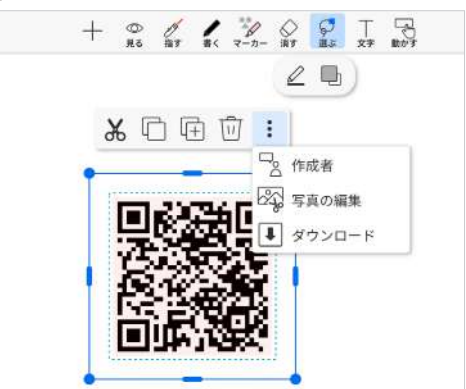

# 3-4-10-4 リンクボタンとして追加

QRコードに http から始まる URL や、mailto から はじまるメールアドレスが含まれていると、QRコード から選択画面に [リンクボタンとして追加] が表示さ れます。 リンクボタンが追加されます。

▶ ラベルが空白のときは(P54)

## 3-4-10-5 コピー

読み取った QR コードの情報をクリップボードにコピ ーします。メールなどほかのアプリにはり付けます。

3-4-10-6 読み直し

QR コードを読み直します。

# 3-4-11 ページを追加

① + > [ページを追加]を押して選びます

| +  | 0<br>R6 | 1 Mar | 1   | -n- | <b>〇</b><br>満す | ()<br>選ぶ | ⊤<br>¢≠ | 日の |
|----|---------|-------|-----|-----|----------------|----------|---------|----|
| 0  | カメラ     | から    |     |     |                |          |         |    |
| 1  | ファイ     | ルから   |     |     |                |          |         |    |
| A) | ふせん     | 6     | >   |     |                |          |         |    |
| Ba | めくり     |       | >   |     |                |          |         |    |
| ٩  | アイテ     | Д     |     |     |                |          |         |    |
| 8  | リンク     | ボタン   |     |     |                |          |         |    |
| Q  | 音声术     | タン    |     |     |                |          |         |    |
|    | QR⊐-    | -ドから  | 5   |     |                |          |         |    |
| +  | ページ     | を追加   | 1 > | +   | 同じ             | 用紙で      | 這加      | Į. |
|    |         |       |     |     | 用紙             | を選ぶ      | X       |    |
|    |         |       |     | Q.  | 別の             | シート      | ~を挿,    | λ  |
|    |         |       |     | 1   | ファ             | イルカ      | 15      |    |

【ページを追加】は、メモに表示されません。

ページー覧でページを追加できます。

生徒が授業ノートでページを追加できない 先生がページの追加・移動・削除を許可していないときや、提出

済み・採点済みで編集できないとき、書き込み禁止にするになっているときなどは、ページを追加できません。 ▶生徒が授業ノートでページを操作(P34)

▶ノートを作成<u>(P31)</u>

#### 同じ用紙で追加

現在のページと同じ用紙が、次のページに追加されます。

#### 用紙を選ぶ

[用紙を選んでページを追加] 画面で用紙を選び [OK] を押すと、 現在のページのうしろに追加されます。

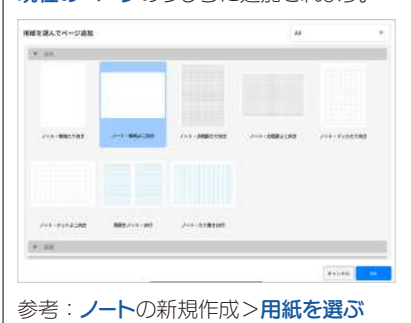

#### 別のノートを挿入

[ノートを選択] 画面でノートを押すと、選んだノートに含ま れるすべてのページが、現在のページのうしろに追加されます (2025.3)。

| /-1 | トを選択       |  |
|-----|------------|--|
| 6   | マイボックス     |  |
| BI  | issi (juu) |  |
| 2年生 | 生かんじプリント   |  |

|       | 201145 | (DC) |
|-------|--------|------|
| > ノマイ |        | (Ph) |
|       |        |      |

# 4.付録

# 4-1 レイヤーの活用

## 4-1-1 触って学ぶ教材を作成

## 4-1-1-1 授業前の準備

生徒が並べ替えできる部品などを、配布後に生徒が操作できるレイヤー(学習レイヤー)に配置しておくことが できます。

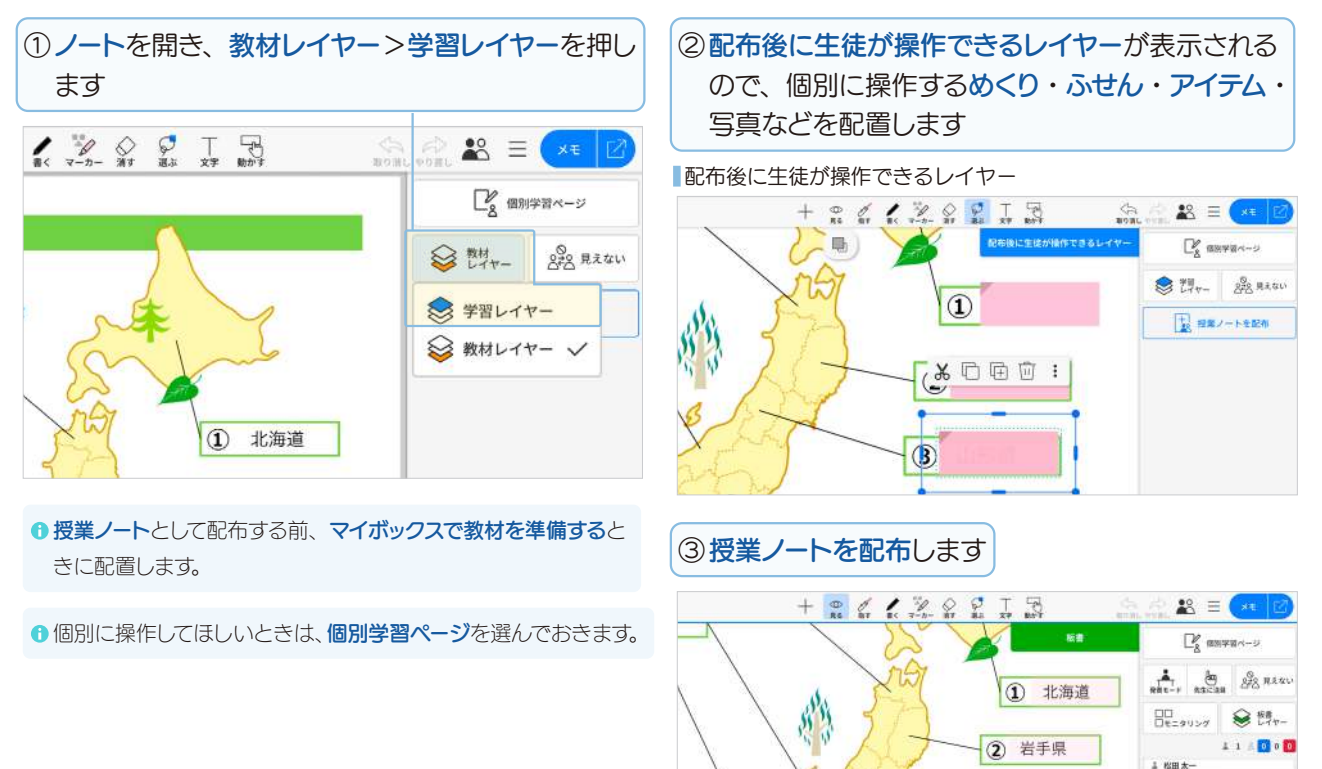

●学習レイヤーに配置されためくりなどは、薄い色で表示されます。

# 4-1-1-2 授業中の操作

① 授業ノートを開く操作をします

| ②生徒は、 <b>学習レイヤー</b> に配置さ<br>操作できます | れた <b>め&lt;り</b> などを |
|------------------------------------|----------------------|
| 生徒(有働凛さん)の画面                       |                      |
|                                    | A A I = XE 🗹         |
| 有餘点                                | 2 個別学習ページ            |
| > may                              |                      |

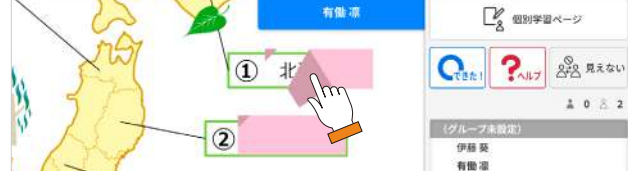

# 4-1-2 模範解答を一斉表示

模範解答を先生レイヤーに記入しておき、必要なタイミングで授業ノートの参加者の画面に反映できます。

#### 4-1-2-1 模範解答を準備

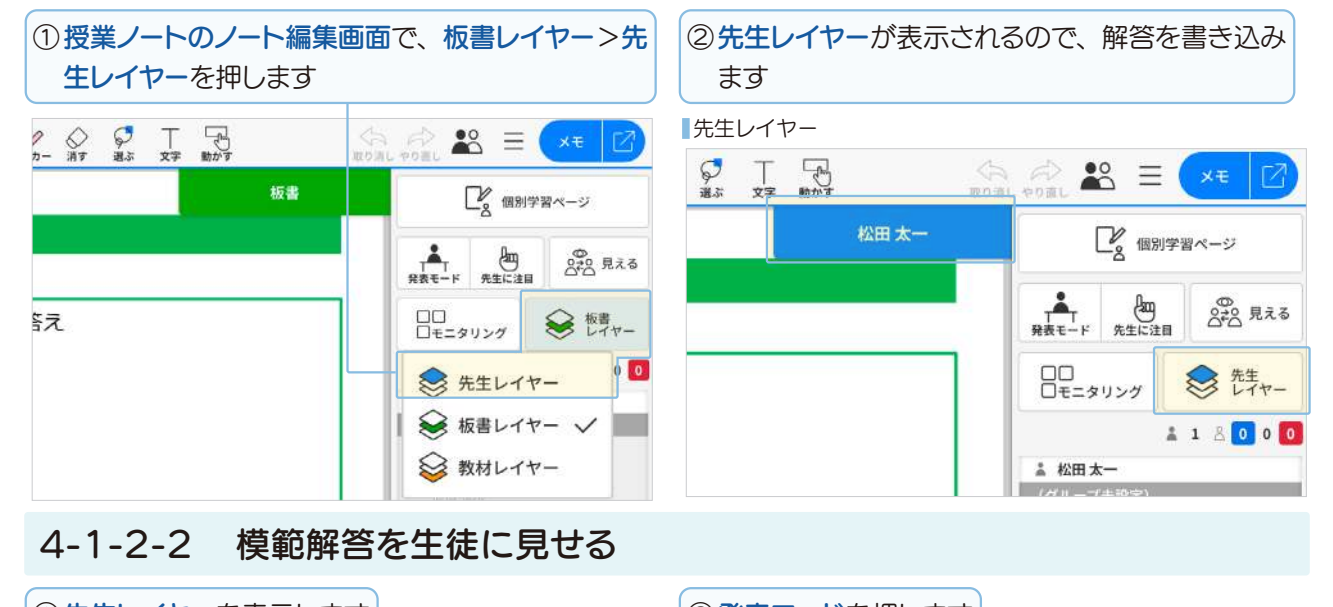

| ①先生レイヤーを表示                      | します                            | ② 発表モードを押します                                                                                                    |       |
|---------------------------------|--------------------------------|----------------------------------------------------------------------------------------------------|-------|
| ■                               | ☆ ☆ ☆ 王 ×<br>まり消したり消し<br>松田 太一 | <ul> <li>③ メッセージが表示されるので、「先生レイヤ<br/>押します</li> </ul>                                                                             | フ―] を |
| $5 \times 4 \times \frac{1}{2}$ |                                | <ul> <li>○2 R230</li> <li>発表者になります。<br/>どのレイヤーを見せますか?</li> <li>★生レイヤー</li> <li>株生レイヤー</li> <li>板書レイヤー</li> <li>キャンセル</li> </ul> |       |
|                                 |                                |                                                                                                    |       |

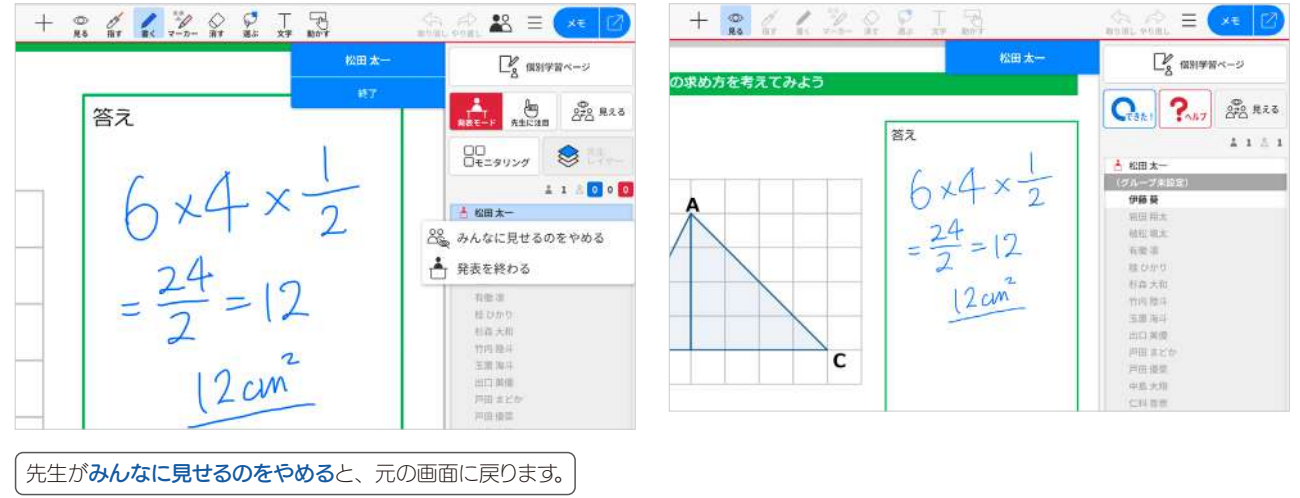

# 4-1-3 職員会議などで自分だけが見えるメモを取る

①職員会議用に配布された授業ノートを押します

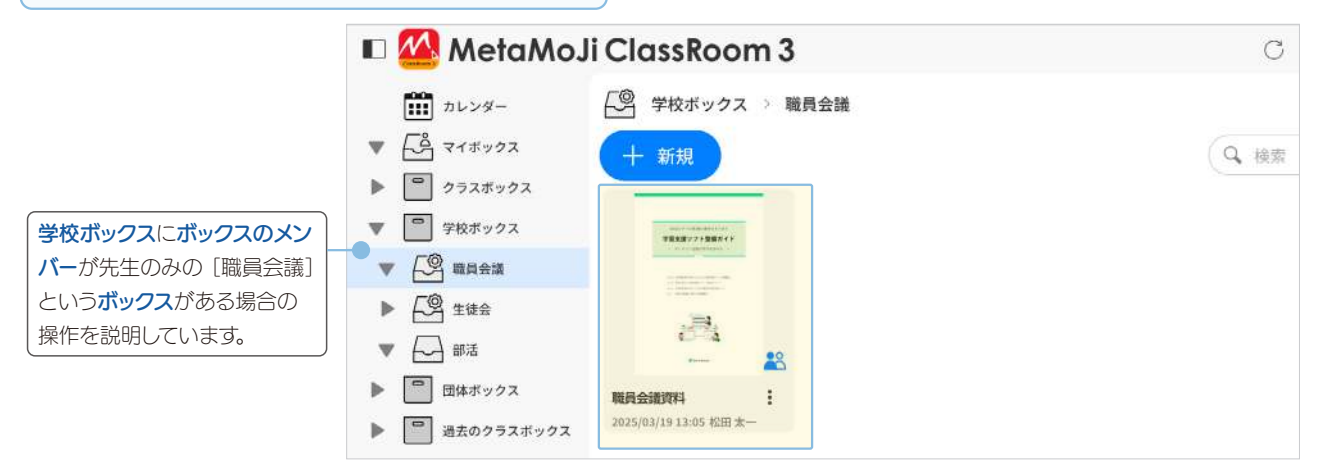

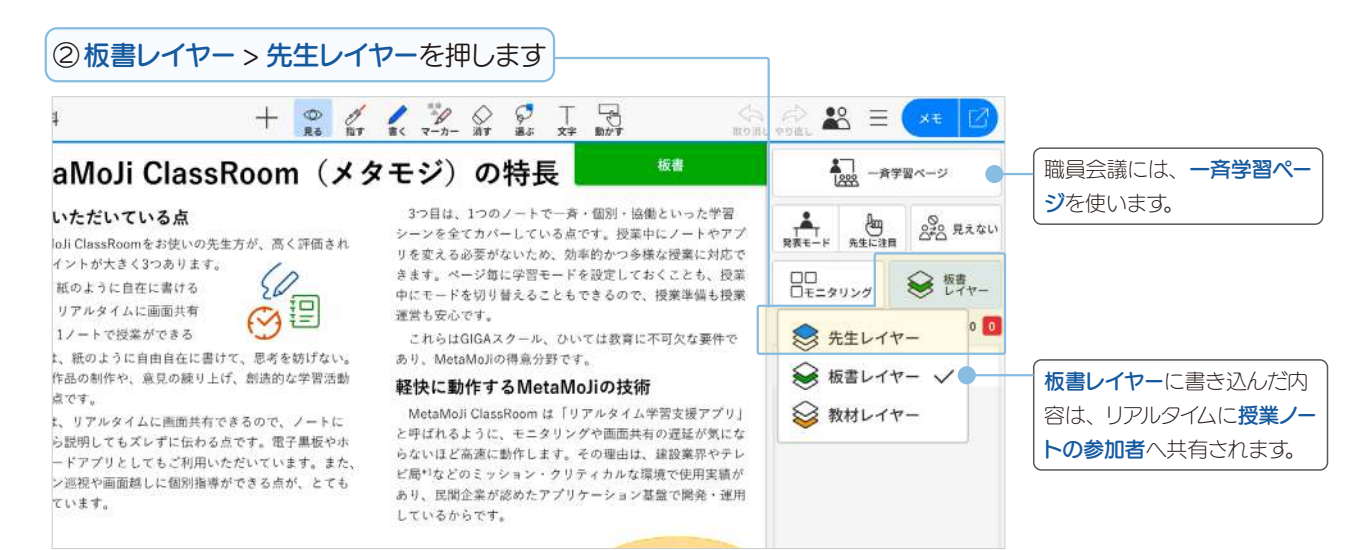

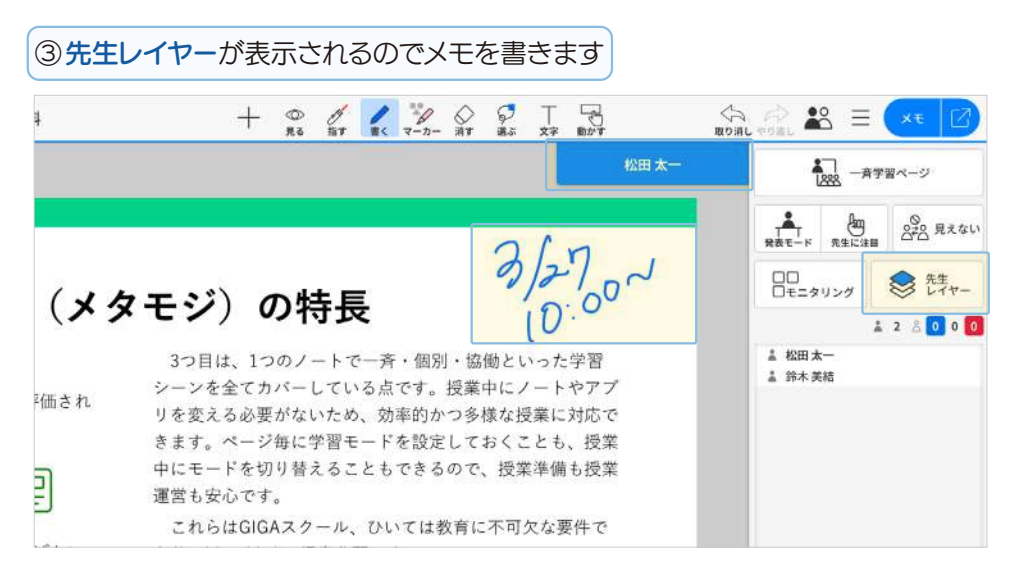

| 4-2 授業運営の設定                                         |                                                                                       |
|-----------------------------------------------------|---------------------------------------------------------------------------------------|
| ①先生の画面に表示される よれ を押して、設定を変更                          | シレます                                                                                  |
| ノート                                                 |                                                                                       |
|                                                     | E ×モ 2<br>リセット                                                                        |
| □ □ □ □ □ □ □ □ □ □ □ □ □ □ □ □ □ □ □               | 名前を隠す<br>                                                                             |
| ● 書き込み禁止にする 🖧 メンバー                                  | <ul> <li>の設定</li> </ul>                                                               |
|                                                     | ートの設定                                                                                 |
| 1 書き込み                                              | み禁止にする                                                                                |
|                                                     | 見えない                                                                                  |
| ▶ 授業ノートを配布 (P10)                                    | (P78)                                                                                 |
| 4-2-1 ()?をリセット                                      | 4-2-2 生徒の名前を隠す                                                                        |
| ①よろ> [〇?をリセット]を押します                                 | ① 🎝 > [生徒の名前を隠す] を押します                                                                |
| 生徒が押した <b>できた!やヘルプ</b> をリセットします。<br>次の学習に移るときに使います。 | モニタリングでは、生徒の名前が非表示になります。                                                              |
| ●モニタリングの右上 ③ メニューから [○?をリセット] できます。                 |                                                                                       |
| ● 授業ノートの参加者数を押して、〔○?をリセット〕できます。                     | $\begin{array}{c} \substack{0,0,0\\0\\0\\0\\0\\0\\0\\0\\0\\0\\0\\0\\0\\0\\0\\0\\0\\0$ |
|                                                     | 日 日かり<br>                                                                             |

# **先生が学習レイヤーを見る**操作をすると、生徒の名前が [\*\*\*]と表示され、表示順がシャッフルされます。

| ***      | 【 個別学            | 皆ページ      |
|----------|------------------|-----------|
| < #7 >   | ▲<br>発表モード 先生に注目 | 合き 見えない   |
| gentett, | ロロ<br>ロモニタリング    | 参 学習 レイヤー |
| きれいですね!  | 1                | 1 2 0 4 0 |
|          | <u> </u>         |           |
| L-       | ***<br>***       |           |
| -        | ***              | Ø         |
|          | ***              |           |
|          | ***              |           |
| こが小学校    | ***              |           |

| ① 靴 > [メンバーの設定]を押し                                    | メンバーの設定                                      |                     | メンバーを編集                                                             |   |
|-------------------------------------------------------|----------------------------------------------|---------------------|---------------------------------------------------------------------|---|
| ます                                                    | メンバーの設定                                      | ブがけ メンバーを編集 注       | <b>授業ノートのメンバー</b><br>追加したり、〇にしては                                    |   |
| 授業ノートのメンバー(生徒)                                        | ○ <b>伊藤</b> 葵                                | 未設定 平               | メンバーを編集                                                             |   |
| 授業ノートのメンバーになっている <b>生徒</b> の<br><b>コーザー名</b> が表示されます。 | <ul> <li>○ 岩田 瑁太</li> <li>○ 植松 颯太</li> </ul> | 未設定 ▼<br>未設定 ▼      | クラスで絞り込む                                                            | Ŧ |
|                                                       | ○ 有勤項                                        | 未起文 平               | 15名選択済み                                                             |   |
|                                                       | () 桂ひかり                                      | 未設定 甲               | <b>O</b>                                                            |   |
|                                                       | 0 书盘大和                                       | *B2 *               | <ul> <li>● PRE 案</li> <li>◎ 約2</li> <li>&gt; 岩田 用太</li> </ul>       |   |
|                                                       | -                                            |                     | <ul> <li>403</li> <li>44松 銀太</li> </ul>                             |   |
|                                                       |                                              | #+>セル 0K            | <ul> <li>Ø 有備 車</li> <li>Ø 105</li> <li>105</li> <li>105</li> </ul> |   |
|                                                       | 授業ノートのメンバ                                    | - ( <b>生徒)</b> の人数で | ◎ <sup>105</sup><br>◎ <sup>86</sup> 表大和                             |   |
|                                                       | す。                                           |                     | ØF<br>竹内酸34                                                         |   |

# 4-2-3-1 手動グループ分け

| ① メンバーの設定でユーザー名を                                                             | <ul> <li>②▼を押し、グループ名を選んで<br/>畑レます</li> </ul>                                                                                                    | ③ [OK] を押します                                 |
|------------------------------------------------------------------------------|----------------------------------------------------------------------------------------------------|----------------------------------------------|
| 14000                                                                        | 14029                                                                                                    | グループに分かれます。                                  |
| メンバーの設定<br>158 (金助ダルーフ分け) メンバーを編集 ()                                         | グループごとに背景色が付きます。<br>****-********************************                                                                                                    | <ul> <li>授業ノートのメンバー一覧でグループ変更できます。</li> </ul> |
| ● PB ⊗         未放正           ● 岩田 翔太         ✓ 未放定           13狂         13狂 | 15名。<br>15名。<br>15名<br>15名<br>15名<br>15名<br>15名<br>15名<br>15名<br>15名 |                                              |
|                                                                              | 18載大和 118 ▼                                                                                                    |                                              |
| <ul> <li>(1) (1) (1) (1) (1) (1) (1) (1) (1) (1)</li></ul>                   |                                                                                                    |                                              |
| 7班<br>影響大和<br>8班<br>010                                                      | ● 戦田現太 2班 ▼                                                                                                    |                                              |
| O         竹内检斗         JUII           10班         10班         10班            | 株0かり         28         マ           戸田まどか         28         マ                                                                                                    |                                              |
| キャンセル ロベ                                                                     | ‡γ≻th OK                                                                                                    |                                              |

# 4-2-3-2 自動グループ分け

| ① <b>メンバーの設定</b> で [自動グルー<br>プ分け] を押します                              | ②▼を押し、グループ分けの設定<br>を選びます                                                                     | ③ [OK] を押します |
|----------------------------------------------------------------------|----------------------------------------------------------------------------------------------|--------------|
| 自動グループ分け<br>メンバーの設定<br>20名 自動グループ分け メンバーを編集 ::                       | <ul> <li>・先頭から/ランダムに</li> <li>・(授業ノートのメンバー(生徒)の半分の人数まで表示)</li> <li>・人ずつに分ける/班に分ける</li> </ul> |              |
| <b>自動グループ分け</b><br>免験から ▼ 2 ▼ 人ずつに分ける ▼<br>○ 出席者のみを対象とする<br>キャンセル OK | <ul> <li>しにします。</li> </ul>                                                                   |              |

# 4-2-3-3 グループ分けの設定

# ① 🗉 を押します

| 15名      | -790 x>/(-Eigh E | · · ·                 |
|----------|------------------|-----------------------|
| ○ 相応相太   | 100 P            | グループ分けを登録             |
| ○ 移義大和   | 185              |                       |
| ○ 久余田雄馬  | 18               | グループ分けを解除             |
| · 伊藤 築   | 28. *            | MALERA.               |
| 第田 兩太    | 285 V            | 15 821                |
| ○ 椎ひかり   | 210 V.           |                       |
| ○ 戸田 まどか | 216 1            | 総合権を<br>第二日本を<br>の日本で |

| クループ分け <sup>、</sup><br>現在のグルー | を登録<br>プ分けを登録します。 |
|-------------------------------|-------------------|
| グループ分け                        | を登録               |
| <sup>名前</sup><br>10月の班        |                   |
|                               | キャンセル ОК          |
| グループ分け                        | を解除               |
| /))///////                    | されていない状能にします      |

| グループ分けを読込                                 |
|-------------------------------------------|
| <b>グループ分けを登録</b> した一覧が並びます。<br>押すと反映されます。 |
| グループ分けを読込 ×                               |
| 10月のグループ                                  |
|                                           |
| [編集]を押すと、登録したグループを削<br>除したり、並べ替えたりできます。   |

| 4-2-4 授業ノート            | の設定             |     |            |            |       |            |      |                                                                                                    |
|------------------------|-----------------|-----|------------|------------|-------|------------|------|----------------------------------------------------------------------------------------------------|
| ① ♣ > [授業ノートの設定        | 2〕を押し、開いている授業   | 業ノー | <b>⊢</b> 0 | D設         | 定     | をず         | 更    | します                                                                                                    |
| 授業ノートの設定               |                 |     |            |            |       |            |      |                                                                                                    |
| 授業設定                   |                 | 4   | -2         | -2         | 1-    | 1          | 受到   | 業日を設定する                                                                                                    |
| □ 投業日を設定する ◎           |                 | 授業  | ŧЕ         | ]を         | 記り    | 定し         | ます   | 5                                                                                                    |
| □ 提出・採点を利用する           |                 | 授美  | 業ノ         | '-         | -0    | )X         | ンバ   | ーのカレンダーに、授業ノートが表                                                                                                    |
| 生徒に許可する操作              |                 | 示さ  | ×r         | ま          | す。    |            |      |                                                                                                    |
| ()他人の書き込みの編集           |                 |     |            |            |       | <b>N</b> ( |      |                                                                                                    |
| □ ページの追加・移動・削除         |                 |     | 剿民         | <u>ل</u> ح | ්     | ≧しヽ        | (P7  | 8)                                                                                                    |
| □ グループの変更              |                 |     |            | B          | 第日を   | 設定する       | 0    | and the second second sec |
| 1 短葉ノートへの参加            |                 |     |            | 2024       | 年8月:  | 8日         | 1    | 14:00                                                                                                    |
|                        |                 |     | <          | 20         | 24年8月 |            |      | 11 57<br>6 7 8 9 10 11 00 05 10 15                                                                                                    |
| ノートバスワード               | \$L >           | 8   | 20         | *          | *     |            |      | 12 13 14 15 16 17 20 25 30 35                                                                                                    |
|                        |                 | 4.3 | 30         | 34         | *     | 4          | 5    | 18 19 20 21 22 23 40 45 50 55                                                                                                    |
| キャンヤル                  | (OK)            | 5   | 6          | 7          | 8     | 9          | 0 11 | 0 1 2 3 4 5                                                                                                    |
|                        |                 | 12  | 13         | 14         | 15    | 16         | 7 18 |                                                                                                    |
| ⊕ 授業ノートを配布するときに、     ∄ | 受業設定を押すと同じ設定ができ | 19  | 20         | 21         | 22    | 23         | 4 25 |                                                                                                    |
| ます。                    |                 | 26  | 27         | 28         | 29    | 30         | 1 1  | ja si                                                                                                    |
| ▶ ノートパスワードの設定 (P68)    |                 |     |            |            |       |            |      |                                                                                                    |

# 4-2-4-2 提出・採点を利用する

オンにすると、開いている授業ノートで提出・採点 (P27) できます(2025.3)。

# 4-2-4-3 生徒に許可する操作

#### ▶他人の書き込みの編集

オンにすると、授業ノートのメンバーが授業ノートに 書き込んだ内容を、ほかの生徒が編集したり消したり できるようになります。

#### ▶書ける (P22)

▶ページの追加・移動・削除

生徒は、授業ノートのページー覧でページを操作できません。先生は、ページの追加・移動・削除をオンにして許可します。

#### ▲ 生徒のページ操作は慎重に

▶授業ノートへの参加

この授業ノートへ参加できません。

生徒が授業ノートのページを操作すると、授業ノートのメンバーに も反映されます。 生徒には、ほかの生徒が学習レイヤーに書き込んだ内容や、自分

が所属していないグループの学習レイヤーに書き込まれた内容は見 えません。ある生徒が不要と思ったページでも、ほかの生徒には 必要なページである可能性があるため、特にページの削除は慎重 な操作が必要です。通常はオフで運用し、先生の管理下で必要に 応じてオンにします。

#### ▶グループの変更

オンにすると、生徒が自由にグループに入ったり、グ ループを作ったりできます。

#### ▶ 生徒がグループ変更(P26)

転校生など、あとから**ボックス**に参加した生徒は、各 ボックスにある**授業ノート**を開くことができます。 オフにすると、あとからボックスに参加した生徒は、

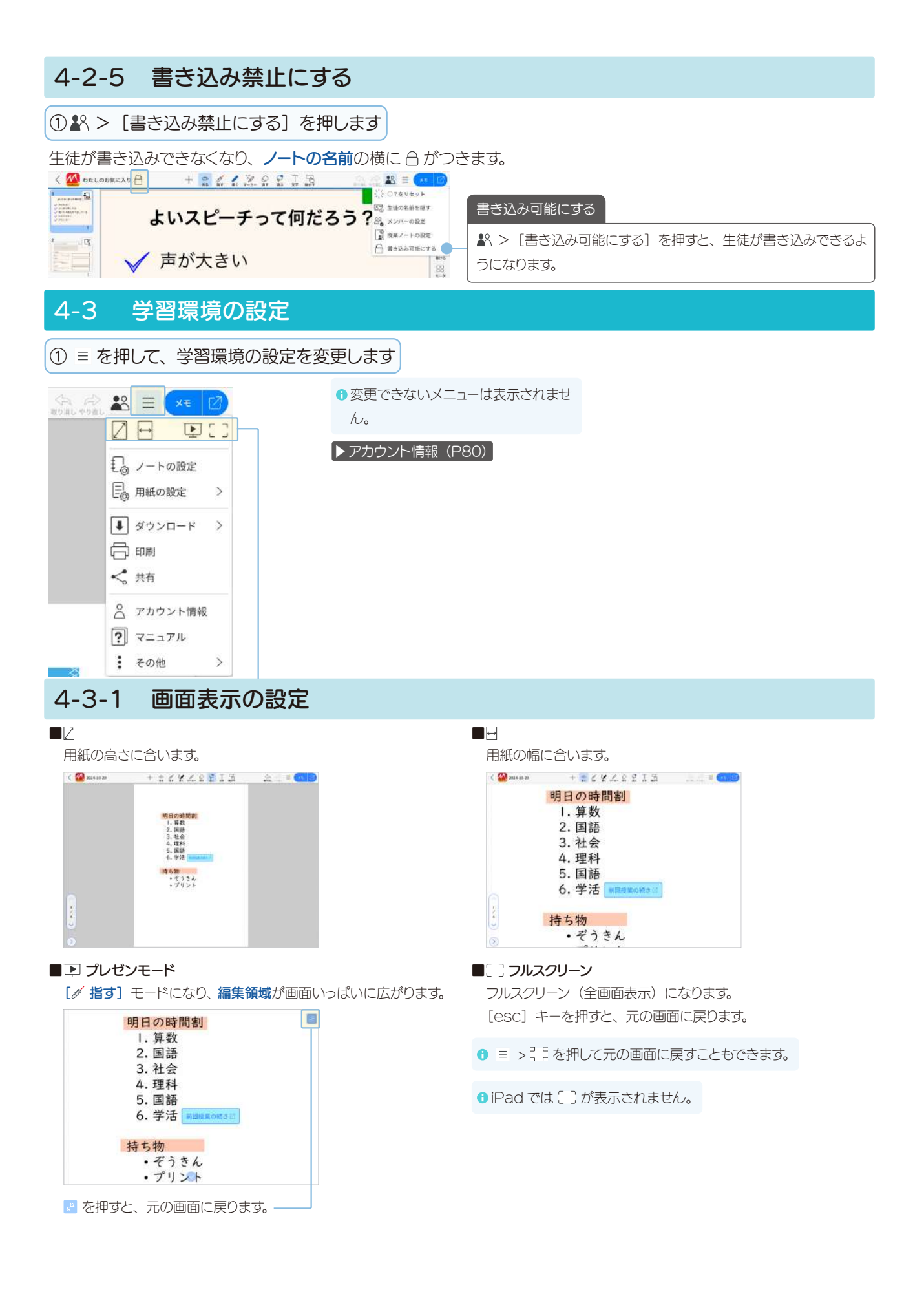

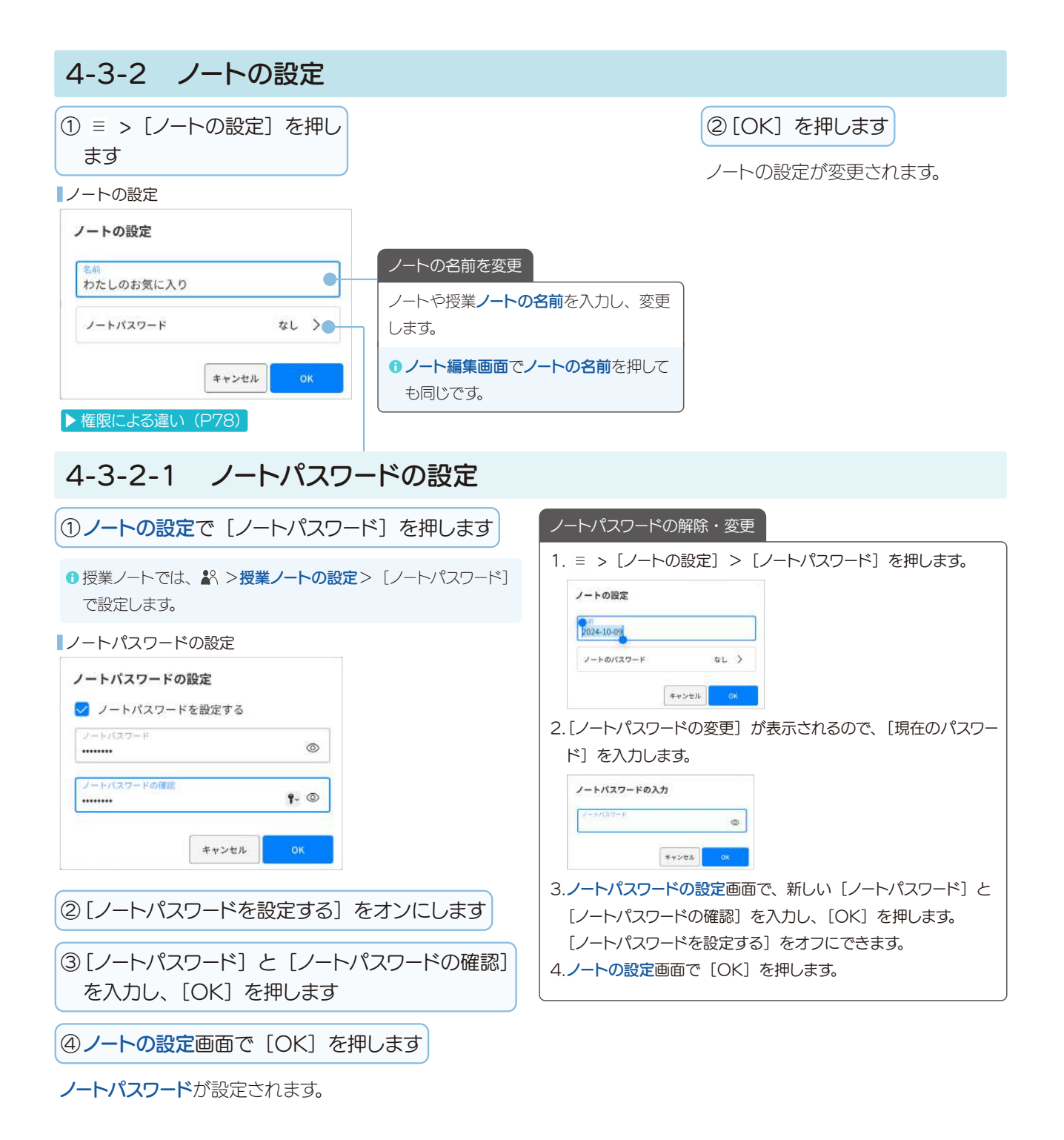

# 4-3-3 用紙の設定

① = > [用紙の設定] を押します

## 4-3-3-1 用紙

現在のページの用紙のスタイルやサイズを変更できます。用紙を選んで押し、[OK]を押します。

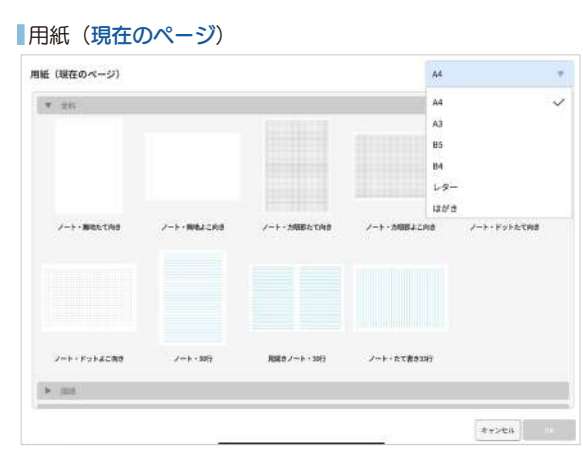

# 4-3-3-3 背景画像

用紙の背景にする画像を選んだり、画像を読み込んで ノートを作成(カメラから・ファイルから)したときの 背景画像を変更したりできます。不透明度を変更した り、配置場所を選ぶこともできます。

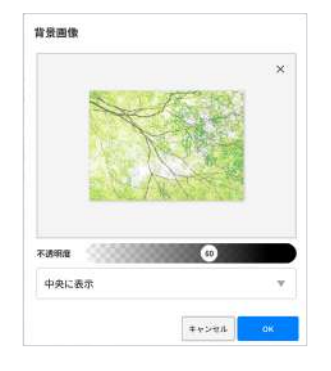

■ 中央に表示、並べて表示、幅に合わせる、高さに合わせる、 用紙に合わせる

# 4-3-3-2 用紙サイズ

用紙サイズを変更できます。

用紙サイズの変更

| 44・よこ     |   | v |
|-----------|---|---|
| 現在のページに反明 | 央 | W |

- A4・たて、A4・よこ、A3・たて、A3・よこ、B5・たて、 B5・よこ、B4・たて、B4・よこ、レター・たて、レター・ よこ、はがき・たて、はがき・よこ
- ■現在のページに反映、すべてのページに反映、現在のページ 以降に反映

# 4-3-3-4 背景 PDF

背景 PDF の向きを [右に回転] [左に回転] します。 ノートー覧画面でPDF ファイルからノートを作成した ときや、ノート編集画面のページを追加で PDF ファ イルを選んだときに、表示されます。

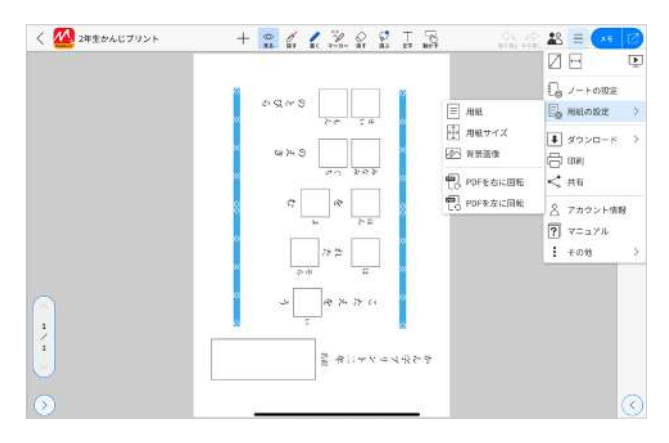

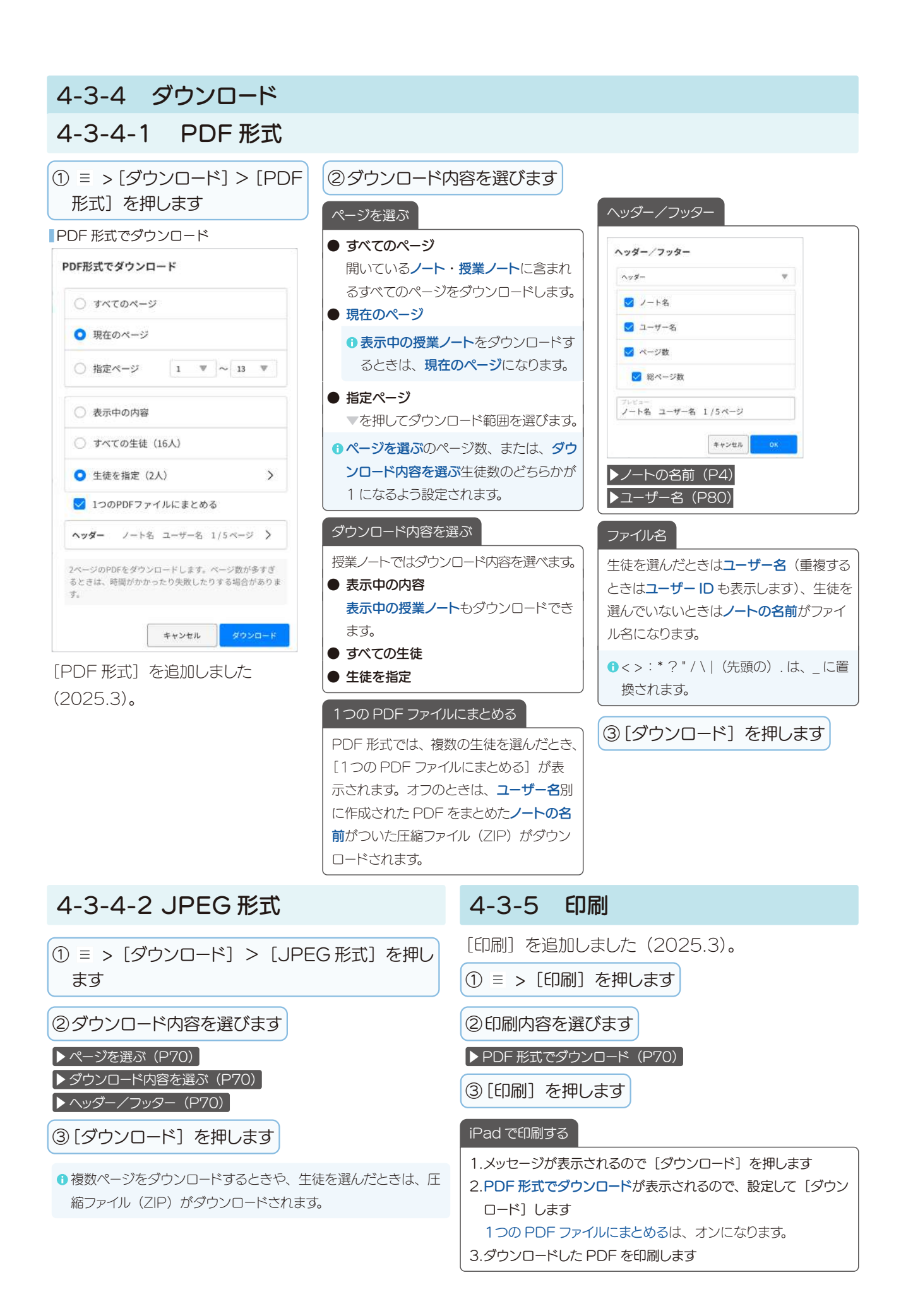

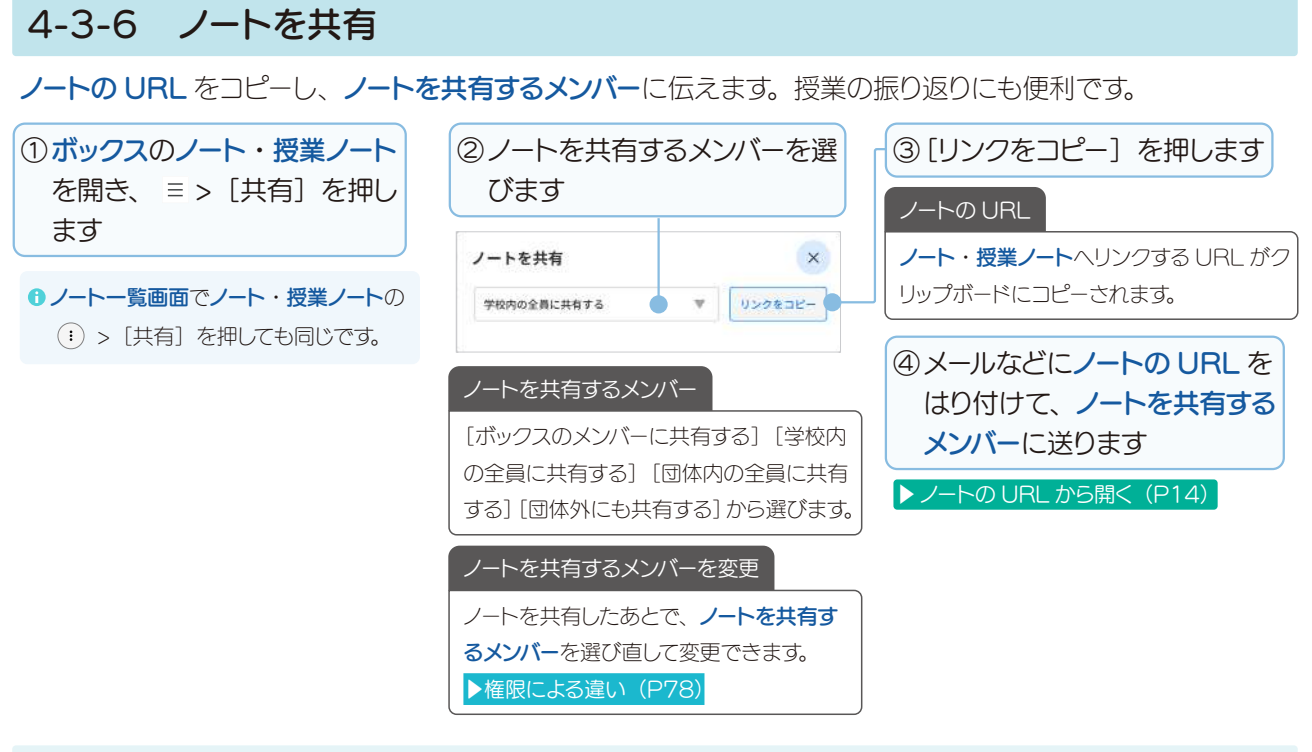

# 4-3-6-1 MetaMoJi ClassRoom 3 にノートの URL をはり付け

ノートの URL を MetaMoJi ClassRoom 3 にはり付け、ノートを共有するメンバーに連絡します。

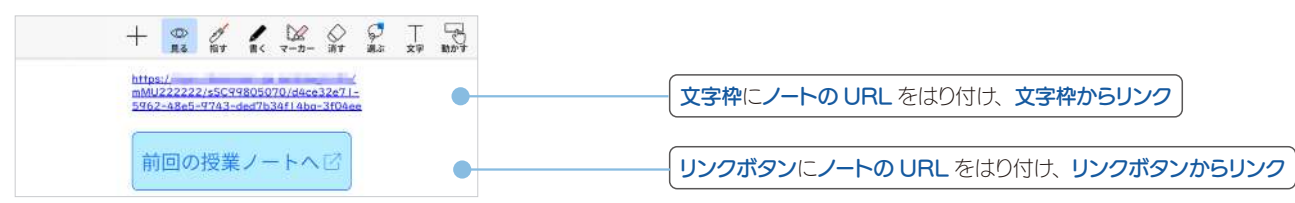

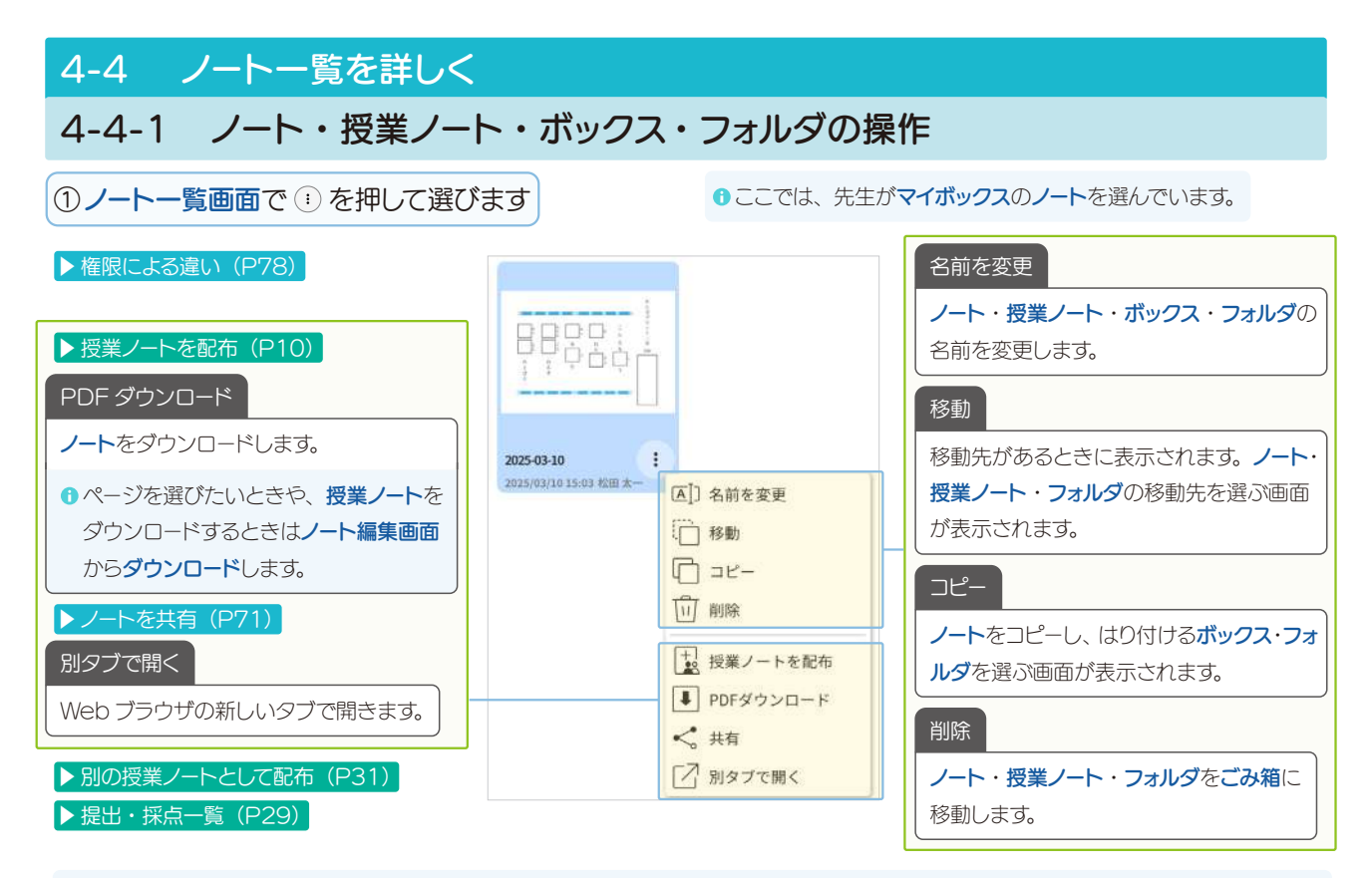

 ● ノート・授業ノート・フォルダを長押しして名前が表示されたら、ボックス・フォルダにドラッグし、移動・コピー・別の授業ノートとして 配布・授業ノートを配布できます。また、ファイルをドラッグ&ドロップして追加することもできます(2025.3)。

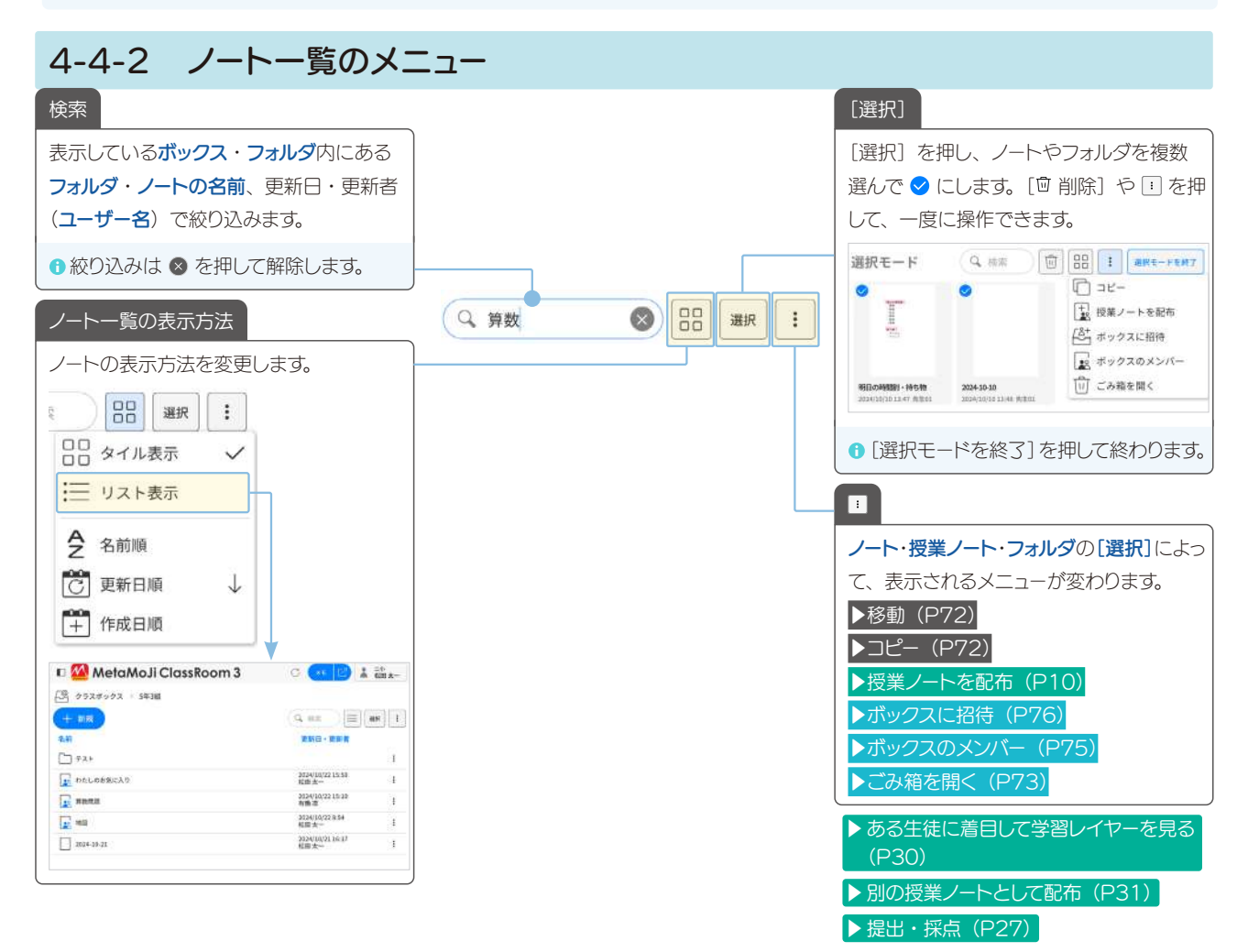
## 4-4-2-1 ごみ箱を開く

ノート・授業ノート・フォルダを削除すると、ボックスごとに用意されているごみ箱に移動します。

| ①ボックスを押し                                                                 | ヽ、 <b>!</b> > [ご                         | み箱を開く〕を押します                                                      | )                                                                                                    |
|--------------------------------------------------------------------------|------------------------------------------|------------------------------------------------------------------|----------------------------------------------------------------------------------------------------|
| 🗉 🙆 MetaMoJ                                                              | i ClassRoom 3                            | }                                                                | C 💉 🕜 🎍 🚟                                                                                                  |
| カレンダー   マイボックス   マイボックス   ロ クラスボックス   ロ 学校ポックス   ロ 信体ボックス   ロ 満去のクラスボックス | <ul> <li>マイボックス</li> <li>+ 新規</li> </ul> | よいスピーチって何だるう?<br>✓ 声が大かい<br>✓ ほくの意味とないていゆ<br>✓ あたりちすい<br>✓ かたしるい | Q、検索<br>日日<br>現訳<br>:<br>:<br>:<br>:<br>:<br>:<br>:<br>:<br>:<br>:<br>:<br>:<br>:<br>:<br>:<br>:<br>:<br>: |
|                                                                          | 地図 2025/03/19 12:27 松田 本一                | わたしのお気に入り :<br>2025/03/13 17:31 松田 木一                            |                                                                                                    |

**ごみ箱**が表示されます。

| 🗉 🚰 MetaMoJ                                 | li ClassRoom 3                                         | 3                                    |                                             | C 💉 🕜 👗 🏧 🛧 –                            |
|---------------------------------------------|--------------------------------------------------------|--------------------------------------|---------------------------------------------|------------------------------------------|
| <ul> <li></li></ul>                         | <ul> <li>レーマイボックス &gt;</li> <li>ごみ箱を空にする 類が</li> </ul> | ごみ箱<br><sub>モ</sub>                  |                                             |                                          |
| 752ボックス                                     |                                                        | ごみ箱に2                                | しれて30日後に完全削除され                              | ます                                       |
| <ul> <li>学校ボックス</li> <li>価価値ボックス</li> </ul> | 0                                                      | 0 <b>6848</b>                        | о (жезон                                    | 0                                        |
| 遭 過去のクラスポックス                                | eteres e                                               |                                      |                                             |                                          |
|                                             | 2025-02-17<br>2025/02/17 11:58 祝田 末一                   | 2024-11-06<br>2024/12/25 14:45 松田 末一 | <b>2025-02-27</b><br>2025/02/27 15:16 松田 太一 | 開始教章202503(2)<br>2025/02/28.13-47 10日 太一 |

ごみ箱にあるノート・授業ノート・フォルダは、30日以上経過すると、自動的に完全に削除されます。元に戻せません。

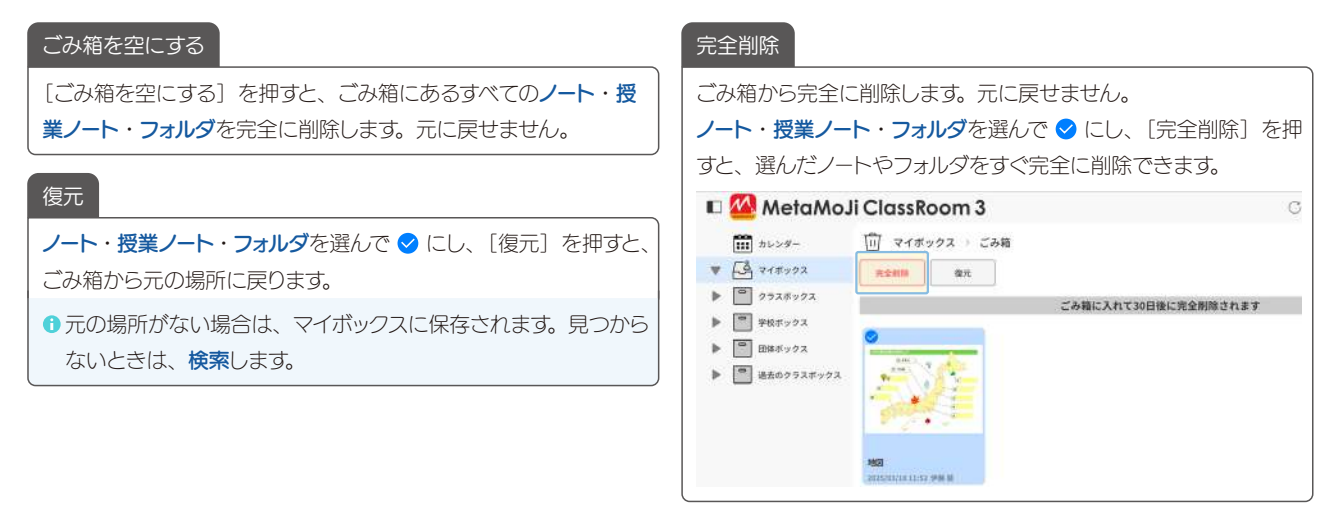

| 4-5 ボックス                                                                                                    |                                                                                          |
|----------------------------------------------------------------------------------------------------|------------------------------------------------------------------------------------------|
| 4-5-1 クラスボックスに参加                                                                                                    |                                                                                          |
| ①先生が [+新規] > [ボックス] > [クラスボッ                                                                                                    | クスに参加〕を押します                                                                              |
| <ul> <li>         MetaMoJi ClassRoom 3         <ul> <li>             かレンダー             <ul> <li>                   かレンダー                 <ul> <li>                     クラスボックス</li> <li>                     マロ・カックス</li> <li></li></ul></li></ul></li></ul></li></ul>                                                                                                    | クラスボックスに参加<br>クラスボックスに参加<br>ジャ<br>ジャ<br>ジャ<br>ジャ<br>ジャ<br>ジャ<br>ジャ<br>ジャ<br>ジャ<br>ジャ     |
| ▶権限による違い(P78)                                                                                                    |                                                                                          |
| 4-5-2 ボックスを作成                                                                                                    |                                                                                          |
| ① [+新規] > [ボックス] を押し、作成したいボッ                                                                                                    | クスを押します                                                                                  |
| MetaMoJi ClassRoom 3     ガレンダー     マイボックス     マイボックス     マイボックス     マケボックス     マケボックス     マケボックス     マケボックス     マケボックス     マケボックス     マケボックス     マケボックス     マケボックス     マケボックス     マケボックス     マケボックス     マケボックス     マケボックス     マケボックス     マケボックス     マケボックス     マケボックス                                                                                                    |                                                                                          |
| ②ボックス名を入力し、[OK]を押します                                                                                                    |                                                                                          |
| クラスボックスを作成     学校ボックスを作成     団体:       SRI<br>3年588     SRI<br>生徒会     ごの                                                                                                    | ボ <b>ックスを作成</b><br>HA研修会<br>キャンセル OK                                                     |
| ボックスが作成されます。ボックスの (1) を押すと、ボック<br>「ボックスの編集メニュー                                                                                                    | フスの編集メニューが表示されます。                                                                        |
| <ul> <li>● MetaMoJi ClassRoom 3</li> <li>● シャンター</li> <li>● 学校ボックス</li> <li>● ジョスボックス</li> <li>● ジョスボックス</li> <li>● ジョスボックス</li> <li>● ジョスボックス</li> <li>● ご 日本ボックス</li> <li>● ご 日本ボックス</li> <li>● ご 日本ボックス</li> <li>● ご 日本ボックス</li> <li>● ご 日本ボックス</li> <li>● ご 日本ボックス</li> <li>● ご 日本ボックス</li> <li>● ご 日本ボックス</li> <li>● ご 日本ボックス</li> <li>● ご 日本ボックス</li> <li>● ご 日本ボックス</li> <li>● ご 日本ボックス</li> <li>● ご 日本ボックス</li> <li>● ご 日本ジックス</li> <li>● ご 日本ボックス</li> <li>● ご 日本ボックス</li> <li>● ご 日本</li> <li>● ご 日本</li> <li>● ご 日本</li> <li>● ご 日本</li> <li>● ご 日本</li> <li>● ご 日本</li> <li>● ご 日本</li> <li>● ご 日本</li> <li>● ご 日本</li> <li>● ご 日本</li> <li>● ご 日本</li> <li>● ご 日本</li> <li>● ご 日本</li></ul> | <ul> <li>● MetaMoji ClassRoom 3</li> <li>● ● ● ● ● ● ● ● ● ● ● ● ● ● ● ● ● ● ●</li></ul> |
| ボックス管理者<br><b>ボックス管理者に指名</b> されてい<br>ると、 <sup>(1)</sup> のが表示されます。                                                                                                    | ボックスを削除                                                                                  |

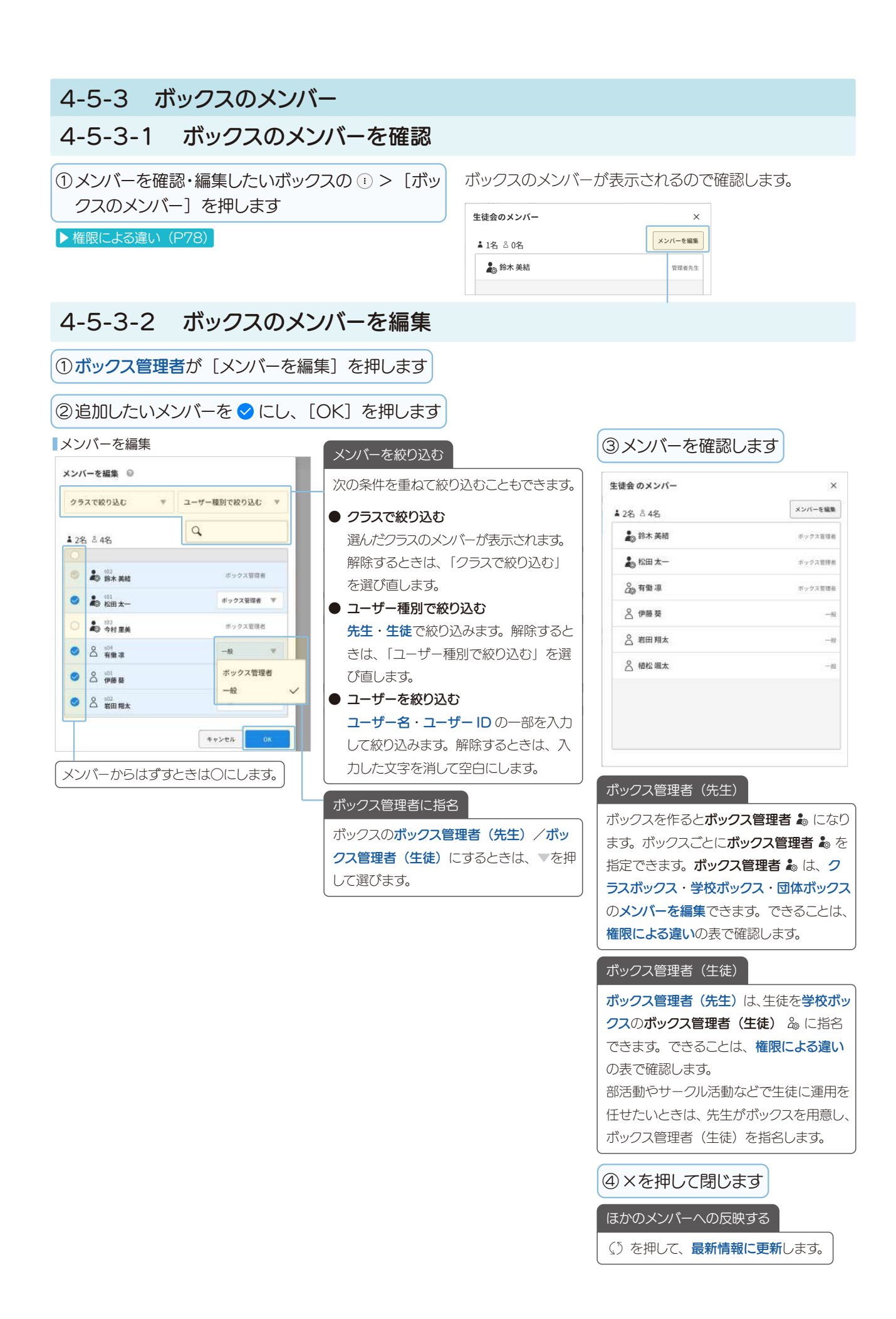

# 4-5-4 ボックスに招待し、参加してもらう

**ボックス管理者**が**ユーザー**をボックスに招待し、**ユーザー**がボックスへ参加すると、授業ノートを共有できます。 地域を横断した遠隔授業や、さまざまな学科の生徒が集まる大学の講義などでは、**ボックスに招待**が便利です。

#### 4-5-4-1 ボックスに招待 ①ボックス管理者がボックスの編集メニューを表示し、 ②[招待コードで参加を許可する]をオンにします [ボックスに招待] を押します < 生徒会後期に参加 ▶ 権限による違い (P78) \* \* \* \* \* \* $\ast$ \* 祖崎コードでの参加を許可する ())) 招待コードでの参加が許可されていません。 招待コードが表示されます。 |招待コード -く 生徒会後期に参加 3 8 8 5 9 5 L 4 相格コードでの参加を許可する 🌅 招待コードを更終 ボックスへの参加方法 ①ノートー覧画面を開きます。 ② [新規] > [ボックス] > [招待コードで参加]を選択します。 ③招待コードを入力します。 ③招待コードをメールで送信したり、スクリーンに映 したりして参加してほしいユーザーに伝えます 招待コード更新 [招待コードを更新] すると、発行済みの招待コードでは参加でき なくなります。新しい招待コードを伝えます。

## 4-5-4-2 招待コードで参加

**ユーザー**は、ボックス管理者から連絡された招待コードを入力するとボックスに参加できます。

| MetaM    | li ClassRoom 3 |       |
|----------|----------------|-------|
| , merani |                |       |
| カレンダー    | □ 学校ボックス       |       |
| マイボックス   | + 新規           |       |
| クラスボックス  |                | ードで参加 |

| ドを入力します |
|---------|
| ×       |
|         |
| 2 3     |
| 5 6     |
| 8 9     |
| 0 🛛     |
|         |

**ボックス**が表示され、ボックスの**授業ノート**やノートを開く ことができます。

# 4-5-5 ボックスのノート

ボックスのノートは、ボックスのメンバーで共有され、編集内容はリアルタイムでノートを開いているメンバーの 画面に反映されます。

| 於 新聞 新聞 新聞 新聞 新聞 新聞 新聞 新聞 新聞 新聞 新聞 新聞 新聞 | + * * * * * * * * * * * * * * * * * * *                                            | 2       三       X       Image: Second second se | ノートを開いているメンバー<br>ボックスのノートを、複数のボックスのメン<br>バーが開いていると、開いている人数が表<br>示されます。数字を押すと、ノートを開い<br>ているユーザー名が表示されます。<br>生徒のノート作成・削除<br>生徒は、参加しているクラスボックスや学<br>校ボックスではノートを作成できます(ノー<br>トを削除できるのは先生のみです)。<br>生徒は、団体ボックスや過去のクラスボッ<br>クスにノートを作成できません。 |
|------------------------------------------|------------------------------------------------------------------------------------|----------------------------------------------------------------------------------------------------|----------------------------------------------------------------------------------------------------|
| 4-6フォル4-6-1フォ                            | ッダ<br>・ルダを作成                                                                       |                                                                                                    |                                                                                                    |
| ①フォルダを作成し                                | たいボックスやフォルダを押します                                                                   | ②[+新規] > [                                                                                                    | フォルダ]を押します                                                                                                    |
| 🗉 🙆 MetaMoJi (                           | ClassRoom 3                                                                        | C 💌 🗹                                                                                                    | ▲ 着機線 ▶ 権限による違い (P78)                                                                                                    |
| <ul> <li> <ul> <li></li></ul></li></ul>  | コマイボックス $>$ テスト<br>+ 新規<br>+ ノート $>$<br>③ カメラから<br>1 ファイルから<br>コアオルダ<br>二 ボックス $>$ |                                                                                                    | BR :                                                                                                    |
| ③フォルダ名を入け                                | カし、[OK] を押します                                                                      |                                                                                                    |                                                                                                    |
| 名前を変更<br><sup>9.00</sup><br>23数          | フォルダが作成されます。                                                                       |                                                                                                    |                                                                                                    |

フォルダの 🗊 を押すと、フォルダの編集メニューが表示されます。

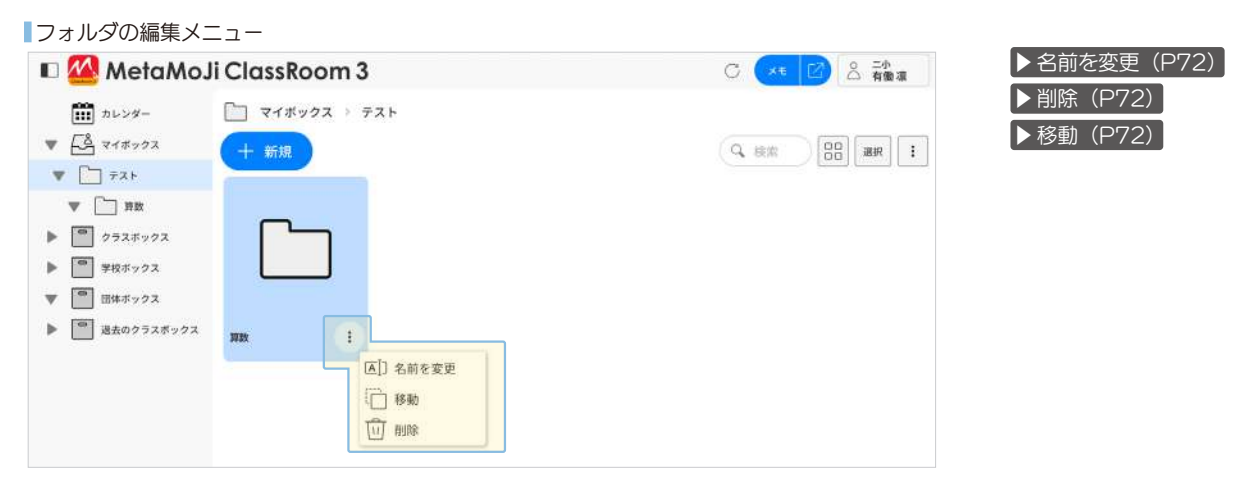

# 4-7 権限による違い

【凡例について】○:できます。×:できません。△:カスタマイズ設定によってはできません。

## 4-7-1 クラスボックス

クラスボックスには、クラス全員が見えるノートや授業ノートが並びます。クラスボックスは、管理者が管理ツールで準備します。クラスのメンバーは、ログインするだけですぐに使えます。

|                              | 団体管理者 |       | 先      | 生               | 生徒 | クラスボックスを削除       |                             |
|------------------------------|-------|-------|--------|-----------------|----|------------------|-----------------------------|
| ユーザー種別・権限                    |       | 学校管理者 | クラス作成者 | ボックス管理者<br>(先生) | 一般 | 一般               | MetaMoJi<br>ClassRoom 3 では、 |
| クラスボックスを作成                   | 0     | 0     | 0      | ×               | ×  | ×                | クラスホックスを削除で                 |
| クラスボックスを削除                   | ×     | ×     | ×      | ×               | ×  | ×                |                             |
| クラスボックスの名前を変更                | 0     | 0     | 0      | ×               | ×  | ×                | <b>埋ツール</b> ご削除します。         |
| メンバーを編集                      | 0     | 0     | 0      | 0               | ×  | ×                |                             |
| クラスボックスに参加                   | 0     | 0     | 0      | 0               | 0  | ×                |                             |
| ボックスに招待                      | 0     | 0     | 0      | 0               | ×  | ×                |                             |
| 招待コードで参加                     | 0     | 0     | 0      | 0               | 0  | 0                |                             |
| フォルダを作成・フォルダの名前<br>を変更・削除・移動 | 0     | 0     | 0      | 0               | ×  | ×                |                             |
| ノートの作成・コピー                   | 0     | 0     | 0      | 0               | ×  | $\bigtriangleup$ |                             |
| ノートの移動・ノートの名前を変<br>更・削除      | 0     | 0     | 0      | 0               | ×  | ×                |                             |
| 基本の操作                        | 0     | 0     | 0      | 0               | 0  | $\bigtriangleup$ |                             |
| ノートを共有                       | 0     | 0     | 0      | 0               | 0  | 0                |                             |
| ノートを共有するメンバーを変更              | 0     | 0     | 0      | 0               | ×  | ×                |                             |
| ノートパスワードの設定                  | 0     | 0     | 0      | 0               | ×  | ×                |                             |
| 授業ノートを配布                     | 0     | 0     | 0      | 0               | ×  | ×                |                             |
| 授業日を設定する                     | 0     | 0     | 0      | 0               | ×  | ×                |                             |

## 4-7-2 学校ボックス

学校ボックスには、クラス以外のグループ(教科別クラス、合同クラス、学習進度別のグループなど)を年度を 超えて設定できます。

|                              | 団体管理者 |       | 先      | 生徒              |    |                  |                  |
|------------------------------|-------|-------|--------|-----------------|----|------------------|------------------|
| ユーザー種別・権限                    |       | 学校管理者 | クラス作成者 | ボックス管理者<br>(先生) | 一般 | ボックス管理者<br>(生徒)  | 一般               |
| 学校ボックスを作成                    | 0     | 0     | 0      | 0               | 0  | ×                | ×                |
| 学校ボックスの削除                    | 0     | 0     | ×      | 0               | ×  | ×                | ×                |
| 学校ボックスの名前を変更                 | 0     | 0     | ×      | 0               | ×  | ×                | ×                |
| メンバーを編集                      | 0     | 0     | ×      | 0               | ×  | 0                | ×                |
| ボックスに招待                      | 0     | 0     | ×      | 0               | ×  | 0                | ×                |
| 招待コードで参加                     | 0     | 0     | 0      | 0               | 0  | 0                | 0                |
| フォルダを作成・フォルダの名前<br>を変更・削除・移動 | 0     | 0     | ×      | 0               | ×  | ×                | ×                |
| ノートの作成・コピー                   | 0     | 0     | ×      | 0               | ×  | $\bigtriangleup$ | $\bigtriangleup$ |
| ノートの移動・ノートの名前を変<br>更・削除      | 0     | 0     | ×      | 0               | ×  | ×                | ×                |
| 基本の操作                        | 0     | 0     | 0      | 0               | 0  | 0                | $\bigtriangleup$ |
| ノートを共有                       | 0     | 0     | 0      | 0               | 0  | 0                | 0                |
| ノートを共有するメンバーを変更              | 0     | 0     | ×      | 0               | ×  | ×                | ×                |
| ノートパスワードの設定                  | 0     | 0     | ×      | 0               | ×  | ×                | ×                |
| 授業ノートを配布                     | 0     | 0     | ×      | 0               | ×  | ×                | ×                |
| 授業日を設定する                     | 0     | 0     | ×      | 0               | ×  | ×                | ×                |

# 4-7-3 団体ボックス

**団体ボックス**は、管理者が作成します。管理者が団体ボックスに招待し、ユーザーは招待コードで参加します。 団体ボックスでは、同じ教育委員会・団体に所属するほかの学校のユーザーと情報共有できます。

|                              | 団体管理者 |       | 生徒     |                 |    |                  |
|------------------------------|-------|-------|--------|-----------------|----|------------------|
| ユーザー種別・権限                    |       | 学校管理者 | クラス作成者 | ボックス管理者<br>(先生) | 一般 | 一般               |
| 団体ボックスを作成                    | 0     | ×     | ×      | ×               | ×  | ×                |
| 団体ボックスの削除                    | 0     | ×     | ×      | ×               | ×  | ×                |
| 団体ボックスの名前を変更                 | 0     | ×     | ×      | ×               | ×  | ×                |
| メンバーを編集                      | 0     | ×     | ×      | 0               | ×  | ×                |
| ボックスに招待                      | 0     | ×     | ×      | 0               | ×  | ×                |
| 招待コードで参加                     | 0     | 0     | 0      | 0               | 0  | 0                |
| フォルダを作成・フォルダの名前<br>を変更・削除・移動 | 0     | ×     | ×      | 0               | ×  | ×                |
| ノートの作成・コピー                   | 0     | ×     | ×      | 0               | ×  | ×                |
| ノートの移動・ノートの名前を変<br>更・削除      | 0     | ×     | ×      | 0               | ×  | ×                |
| 基本の操作                        | 0     | 0     | 0      | 0               | 0  | $\bigtriangleup$ |
| ノートを共有                       | 0     | 0     | 0      | 0               | 0  | 0                |
| ノートを共有するメンバーを変更              | 0     | ×     | ×      | 0               | ×  | ×                |
| ノートパスワードの設定                  | 0     | ×     | ×      | 0               | ×  | ×                |
| 授業ノートを配布                     | 0     | ×     | ×      | 0               | ×  | ×                |
| 授業日を設定する                     | 0     | ×     | ×      | 0               | ×  | ×                |

# 4-7-4 過去のクラスボックス

過去の年度のクラスボックスが並びます。ノートの閲覧はできますが、編集できません。

| - 사위 135 미네 사업 0日            | 団体管理者 |       | 生徒     |                 |    |    |
|------------------------------|-------|-------|--------|-----------------|----|----|
| ユーザー権別・催限                    |       | 学校管理者 | クラス作成者 | ボックス管理者<br>(先生) | 一般 | 一般 |
| クラスボックスを作成                   | ×     | ×     | ×      | ×               | ×  | ×  |
| クラスボックスの削除                   | ×     | ×     | ×      | ×               | ×  | ×  |
| クラスボックスの名前を変更                | ×     | ×     | ×      | ×               | ×  | ×  |
| メンバーを編集                      | 0     | 0     | 0      | 0               | ×  | ×  |
| ボックスに招待                      | 0     | 0     | 0      | 0               | ×  | ×  |
| クラスボックスに参加                   | 0     | 0     | 0      | 0               | 0  | ×  |
| 招待コードで参加                     | 0     | 0     | 0      | 0               | 0  | 0  |
| フォルダを作成・フォルダの名前<br>を変更・削除・移動 | ×     | ×     | ×      | ×               | ×  | ×  |
| ノートの作成・コピー                   | ×     | ×     | ×      | ×               | ×  | ×  |
| ノートの移動・ノートの名前を変<br>更・削除      | ×     | ×     | ×      | ×               | ×  | ×  |
| ノートの閲覧 [👁 見る]                | 0     | 0     | 0      | 0               | 0  | 0  |
| 基本の操作                        | ×     | ×     | ×      | ×               | ×  | ×  |
| ノートを共有                       | 0     | 0     | 0      | 0               | 0  | 0  |
| ノートを共有するメンバーを変更              | ×     | ×     | ×      | ×               | ×  | ×  |
| ノートパスワードの設定                  | ×     | ×     | ×      | ×               | ×  | ×  |
| 授業ノートを配布                     | ×     | ×     | ×      | ×               | ×  | ×  |
| 授業日を設定する                     | ×     | ×     | ×      | ×               | ×  | ×  |

#### 4-8 アカウント情報 (1) ノートー覧画面で、「ログインユーザー名」>「アカウント情報」を押します ユーザー ID ① ノート編集画面の => 「アカウント情」 団体ID 報〕を押しても同じです。 団体ごとに設定されるIDです。 **ユーザー情報を登録**したときに、個別に設 定された ID です。 アカウント情報 × 団体名 ユーザー名 団体ID MU915092 団体の名前が表示されます。 团体名 芽田市教育委員会 **ユーザー情報を登録**したときに、設定され 学校名 学校名 二小 たユーザーの名前です。ノートー覧画面・ ユーザーロ t02 管理ツールで団体管理者が学校を登録した 授業ノートのノート編集画面などに表示さ ユーザー名 鈴木美結 ときの〔学校名〕が表示されます。 れます。ダウンロードのユーザー名に表示

# 4-8-1 ユーザー種別・権限

### 4-8-1-1 先生

ユーザー種別

パスワードを変更

**ユーザー情報を登録**するときに、[ユーザー種別] で [先生] を選ぶと、**一般**の先生になります。

団体管理者

>

一般

```
    ■ 管理ツール> [学校管理メニュー] > [ユーザー一覧] の [権限]: 一般
    ① ボックス管理者(先生) になることもできます。
```

#### ▶権限

管理者が先生を学校へ登録するとき、 [権限] で学校管理 者と**クラス作成者**を選ぶことができます。

#### 学校管理者

学校管理者は、所属する学校の管理者です。管理ツールにログイン できます。

■管理ツール> [学校管理メニュー] > [ユーザーー覧]の[権限]:
 学校管理者

#### クラス作成者

所属する学校のクラスを作成する権限がある先生です。

- ■管理ツール> [学校管理メニュー] > [ユーザーー覧]の [権限]: クラス作成者
- 学校ボックス・団体ボックスのボックス管理者(先生)になることもできます。

#### ▶ 転出者

学校から転出した先生は、**転出者**と表示されます。 ログインして閲覧できます(追加・編集できません)。 ■管理ツール> 〔学校管理メニュー〕 > 〔ユーザー一覧〕 > 〔卒業・

転出ユーザーを表示する] : **卒業・転出** 

## 4-8-1-2 団体管理者

**ユーザー情報を登録**するときに、[ユーザー種別] で [団体管理者] を選ぶと、**団体管理者**になります。

できます。

ユーザー種別

団体管理者・学校管理者・クラス作成者・ 転出者・先生・生徒・卒業生が表示されます。

■管理ツール> [ユーザー一覧] の [ユーザー種別]:団体管理者

団体管理者は、都道府県・市区町村の教育委員会に所属 する職員やICT支援員などが担当します。

**団体管理者**は、**管理ツール**を使って、**学校**や**ユーザー情報** を登録します。

#### ユーザー情報を登録

団体管理者が管理ツールの [団体管理メニュー] から、ユーザー情報(ユーザー ID・ユーザー名・パスワード・ユーザー種別) を登録 します。ユーザーとして登録されると、MetaMoJi ClassRoom 3 にログインできます。

● 管理ツールについては、管理者ガイド Ⅰ でご確認ください。

### 4-8-1-3 生徒

**ユーザー情報を登録**するときに、〔ユーザー種別〕で 〔生徒〕を選ぶと、**生徒**になります。

■管理ツール> [ユーザー一覧] の [ユーザー種別]: 生徒

● 学校ボックスのボックス管理者(生徒)になることもできます。

#### ▶ 卒業生

卒業した生徒は、**卒業生**と表示されます。 ログインして閲覧できます(追加・編集できません)。

■管理ツール [学校管理メニュー] > [ユーザーー覧] > [卒業・ 転出ユーザーを表示する]: 卒業・転出

| 4-9 アプリ版 MetaMoJi ClassRo                                                           | om からインポートできるデータ                                                                                                    |
|-------------------------------------------------------------------------------------|----------------------------------------------------------------------------------------------------|
| アプリ版 MetaMoJi ClassRoom からエクスポー                                                     | アプリ版 MetaMoJi ClassRoom からエクスポートしたデータ                                                                                |
| <b>トしたデータ</b> を、MetaMoJi ClassRoom 3 にノー<br>トとしてインポートできるようになりました<br>(2025.3) (P.6)。 | ● *.atdoc<br>アプリ版の MetaMoJi ClassRoom のノートや授業ノートを<br>開き、〔送る〕から [MetaMoJi Note 形式〕を選ぶと、ノー<br>トとしてエクスポート(*.atdoc)できます。 |
|                                                                                     | ● 授業ノートとしてエクスポートすることはできません。                                                                                          |
|                                                                                     | ● *.atdocs<br>アプリ版 MetaMoJi ClassRoom で[マイボックス]を長押<br>しし[エクスポート] すると、マイボックスにあるノートをまと<br>めてエクスポート (*.atdocs) できます。    |
|                                                                                     | ●授業ノートは含まれません。                                                                                                    |
|                                                                                     | ●参考:アプリ版 MetaMoJi ClassRoom iOS 版マニュアル<br>「エクスポートできるデータ」。                                                            |

## MetaMoJi ClassRoom 3 にインポートするとき、以下の制限があります。

|            | 変更される内容                                                                                                    | インポート対象外(アプリ版の機能名)                                                                                                    |
|------------|----------------------------------------------------------------------------------------------------|----------------------------------------------------------------------------------------------------|
| ノートの設定     |                                                                                                    | <ul> <li>・ ▲ &gt; [名前を隠す]</li> <li>・ 三 &gt; [ノートの設定] &gt; [ヘッダ] [フッタ]</li> <li>・ 三 &gt; [システムオプション]</li> <li>・ 三 &gt; ④ から録音した音声</li> </ul>         |
| 編集内容(枠)    | <ul> <li>+&gt; [Web ページを追加]、+&gt; [動画を追加] などから追加<br/>された Web ページの枠や動画枠は、写真枠になります。</li> <li>作成者のユーザー名が空白になり、インボートした日時が表示さ<br/>れます。</li> </ul>                                                                    | <ul> <li>+&gt; [アンケートを追加] から追加したアンケート枠</li> <li>〔文字〕で  を選んで書いた文字</li> <li>〔書く〕で書いた文字を選び、表示されるメニューの [その他]</li> <li>&gt; [テキストユニット化] をした文字</li> </ul> |
| 編集内容(線や図形) | <ul> <li>「書く」の「グラデーション」は、左上の色が反映されます。</li> <li>「書く」の「カリグラフィペン」「万年筆」「筆」で書いた線は、<br/>太さが一定の線になります。</li> <li>「破線」は、「実線」になります。</li> <li>図形のハンドル(●)は、表示されません。</li> <li>+&gt; [図形を追加]から追加した矢印の先端が丸&lt;なります。</li> </ul> |                                                                                                    |